# **FSAA TIDE User Guide**

# 2022-23

Revised January 23, 2023

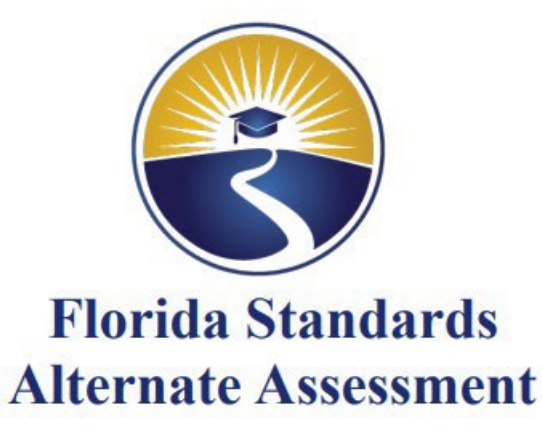

Prepared by Cambium Assessment, Inc.

# Table of Contents

| Organization of This User Guide                                    | 1  |
|--------------------------------------------------------------------|----|
| Document Conventions                                               | 2  |
| Section I. Overview of the Test Information Distribution Engine    | 3  |
| System Requirements                                                | 4  |
| Managing TIDE Users                                                | 4  |
| Understanding User Roles and Permissions                           | 4  |
| Section II. Accessing TIDE                                         | 9  |
| Activating Your TIDE Account                                       | 9  |
| Logging in to TIDE                                                 | 10 |
| Resetting Your Password                                            | 11 |
| Reactivating Your TIDE Account at the Beginning of the School Year | 12 |
| Logging out of TIDE                                                | 12 |
| Changing Your Account Information                                  | 12 |
| Section III. Understanding the TIDE Interface                      | 14 |
| Organization of the TIDE User Interface                            | 14 |
| TIDE Dashboard                                                     | 15 |
| Navigating in TIDE                                                 | 16 |
| About the Banner                                                   | 16 |
| Accessing Global Features                                          | 17 |
| Changing Test Administration or User Role                          | 17 |
| Finding Students or Users by ID                                    | 17 |
| Accessing Files from the Secure Inbox                              | 18 |
| Sending Files from the Secure Inbox                                | 19 |
| Section IV. Preparing for Testing                                  | 22 |
| Managing TIDE Users                                                | 23 |
| Searching For Users                                                | 23 |
| Performing Actions on User Records                                 | 24 |
| Viewing and Editing User Details                                   | 25 |
| Adding Users                                                       | 26 |
| Deleting Users                                                     | 27 |
| Adding, Editing, or Deleting Users through File Uploads            | 28 |
| Uploading FSAA Training Completion through File Uploads            | 31 |
| Managing Student Information                                       | 33 |
| Searching For Students                                             | 36 |

### 2022–23 FSAA TIDE User Guide

| Evaluating Advanced Search Criteria              |    |
|--------------------------------------------------|----|
| Performing Actions on Student Records            |    |
| Viewing and Editing Students                     |    |
| Adding Students                                  |    |
| Adding or Editing Students through File Uploads  | 50 |
| Correcting Student Information                   | 53 |
| Generating Frequency Distribution Reports        | 59 |
| Deleting Student Records                         | 60 |
| Change in Student Assessment                     | 61 |
| Moving Students Between Schools                  | 61 |
| Managing Rosters                                 | 64 |
| Searching for Rosters                            | 65 |
| Viewing Rosters                                  | 66 |
| Exporting a Roster to an Excel or CSV File       | 66 |
| Printing a Roster                                | 67 |
| Adding a New Roster                              | 69 |
| Modifying an Existing Roster                     | 71 |
| Creating Rosters through File Uploads            | 73 |
| Deleting a Roster                                | 74 |
| Working with Orders (Performance Task Only)      | 75 |
| 2022 Fall Makeup FSAA—Performance Task           | 75 |
| Spring 2023 FSAA—Performance Task Initial Orders | 75 |
| Placing Additional Orders                        | 76 |
| Viewing Order History                            | 79 |
| Viewing Order Summary                            | 80 |
| Section V. Administering Tests                   | 82 |
| Monitoring Test Progress                         | 83 |
| Generating a Participation Report                | 83 |
| Search by FLEID                                  | 86 |
| Reviewing Test Status Reports                    |    |
| Managing Requests                                | 89 |
| Creating Requests                                | 90 |
| Viewing Requests                                 | 91 |
| Processing Requests                              | 93 |
| Reason Not Assessed                              |    |
| Assigning a Reason Not Assessed                  |    |
| Generating a Reason Not Assessed Report          |    |
| Section VI. After Testing                        |    |

### 2022–23 FSAA TIDE User Guide

| Reviewing Secure Material Tracking Reports (Performance Task Only) | 99  |
|--------------------------------------------------------------------|-----|
| Types of Reports                                                   | 100 |
| Materials Tracked                                                  | 100 |
| Test Completion Rates                                              | 100 |
| Appendix A. Processing File Uploads                                | 102 |
| How TIDE Processes Large Files                                     | 102 |
| How TIDE Validates File Uploads                                    | 103 |
| Appendix B. FSAA—Datafolio Item Number Description                 | 104 |
| Appendix C. User Support                                           | 105 |

# **Organization of This User Guide**

This user guide contains the following sections:

- 1. <u>Section I. Overview of the Test Information Distribution Engine</u>, includes a description of Test Information and Distribution Engine (TIDE) features, system requirements information, and provides an overview of user roles and permissions.
- 2. <u>Section II. Accessing TIDE</u>, describes how to activate your account for TIDE (and other Cambium Assessment, Inc. [CAI] systems you are authorized to access), how to log in, log out, and change your account information.
- 3. <u>Section III. Understanding the TIDE Interface</u>, describes the main approach for the TIDE interface, navigation within the system, main user interface elements, and global features available throughout the system.
- 4. <u>Section IV. Preparing for Testing</u>, describes the activities you can perform in preparation for testing, including adding/uploading users and students, editing/uploading rosters, and ordering paper test materials (if necessary).
- 5. <u>Section V. Administering Tests</u>, describes the activities you can perform while testing is underway, including monitoring test progress, managing requests, and assigning a Reason Not Assessed to a student.
- 6. <u>Section VI. After Testing</u>, describes the activities you can perform after testing concludes, including information about reviewing Secure Material Tracking Reports and test completion rates.
- 7. The appendices provide information on processing file uploads and contacting technical support.

2022–23 FSAA TIDE User Guide

# **Document Conventions**

The following table describes the typographical conventions appearing in this user guide.

| lcon                                                                                              | Description                                                                                        |  |  |
|---------------------------------------------------------------------------------------------------|----------------------------------------------------------------------------------------------------|--|--|
|                                                                                                   | <b>Warning:</b> This symbol accompanies information regarding actions that may cause loss of data. |  |  |
| Caution: This symbol accompanies information regarding actions that may result in incorrect data. |                                                                                                    |  |  |
|                                                                                                   | Note: This symbol accompanies helpful information or reminders.                                    |  |  |
| bold italic                                                                                       | Boldface italic indicates a page name.                                                             |  |  |
| bold                                                                                              | Boldface indicates an item you click or a drop-down list name.                                     |  |  |
| mono                                                                                              | Monospace indicates a file name or text you enter from the keyboard.                               |  |  |
| italic                                                                                            | Italic indicates a field name or a drop-down list selection.                                       |  |  |

#### Table 1. Key Icons and Elements

# Section I. Overview of the Test Information Distribution Engine

The Test Information Distribution Engine (TIDE) supports registering students for the Florida Standards Alternate Assessment (FSAA), managing users for testing and reporting systems, ordering test materials, tracking student participation.

TIDE can perform the following functions:

- Registering students for assessments
- Establishing test settings and accommodations
- Associating students with districts, schools, and rosters
- Managing orders for test materials (FSAA—Performance Task only)
- Managing user accounts
- Managing testing participation, progress, and completion rates
- Assigning Reasons Not Assessed
- Monitoring Reasons Not Assessed
- Reviewing Secure Material Tracking Reports

<u>Figure 1</u> illustrates TIDE's operational functions and their role in the assessment process. At its core, TIDE contains a list of students enrolled in your schools. TIDE receives most of this student information through Pre-ID uploads; however, TIDE also has features for adding students manually. This information is then distributed through TIDE to the appropriate target system.

The Data Entry Interface (DEI) receives students' eligibilities; this enables the DEI to deliver the appropriate test to any given student in the required format. The district, school, and student associations in TIDE are used to produce reports that will be accessible in the PearsonAccess Next Reporting System.

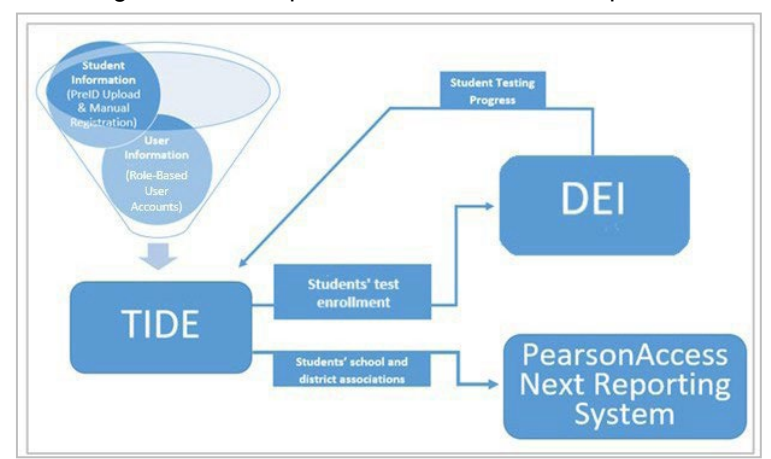

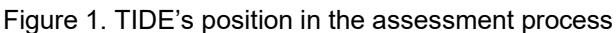

# **System Requirements**

To use TIDE, you must have a recent version of a web browser installed on your computer. For a detailed list of system requirements, including supported operating systems and web browsers, please see the <u>Supported Systems & Requirements</u> page on the <u>FSAA Portal</u>. For file uploads and extracts, you will need a spreadsheet application such as Microsoft Excel, Numbers, or LibreOffice Calc.

# **Managing TIDE Users**

This section describes user roles and associated permissions. This section also describes how to manage user accounts.

### **Understanding User Roles and Permissions**

Each user in TIDE has a role, such as Alternate Assessment Coordinator (AAC) or School Level Coordinator (SLC). Each role has an associated list of permissions to access certain features within TIDE. For example, a district-level user can perform activities related to uploading a Pre-ID file, while a school-level user can view student information within their school.

<u>Table 2</u> describes TIDE's user roles. The top row contains the various roles, and the subsequent rows indicate the permissions each role has for each function in TIDE, the DEI, and the PearsonAccess Next Reporting System. Within the table, the following acronyms are used to specify the associated user roles:

**AAC** (Alternate Assessment Coordinator)—Accounts with this role have access to student information at schools within their district and can view student results in the PearsonAccess Next Reporting System. The AAC role can also create user accounts at the district and school level.

**APSA** (Alternate Private School Administrator)—Accounts with this role are assigned to private school administrators who manage assessments for their school. APSAs can manage school-level user accounts, access student information in TIDE for their school, place orders, and view student results in the PearsonAccess Next Reporting System.

**SLC** (School Level Coordinator)—Accounts with this role have access to student information within their assigned school(s). The SLC role can also create and manage user accounts and student information at the school level.

**BSLC** (Basic School Level Coordinator)—Accounts with this role have access to view student information within their assigned school(s). The BSLC role can create and manage user accounts at the school level.

**SA** (School Administrator)—Accounts with this role have access to student information and user accounts within their assigned school(s). Unlike the SLC, the SA cannot create and manage user accounts and student information. Accounts with this role also have access to student results in the PearsonAccess Next Reporting System for all students in their school.

**AAT** (Alternate Assessment Teacher)—Accounts with this role have access to create requests, view requests, and assign a Reason Not Assessed. Beginning mid-January 2023, AATs will also be able to create requests to correct student information, such as updating student demographic information, adding or removing students, and indicating a change in assessment.

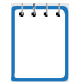

**Note**: Prior to mid-January 2023, AATs will communicate student information requests with their SLC, if available, or directly to the AAC using secure individual district policies and procedures.

| TIDE Tasks                                                    | AAC          | APSA         | SLC          | BSLC         | SA | AAT |
|---------------------------------------------------------------|--------------|--------------|--------------|--------------|----|-----|
| Manage Users                                                  | AAC          | APSA         | SLC          | BSLC         | SA | AAT |
| Adding Users                                                  | ~            | ~            | ~            | ~            |    |     |
| Adding, Editing, or Deleting Users<br>through File Uploads    | $\checkmark$ | ~            | ~            | $\checkmark$ |    |     |
| Viewing Users                                                 | $\checkmark$ | ~            | ~            | ~            | ~  |     |
| Viewing and Editing User Details                              | $\checkmark$ | ~            | ~            | ~            |    |     |
| Deleting Users                                                | $\checkmark$ | $\checkmark$ | ~            | ~            |    |     |
| Uploading FSAA Training<br>Completion through File Uploads    | ~            | ~            |              |              |    |     |
| Student Information                                           | AAC          | APSA         | SLC          | BSLC         | SA | AAT |
| Adding Students                                               | $\checkmark$ | ✓            | ~            |              |    |     |
| Deleting Student Records                                      | $\checkmark$ | ✓            | ~            |              |    |     |
| Moving Students Between<br>Schools                            | ✓            | √*           | √*           |              |    |     |
| Adding, Editing, or Deleting<br>Students through File Uploads | ~            | ~            | $\checkmark$ |              |    |     |
| Viewing Students                                              | $\checkmark$ | ~            | $\checkmark$ | ~            | ~  |     |
| Editing Students                                              | $\checkmark$ | ~            | $\checkmark$ |              |    |     |
| Printing On-Demand PreID Labels                               | ✓            | $\checkmark$ | ✓            | ✓            |    |     |
| Generating Frequency<br>Distribution Reports                  | ✓            | ~            | $\checkmark$ | $\checkmark$ |    |     |
| Submitting a TIDE Correction<br>Request§                      | ~            | ✓            | ✓            | ~            |    | ~   |
| Viewing TIDE Correction<br><u>Requests</u> §                  | ~            | ~            | ~            |              |    |     |
| Rosters                                                       | AAC          | APSA         | SLC          | BSLC         | SA | AAT |
| Viewing Rosters                                               | $\checkmark$ | $\checkmark$ | $\checkmark$ | ~            |    |     |
| Adding a New Roster                                           | $\checkmark$ | $\checkmark$ | $\checkmark$ | ~            |    |     |
| Modifying an Existing Roster                                  | ~            | √            | ✓            | $\checkmark$ |    |     |
| Creating Rosters through File                                 | ~            | ~            | ✓            | ~            |    |     |
| Deleting a Roster                                             | ~            | ✓            | ~            | ✓            |    |     |
| Printing a Roster                                             | ~            | ~            | ✓            | ✓            |    |     |

#### Table 2. User Roles and Associated Permissions

#### 2022–23 FSAA TIDE User Guide

| Orders                                                        | AAC          | APSA     | SLC          | BSLC         | SA | AAT |
|---------------------------------------------------------------|--------------|----------|--------------|--------------|----|-----|
| Entering and/or Verifying Contact<br>and Shipping Information | ~            | ~        |              |              |    |     |
| Placing Additional Orders                                     | ~            | ~        |              |              |    |     |
| Viewing Order History                                         | ~            | ~        | ✓            | ✓            | ~  |     |
| Viewing Order Summary                                         | ~            | ~        | ~            | ~            | ~  |     |
| Monitoring Test Progress                                      | AAC          | APSA     | SLC          | BSLC         | SA | AAT |
| Generating a Participation Report                             | ~            | ~        | ~            | ~            | ~  |     |
| Reviewing Test Status Reports                                 | ~            | ~        | ~            | ~            | ~  |     |
| Invalidations and Requests                                    | AAC          | APSA     | SLC          | BSLC         | SA | AAT |
| Viewing Requests                                              | ~            | ~        | ~            | ~            | ~  | ~   |
| Creating Requests                                             | ~            | ~        | ~            | ✓            |    | ~   |
| Processing Requests                                           | ~            | <b>à</b> | <b>√</b> ‡   |              |    |     |
| Reason Not Assessed                                           | AAC          | APSA     | SLC          | BSLC         | SA | AAT |
| Assigning a Reason Not Assessed                               | ~            | ~        | ✓            | ~            |    | ~   |
| <u>Generating a Reason Not Assessed</u><br><u>Report</u>      | ~            | ~        | ~            | ~            |    |     |
| Test Completion Rates                                         | AAC          | APSA     | SLC          | BSLC         | SA | AAT |
| Test Completion Rates                                         | $\checkmark$ | ~        | $\checkmark$ | $\checkmark$ | ~  |     |
| Secure Material Tracking<br>Reports                           | AAC          | APSA     | SLC          | BSLC         | SA | AAT |
| Reviewing Secure Material Tracking<br>Reports                 | $\checkmark$ | ~        | $\checkmark$ | $\checkmark$ |    |     |
| Data Entry Interface (DEI)                                    | AAC          | APSA     | SLC          | BSLC         | SA | AAT |
| Accessing the DEI                                             | ✓            | ✓        | ✓            | ✓            |    | ✓   |
| PearsonAccess Next<br>Reporting System Tasks                  | AAC          | APSA     | SLC          | BSLC         | SA | AAT |
| Accessing Reports                                             | ~            | ✓        |              |              | ✓  |     |
| Accessing Files                                               | ~            | ✓        |              |              |    |     |

\* SLCs and APSAs can only move students between schools if they have access to more than one school.

† APSAs can process test invalidation requests only.

‡ SLCs can process test reset requests and requests to reopen a test section (FSAA—Datafolio only). § Beginning mid-January 2023, TIDE Correction Requests will be able to be submitted and viewed in TIDE. Prior to mid-January 2023, teachers will communicate student information changes directly to the SLC or AAC using secure individual district policies and procedures. See <u>Managing Student</u> <u>Information</u> for more information regarding how to edit student information. There is a hierarchy to the user roles listed in <u>Table 2</u>. As indicated in <u>Figure 2</u>, the State personnel role is at the top of the hierarchy, followed by Alternate Assessment Coordinator (AAC) and Alternate Private School Administrator (APSA). Below the AAC and APSA are the School Level Coordinator (SLC) and the School Administrator (SA). Below the SLC and SA are the Basic School Level Coordinator (BSLC) and the Alternate Assessment Teacher (AAT). Generally, user roles higher in the hierarchy have access to sensitive or critical data and tasks within TIDE where appropriate.

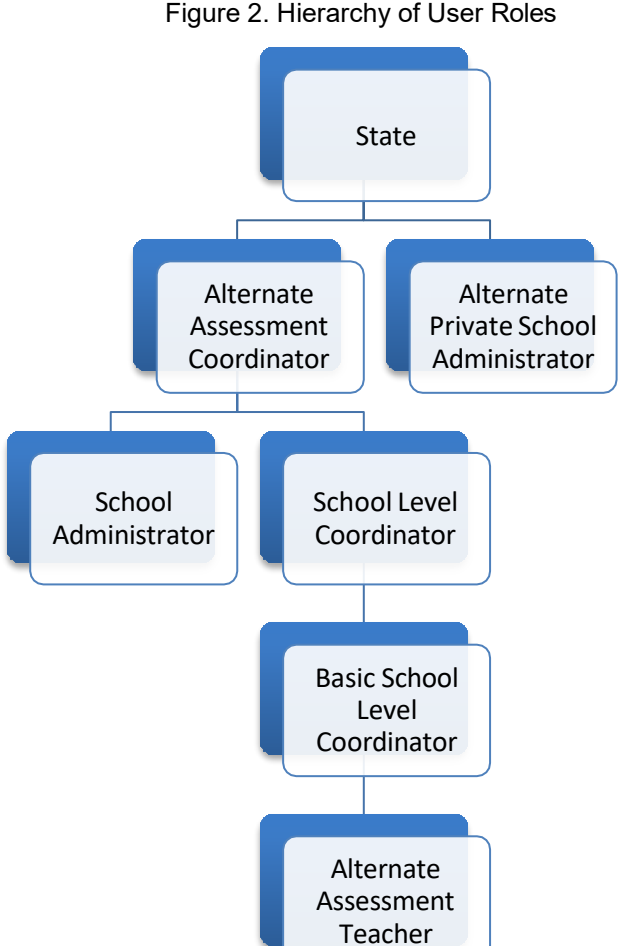

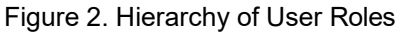

# **Section II. Accessing TIDE**

This section covers the following actions:

Activating Your TIDE Account

Logging in to TIDE

**Resetting Your Password** 

Logging out of TIDE

**Changing Your Account Information** 

# **Activating Your TIDE Account**

Alternate assessment coordinators (AAC) and alternate private school administrators (APSAs) are responsible for creating school level coordinator (SLC) and basic school level coordinator (BSLC) user accounts. AACs, APSAs, SLCs, and BSLCs create teacher (AAT) user accounts. TIDE then sends you an activation email containing a link that takes you to the **Reset Your Password** page in TIDE where you can set up your password to log in to TIDE and other applicable Cambium Assessment, Inc. (CAI) and Pearson systems. This link expires 15 minutes after the email is sent. If you do not set up your password within 15 minutes, you need to request a new link as described in <u>Resetting Your Password</u>.

If you do not receive an account activation email, check your spam folder. Emails are sent from <u>DoNotReply@cambiumassessment.com</u>, so you may need to add this address to your contact list.

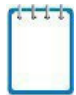

**Note:** All users will be required to do a one-time reset password update at the beginning of every school year. CAI automatically resets all user accounts at the beginning of the school year, for security purposes. Refer to <u>Reactivating Your TIDE Account at the Beginning of the School Year</u> for more information.

To activate your account:

1. Click the link in the activation email. The *Reset Your Password* page appears.

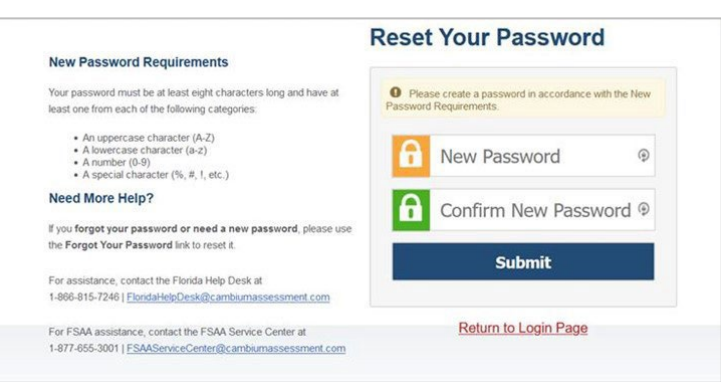

Figure 3. Fields on the Reset Your Password Page

In the New Password and Confirm New Password fields, enter a new password. The password must be at least eight characters long and must include at least one character from each of the following: one uppercase alphabetic character, one lowercase alphabetic character, one number, and one special character (e.g., %, #, !). Your password cannot be the same as your previous password.

- 2. Click Submit.
- 3. Your account activation is complete and you can now log in to TIDE by following the steps in the <u>Logging in to TIDE</u> section.

# **Logging in to TIDE**

To log in to TIDE:

| 1. | Open your web browser and navigate to the <u>FSAA Portal</u> . | Figure 4. TIDE Card |  |
|----|----------------------------------------------------------------|---------------------|--|
| _  |                                                                | SYSTEM ()           |  |

2. In the Quick Access section of the dashboard, click the **TIDE** card.

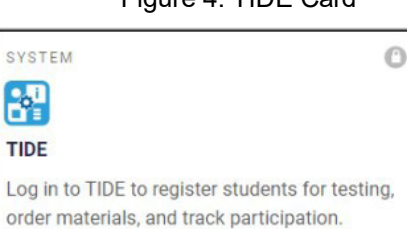

3. On the *Login* page, enter your email address and password, and then click **Secure Login**.

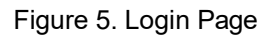

| Email Address         |
|-----------------------|
| Password              |
| Forgot Your Password? |
| Secure Login          |

- 4. On the *Administration Details* page, make selections for the user role, test administration, state, district, and school. (Depending on your user role, some of the drop-down lists may not be available.)
- 5. Click **Submit**. The TIDE dashboard appears; see Figure 9.

|                                 | ±                                                  |  |  |  |
|---------------------------------|----------------------------------------------------|--|--|--|
| Administration Details          |                                                    |  |  |  |
| Select the User Role, Test Admi | inistration, District, and School (as applicable): |  |  |  |
| User Role:                      | Alternate Assessment Cc 🗸                          |  |  |  |
| Test Administration:            | FSAA 2023 Spring Perfor 🗸                          |  |  |  |
| *State:                         | Florida - 000000 🗸                                 |  |  |  |
| *District:                      | Demo District 99 - 99 🗸                            |  |  |  |
|                                 |                                                    |  |  |  |
|                                 | Submit                                             |  |  |  |

Figure 6. Administration Details Page

**Note**: For security reasons, when logging in to TIDE for the first time in a school year, users will be asked to change their passwords. See the section Refer to <u>Reactivating Your TIDE Account at the</u> <u>Beginning of the School Year</u> for instructions on how to log in to TIDE at the beginning of a new school year.

# **Resetting Your Password**

To reset your password:

- Click either of the links included in the activation email. The *Reset Your Password* page appears (see <u>Figure 7</u>).
  - Alternatively, display the *Login* page (see <u>Figure 5</u>) by following step 1 in the section <u>Logging in to TIDE</u> and click Forgot Your Password?. The *Reset Your Password* page appears.

| Figure 7. Reset Your Password |
|-------------------------------|
|-------------------------------|

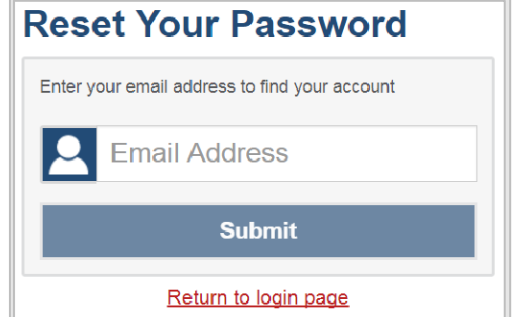

- 2. Enter your TIDE email address and click **Submit**.
- 3. TIDE sends you an email containing a link to reset your password.

**Note**: The link must be **accessed** within 15 minutes, or you will need to restart the password reset process.

4. Click the link in the email to go to the *Reset Your Password* page (see <u>Figure 3</u>) in TIDE.

- 5. In the *New Password* and *Confirm New Password* fields, enter a new password. The password must be at least eight characters long and must include at least one character from each of the following: one uppercase alphabetic character, one lowercase alphabetic character, one number, and one special character (e.g., %, #, !). Your password cannot be the same as your current or a previous password.
- 6. Click **Submit**. TIDE resets your password.
- 7. The *Administration Details* page appears (see Figure 6).

# Reactivating Your TIDE Account at the Beginning of the School Year

At the beginning of a new school year, your TIDE password and security details will be automatically reset. You will receive an email from <u>DoNotReply@cambiumassessment.com</u> to notify you of this occurrence and to alert you that you will not be able to log in to TIDE or any other system until you reactivate your account for the new school year.

#### To reactivate your account:

- Display the Login page (see Figure 5) by following steps <u>1-2</u> in the section Logging in to <u>TIDE</u> and click Request a new one for this school year. The Reset Your Password page appears (see Figure 7).
- 2. Enter your TIDE email address and click **Submit**. TIDE sends you an email containing a link to reset your password.
- 3. Follow steps <u>1–3</u> in the section <u>Activating Your TIDE Account</u> to reactivate your account.

# Logging out of TIDE

#### To log out of TIDE:

In the TIDE banner at the top right of the page (see Figure 9), click Log Out.

# **Changing Your Account Information**

All users can modify their first name, last name, and phone number in TIDE. To change a user's email address, AACs, APSAs, SLCs, or BSLCs must create a new user account with the updated email address.

To modify your account information:

- 1. At the top right of the TIDE dashboard, from the **Manage Account** drop-down list, select **My Account Information**. The **My Contact Information** window appears.
- 2. In the Edit My Account panel, enter updates to your first name, last name, or phone number, as necessary.
- 3. Click Save.

### 2022–23 FSAA TIDE User Guide

#### Figure 8. My Contact Information Window

| My Contact Information    |      |        | ×                     |
|---------------------------|------|--------|-----------------------|
|                           | Save | Cancel |                       |
| - Edit My Account         |      |        |                       |
| Role: AAC                 |      |        | *Last Name: Demo-AAC1 |
| *Email: fl-aac1@demo.user |      |        | Phone: 555-555-5554   |
| *First Name: User-AAC1    |      |        |                       |
|                           | Save | Cancel |                       |

# Section III. Understanding the TIDE Interface

This section describes TIDE's dashboard as well as some common tasks. Topics in this section include:

Organization of the TIDE User Interface

TIDE Dashboard

**Navigating in TIDE** 

About the Banner

**Accessing Global Features** 

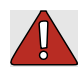

**Warning: Loss of data.** If you open TIDE in more than one browser window or tab, **changes** made in one tab may overwrite changes made in another tab. Do not open TIDE in more than one browser window or tab.

# **Organization of the TIDE User Interface**

The TIDE user interface is designed to reflect the stages of the testing process. The tasks available in TIDE are organized into three categories based on when each task should be performed in the testing process:

- 1. **Preparing for Testing**: Tasks in this category are typically performed before testing begins. This category includes tasks for managing users, uploading students and managing student information, managing rosters, and placing additional orders. For more information about this category, see <u>Preparing for Testing</u>.
- 2. Administering Tests: Tasks in this category are typically performed while teachers submit student responses or upload evidence into the Data Entry Interface (DEI). This category includes tasks for managing requests and assigning a Reason Not Assessed. For more information about this category, see <u>Administering Tests</u>.
- 3. After Testing: Tasks in this category are typically performed after testing ends. This category includes tasks for reviewing Secure Material Tracking Reports and reviewing test completion rates. For more information about this category, see <u>After</u> <u>Testing</u>.

# **TIDE Dashboard**

The first page you see after logging in to TIDE is the dashboard (see <u>Figure 9</u>). The dashboard displays a section for each of the task categories in TIDE (Preparing for Testing, Administering Tests, and After Testing). Each section lists menus for the tasks available in that category. The availability of tasks is dependent on your role and permissions in TIDE.

|                                                                                                    |                                                                                                    | Administration: FSAA 2023 Spring Performance Task   User: tester, test (AAC) ⑦ Help  Inbox  Manage Account  Ge Log Out     |
|----------------------------------------------------------------------------------------------------|----------------------------------------------------------------------------------------------------|----------------------------------------------------------------------------------------------------|
|                                                                                                    |                                                                                                    | FLEID or User Email (4)                                                                                                    |
| Preparing for Testing                                                                                                    | Administering Tests                                                                                                    | After Testing                                                                                                    |
| <ul> <li>Manage Users</li> <li>Student Information</li> <li>Orders</li> <li>Rosters</li> <li>Correct Student Information</li> <li>Correct Student Information</li> </ul> | Invalidations and Requests       Invalidations         Invalidations and Requests       Image: Comparison of the sense of the sense of the sens of the sense of the sense of the sense of the | Secure Material Tracking Roports       Image: Completion Rates         Test Completion Rates       Image: Completion Rates |

Figure 9. Sample TIDE Dashboard for the Alternate Assessment Coordinator Role

Each task menu contains a set of related tasks. For example, for AACs, the Manage Users task menu contains options for adding users, viewing/editing/exporting users, uploading users, and uploading FSAA training completion. If a user does not have access to one of the related tasks, that related task will not appear in the task menu.

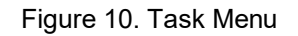

| R | Manage Users                    | <u>^</u> |
|---|---------------------------------|----------|
| T | Add User                        |          |
|   | View/Edit/Export Users          |          |
|   | Upload Users                    |          |
|   | Upload FSAA Training Completion |          |

To expand a task menu and view its set of related tasks, click the drop-down icon  $[\bigcirc]$  at the end of that menu. To perform a task, click the name of that task listed in the menu. Click the collapse icon  $[\bigcirc]$  to collapse the menu.

## **Navigating in TIDE**

When you navigate to another page in TIDE, a navigation toolbar appears at the top of the page (see <u>Figure 11</u>). This toolbar allows you to access each task and action that was available on the dashboard. The toolbar only lists the task menus for one category at a time.

#### Figure 11. Navigation Toolbar

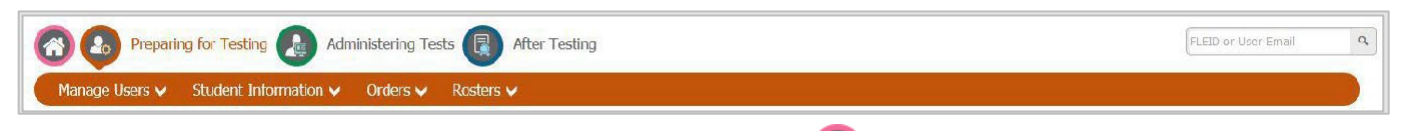

To access the TIDE dashboard, click the dashboard icon [ 6 ] in the upper-left corner.

To view the task menus for a particular TIDE category, click the icon for that category above the toolbar.

Figure 12. Legend of TIDE Category Icons

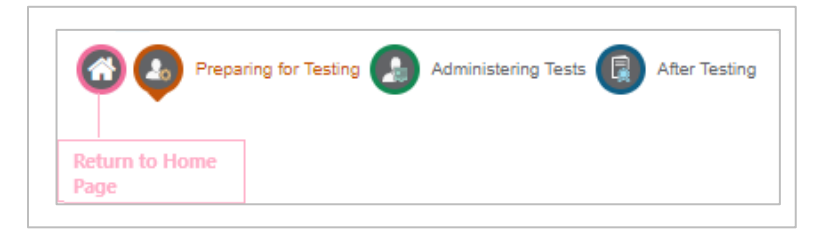

To access a particular task, click that task menu in the toolbar (such as Manage Users) and select the required task from the list of options that appears.

# **About the Banner**

A banner appears at the top of every page in TIDE.

Figure 13. TIDE Banner

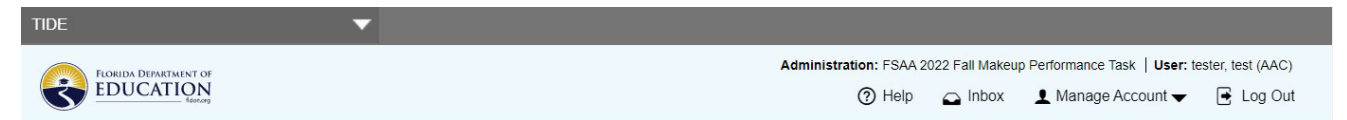

The banner displays the current test administration, your name, and your current user role. The banner also includes the following features:

**Help**: This button opens relevant sections of an online *TIDE User Guide* for the page you are currently viewing.

**Inbox**: This button opens the Secure Inbox and provides access to the student data files you exported in TIDE, as well as any secure documents, if available.

**Manage Account**: This drop-down list allows you to change your administration/user role, to update specific account information, and to reset your password.

Log Out: This button logs you out of TIDE and related CAI systems.

## **Accessing Global Features**

Regardless of where you are in TIDE, there are certain features that appear globally. These global features include options to change test administrations and to search for students by FLEID.

## Changing Test Administration or User Role

Depending on your permissions, you may have access to more than one test administration or user role. (For an explanation of user roles, see <u>Table 2</u>). You do not need to log out and log back in to access a different user role or administration. You can switch test administration, user role, or organization by following the directions below.

#### To change test administration or user role:

1. In the TIDE banner at the top of the page, select **Change Admin Details** from the **Manage Account** drop-down list. The **Administration Details** window appears.

|                          | Administration Details                                                           |  |  |  |
|--------------------------|----------------------------------------------------------------------------------|--|--|--|
| Select the User Role, Te | Select the User Role, Test Administration, District, and School (as applicable): |  |  |  |
| Test Adminis             | *State: Florida - 000000 🗸                                                       |  |  |  |
| *                        | District: Demo District 99 - 99 🗸                                                |  |  |  |

Figure 14. Administration Details Window

- 2. Make any necessary changes.
- 3. Click **Submit**. A new dashboard appears that is associated with your selections. You can see if you've successfully switched roles and/or administrations by viewing the information in the upper-right corner of TIDE.

## Finding Students or Users by ID

The *FLEID or User Email* field ( PLED or User Email ) appears in the upper-right corner of every page in TIDE. You can use this field to navigate to the *View and Edit Student* window for a specified student's record or to the *View/Edit User* window for a specified user's record.

To search for a student:

- 1. In the *FLEID or User Email* field, enter a student's FLEID. Users must search by full FLEID, including "FL"; partial FLEIDs are not accepted.
- 2. Click the search icon []. The *View and Edit Student* window for that student appears.

#### To search for a user:

- 1. In the *FLEID* or *User Email* field, enter the user's email address. Users must search by full email; partial email addresses are not accepted.
- 2. Click the search icon [-]. The *View/Edit User* window for that user appears.

## Accessing Files from the Secure Inbox

When searching for users, students, invalidations, and requests, you can choose to export the search results to the Secure Inbox. The Secure Inbox, which can be accessed by clicking **Inbox** on the TIDE banner (see Figure 13), is a secure repository that lists files containing data that you have exported in TIDE. When the export task is completed, the file is available in the Secure Inbox.

Through the Secure Inbox, AATs, AACs, APSAs, SLCs, and BSLCs can send documents and other information with student personally identifiable information (PII) to each other, to CAI personnel, and to the Florida Department of Education (FDOE). The Secure Inbox also lists any externally uploaded secure documents that you have privileges to view.

- The files in the Secure Inbox are listed in the order in which they were generated, uploaded, or archived. The file creation and file expiration dates are listed.
- The number of days remaining until a file expires is also displayed in the row of the file. By default, exported files are available for 30 days and received files are available for 14 days.
- You can access the Secure Inbox from any page in TIDE to either download the file or archive the file for future reference.

#### To download files from the Secure Inbox:

1. From the banner (see Figure 13), select Inbox. The Secure Inbox opens (see Figure 15).

#### Figure 15. Secure Inbox

| Inbox                        | I       |                                                                                             |                     |                     | Enter H        | Keywords Q |
|------------------------------|---------|---------------------------------------------------------------------------------------------|---------------------|---------------------|----------------|------------|
| Archived                     | Show 10 | v entries<br>Name                                                                           | Creation Date       | Expire Date         | Days Available | Actions    |
| ^ System Labers SHOW     IDE |         | Lest lickettox? (60) pet                                                                    | 0880172020 0001 AM  | 08/05/2020 00/01 AM | 13 days        |            |
| General                      | =       | StudentSceneh Demo Dist 99 - Demo<br>School 9091_25/20801 xkx<br>1917E StudentInternation X | 00/01/2020.06.00/AM | 09/31/2020 09.00 AM | 29 days        |            |
| Student Information (1)      | 2       | HostersAtDemo School 9009 xitx. IIDL                                                        | 00/01/2020 00:52 AM | 08/31/2020 08:52 AM | 29 days        | <b>1</b>   |
|                              | 5       | Usama0/Finzido xisx T/DF                                                                    | 08/01/2020 08 51 AM | 08/31/2020 08 51 AM | 29 days        | <b>•</b>   |
|                              | 5       | UnqueStudentCounts (2) xlsx General                                                         | 07/28/2020 07.35 PM | 09/09/2020 07.35 PM | 8 days         |            |

- 2. *Optional*: Select the view from the available tabs:
  - a. **Inbox**: This is the default view and displays all the files except for the ones that you have archived.
  - b. Archived: Displays the files that you have archived.
- 3. *Optional*: To filter the files, enter a search term in the search field above the list of files. TIDE displays only those files containing the entered file name.
- 4. Optional: To hide or display system/custom labels, toggle [ \_\_\_\_\_]/
- 5. *Optional*: To hide files with a system/custom label, unmark the checkbox for that system label.
- 6. Do one of the following:
  - a. To download a file, click the filename.
  - b. To add a new custom label or apply an existing custom label, select [
    - i. To apply a new custom label, mark the checkbox for the empty label, enter a new custom label in the text box, and select **Save New Label**.

SHOW

ii. To apply an existing custom label, mark the checkbox, enter an existing custom label in the text box, and select **Apply Label**.

Files that have been exported to the Secure Inbox may be deleted or archived. To delete a file

that you have exported to the Secure Inbox, click [ $\square$ ], and to archive, click [ $\blacksquare$ ]. Please note, files that are externally uploaded cannot be deleted or archived and will list "NA" under the Actions column.

### Sending Files from the Secure Inbox

You can send a file or files from TIDE to another user's Secure Inbox by using individual email addresses or sending to groups of recipients by user role. You can only send files to another

user who already has a TIDE account.

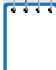

**Note**: AATs, SLCs, BSLCs, APSAs, and AACs can use the Secure Inbox to exchange any forms with student PII.

#### To send files from the Inbox:

- 1. From the banner (see Figure 13), select Inbox. The Secure Inbox opens (see Figure 15). By default, TIDE displays the View Documents tab. You may also access the Secure Inbox through the FSAA Portal.
- 2. Select the Send Files tab. The Send Files page appears (see Figure 16).

|                             | Secure File View                           | දී) View Documents                            | 1 Send Files                       |                       |      |      |  |
|-----------------------------|--------------------------------------------|-----------------------------------------------|------------------------------------|-----------------------|------|------|--|
| Select R<br>®ByRole Oby     | ecipients                                  |                                               |                                    |                       |      |      |  |
| Select Rol<br>O state roles | le(s)<br>) bisarict roles : O school roles |                                               |                                    |                       |      |      |  |
| ✓ Select O                  | rganization(s)                             |                                               |                                    |                       | <br> | <br> |  |
| Add File                    |                                            | Browse                                        |                                    |                       |      |      |  |
| 0 of 10 document            | یا                                         |                                               |                                    |                       |      |      |  |
| "Dy olohog Send             | you appen the Doubtan Assessment           | n contrarm dan dankit kantalan ing mitanan se | there will not a rescalif of score | dag iben Mer.<br>Sest |      |      |  |

Figure 16. Send Files

- 3. In the *Select Recipients* field, do one of the following:
  - a. Select **By Role** to send a file or files to a group of users by user role.
  - b. Select **By Email** to send a file or files to a single recipient by email address.
    - If you select **By Email**, skip to step <u>7</u>.
- 4. In the *Select Role(s)* field, select the role group to which you want to send a file or files. A drop-down list appears (see Figure 17).

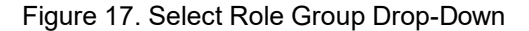

| Select Recipients  By Kole O By Email  Select Role(s)  State roles  District Roles  Totrie setted at  Select at  Select at  Select at  Attrin strator (DAC)  State: Force District Assessment: Coordinator (DTC)  State: Force District Assessment: Coordinator (AAC)                                                                                                    | Cambium Secure File View                    | සී View Documents | 🛓 Send Files | 🕹 Upload |  |
|----------------------------------------------------------------------------------------------------|---------------------------------------------|-------------------|--------------|----------|--|
| By Hole O by Email  Select Role(s)  State roles  District roles  District Roles:  Belict all  Select ( District Assessment Coordinator (DAC) District Administrator (DA) Atemate Assessment Coordinator (AAC)                                                                                                    | Select Recipients                           |                   |              |          |  |
| Select Role(s) State roles  District roles School reles District Roles: Select all Select (District Assessment Coordinator (DAC) State: Ford District Administrator (DA) Atternate Assessment Coordinator (AAC)                                                                                                    | By Hole O By Email                          |                   |              |          |  |
| State roles       District roles       School roles         District Roles:       Nome setuded v         Select all       Select all         District Technology Coordinator (DAC)         State:       From         District Assessment: Coordinator (DC)         State:       From         District Assessment: Coordinator (DAC)         State:       From         District Assessment: Coordinator (AAC) | Select Role(s)                              |                   |              |          |  |
| * District Roles: None Select all  Select ( District Assessment: Coordinator (DAC) District Technology Coordinator (DTC)  * State: Fronc District Administrator (DA) Alternate Assessment: Coordinator (AAC)                                                                                                    |                                             |                   |              |          |  |
| District Roles: None seeded  Select al  Select al  Select t  Attemate Assessment: Coordinator (DAC)  Attemate Assessment: Coordinator (AAC)                                                                                                    |                                             |                   |              |          |  |
| Select ( District Assessment Coordinator (DAC) District Assessment Coordinator (DTC) State: Frond District Administrator (DA) Alternate Assessment: Coordinator (AAC)                                                                                                    | District Roles: None selected *             |                   |              |          |  |
| Select ( District Assessment: Coordinator (DAC) District Technology Coordinator (DTC) State: Front District Administrator (DA) Alternate Assessment: Coordinator (AAC)                                                                                                    | Select all                                  |                   |              |          |  |
| State: Form District Technology Coordinator (DTC)  State: Form District Administrator (DA)  Atemate Assessment: Coordinator (AAC)                                                                                                    | Select ( District Assessment Coordinator (E | DAC)              |              |          |  |
| * State: Ford District Administrator (DA)<br>Alternate Assessment: Coordinator (AAC)                                                                                                    | District Technology Coordinator (D          | TC)               |              |          |  |
| Alternate Assessment Coordinator (AAC)                                                                                                    |                                             |                   |              |          |  |
|                                                                                                    | * State: Fioric District Administrator (DA) |                   |              |          |  |
| * District: None selected *                                                                                                    | * State: Fiorid District Administrator (DA) | (AAC)             |              |          |  |

5. From the drop-down list, select the role(s) to which you want to send a file or files. You can

choose **Select all** to send a file or files to all roles in the selected role group.

6. Optional: You can send files to all user roles in one specific district or school location by using advanced filters. If no selections are made for advanced filters, the files will be sent to the selected roles at all locations you have access to in TIDE. To send files to a particular location, expand Select Organization(s). Drop-down lists for District and School will appear (see Figure 18). From the drop-down lists, select any locations you wish to send files to.

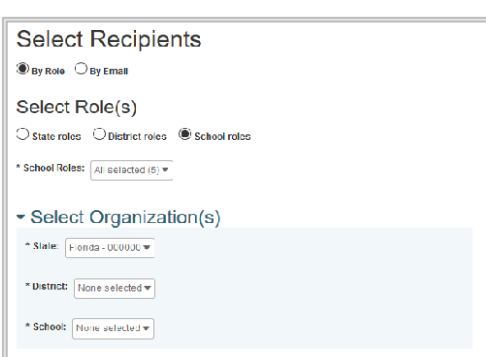

Figure 18. Advanced Filters

If you selected **By Email** in step <u>3</u>, enter the email address of the recipient to whom you wish to send a file or files.

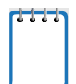

**Note**: These drop-down lists adhere to TIDE's user role hierarchy. For example, **district**-level users will be able to filter at their role level and below for any districts and/or schools they have access to.

- 7. To select a file or files to send, in the Add File field, select **Browse**. A file browser appears.
- 8. Select the file(s) you wish to send. You may send up to 10 files totaling no more than 20MB at once.
- 9. Click Send.

**Note:** Users will see the file you sent by logging in to their TIDE account, opening the Secure Inbox, and looking under the **View Documents** tab.

# **Section IV. Preparing for Testing**

This section provides instructions for performing the tasks in the Preparing for Testing category. These tasks are typically performed before testing begins.

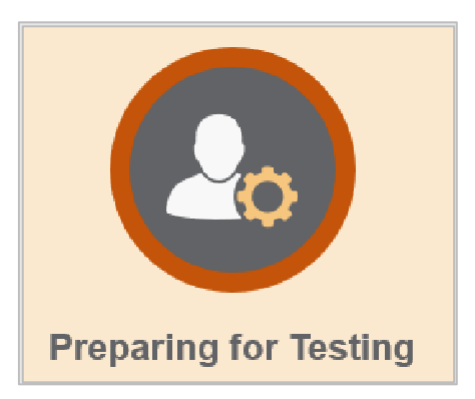

This section covers the following topics:

Managing TIDE Users

Managing Student Information

**Moving Students Between Schools** 

Printing On-Demand PreID Labels

Managing Rosters

Working with Orders

# **Managing TIDE Users**

This section includes instructions for searching for, adding, editing, and uploading records for user accounts in TIDE.

### **Searching For Users**

This section explains how to use the search panel and navigate search results.

Figure 19. Sample Search Panel

| Search users |                           |             |  |
|--------------|---------------------------|-------------|--|
| *Role:       | Alternate Assessment Co 🗸 | First Name: |  |
| *State:      | Florida - 000000 🗸        | Last Name:  |  |
| *District:   | Demo District 99 - 99 🔹 🗸 | Phone:      |  |
| Email:       | ±                         |             |  |
|              |                           | Search      |  |

To search for users:

- 1. From the Manage Users task menu on the TIDE dashboard, select View/Edit/Export Users. The View/Edit/Export Users page appears.
- 2. In the Search Users panel, select a role or select *All roles* and enter additional search terms.
- 3. Click Search. You will be prompted with the option to View Results, Export to Inbox, or Modify Search.
  - a. If you choose **View Results**, the list of retrieved records appears below the search panel (see Figure 20).

| +               | Search us                     | sers                              |                     |                      |               |             |            |
|-----------------|-------------------------------|-----------------------------------|---------------------|----------------------|---------------|-------------|------------|
|                 |                               |                                   |                     |                      |               |             |            |
| Numb<br>Enter s | er of users<br>earch terms to | found: 5<br>filter search results | Q                   |                      |               |             | ≡+ ∨       |
|                 | Edit                          | Role \$                           | District \$         | Email 🔶              | First Name \$ | Last Name 🔶 | Phone \$   |
|                 | <b>//</b>                     | AAC                               | 99-Demo District 99 | fl-aac1@demo.user    | User-AAC1     | Demo-AAC1   |            |
|                 |                               | AAC                               | 99-Demo District 99 | fl-aac3@demo.user    | User-AAC3     | Demo-AAC3   |            |
|                 | /                             | AAC                               | 99-Demo District 99 | ken_healy1@yahoo.com | Kenny         | Healy       | 7033362933 |

| Figure 20. Samp | le Search | Results |
|-----------------|-----------|---------|
|-----------------|-----------|---------|

- i. *Optional*: If you wish to expand the search panel to change your search parameters, click [ ] in the upper-left corner of the panel.
- ii. *Optional*: To filter the retrieved records, enter a search term in the field above the search results and click [<sup>a</sup>]. TIDE displays only those records

containing the entered value.

- iii. *Optional*: To sort the search results by a given column, click its column header. To sort the column in descending order, click the column header again.
- iv. *Optional*: To hide column values from the table, click [\_\_\_\_\_\_] in the upper right of the table. Then deselect or select the values you would like to remove or add. The table will update immediately.
- b. If you choose Export to Inbox, you must select a file format (Excel or CSV). The search results in the selected file format will then begin downloading in the Secure Inbox. Once you receive confirmation that your file is ready, you may download it from the Secure Inbox (see <u>Accessing Files from the Secure Inbox</u>).
- c. You can select **Modify Search** to return to the Search Users panel and edit your selections.

## Performing Actions on User Records

After searching for user records, you can perform actions on the retrieved records, such as exporting or deleting them.

*To export or delete users:* 

- 1. Search for the users you want to export or delete by following the procedure in the section Searching For Users.
- 2. To select user records to export or delete, do one of the following:
  - a. Mark the checkbox next to each record you wish to select.
  - b. To select all records, mark the checkbox in the header row.
- 3. Click the required action button above the table of retrieved records:

Exports the selected records to an Excel or CSV file. If you do not select any checkboxes, the exported file will contain all search results.

Deletes the selected records. To delete a user completely from TIDE, you must delete all their associated roles.

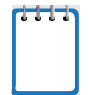

**Note:** When you scroll down in the table, these action buttons appear in a floating toolbar on the left side of the page. You can click the buttons in this toolbar to perform actions on the selected records.

## Viewing and Editing User Details

You can view and modify detailed information about a user's TIDE account and add user roles to an account. For a list of user roles that can perform this task, see <u>Table 2</u>.

To view and edit user details:

- 1. From the Manage Users task menu on the TIDE dashboard, select View/Edit/Export Users. The View/Edit/Export Users page appears.
- 2. Retrieve the user account you want to view or edit by following the procedure in the section <u>Searching For Users</u>.
- 3. In the list of retrieved users, click the edit icon [ for the user whose account you want to view or edit. The *View/Edit User* window appears.

| View    | /Edit User: Apoorv Ac            | litya                            |                           | × |
|---------|----------------------------------|----------------------------------|---------------------------|---|
| 0.      | Jse this form to edit use        | er details. more info •          |                           |   |
| စ္      |                                  |                                  | Save                      |   |
| o to se | <ul> <li>User Details</li> </ul> |                                  |                           |   |
| oction: |                                  | Email: apoorv.aditya@pearson.cor | Phone:                    |   |
| 1       |                                  | *First Name: Apoorv              | FSAA Training Completion: |   |
| 2       |                                  | *Last Name: Aditya               |                           |   |
|         | <ul> <li>User Roles</li> </ul>   |                                  |                           |   |
|         | AAC                              | Florida                          | 99-Demo District 99       | 窗 |
|         |                                  |                                  | + Add More Roles          |   |

#### Figure 21. Fields on the View/Edit User Window

- 4. If your user role allows it, modify the user's details as required. Use <u>Table 3</u> as a reference.
- 5. Click Save.

A pop-up appears confirming your changes have been saved. Click **Continue** to return to the list of user accounts.

Table 3 describes the fields on the *View/Edit User* window.

| Field       | Description                          | Valid Values                                                                                                    |
|-------------|--------------------------------------|----------------------------------------------------------------------------------------------------|
| Email*      | Email address for logging in to TIDE | Standard email address in the form<br><u>name@domain.edu</u> . Once a profile for a user<br>has been created, this field cannot be<br>changed. |
| First Name* | User's first name                    | Use 1–35 characters excluding commas and                                                                                                    |

Table 3. Fields on the Add User Page and View/Edit User Window

### 2022–23 FSAA TIDE User Guide

| Field                       | Description                                                                                                    | Valid Values                                                                                                    |
|-----------------------------|----------------------------------------------------------------------------------------------------|----------------------------------------------------------------------------------------------------|
| Last Name*                  | User's last name                                                                                                    | Use 1–35 characters excluding commas and                                                                             |
| Phone                       | User's phone number                                                                                                    | Phone number in xxx-xxx-xxxx format                                                                                  |
| Role*                       | User's role                                                                                                    | One of the roles from the drop-down list. The available roles are those that are the same as or below your own role. |
| District*                   | District associated with the user                                                                                                    | One of the available district IDs from the drop-<br>down list                                                        |
| School*                     | School associated with the user                                                                                                    | One of the available school IDs from the drop-<br>down list<br>(Not available for district-level users)              |
| FSAA Training<br>Completion | Whether the user<br>completed training<br>associated with the Fall<br>Makeup Performance<br>Task, Datafolio, and/or<br>Spring Performance Task. | One of the available training completion flags<br>from the drop-down list<br>(Only available for AACs and APSAs)     |

\*Required field.

## **Adding Users**

To add a user account, the user's role must be no higher in the hierarchy than your role. (For an explanation of the user role hierarchy, see Figure 2) Furthermore, you can add only those users who fall within your organization. For example, district-level users can create school-level accounts for schools only within their own districts. You will also follow this hierarchy to add roles or schools to existing users.

For a list of user roles that can perform this task, see <u>Table 2</u>.

To add a user account:

1. From the Manage Users task menu on the TIDE dashboard, select **Add User**. The **Add User** page appears.

| - User Details |                                                 |
|----------------|-------------------------------------------------|
| *Email:        |                                                 |
|                | + Add user or add roles to user with this email |

#### Figure 22. Enter Email on the Add User Page

2. Enter an email address for the new user. Then click **Add user or add roles to user with this email**. Additional fields appear.

#### Figure 23. Fields on the Add User Page

| User Details                |                  |  |  |  |  |  |
|-----------------------------|------------------|--|--|--|--|--|
| *Email: demo@dem            | "Last Name: demo |  |  |  |  |  |
| *First Name: demo           | Phone:           |  |  |  |  |  |
| - User Roles                |                  |  |  |  |  |  |
| *Role:<br>- Select a role - | â                |  |  |  |  |  |
| + Add More Roles            |                  |  |  |  |  |  |
| Save Cancel                 |                  |  |  |  |  |  |

- 3. Enter the user's first name and last name. You may also enter the user's phone number (optional).
- 4. In the Add Role panel, select the role you want to assign this user in the **Role** drop-down. Then select the district and school association for that role and user. You may also add

additional roles, or you may delete roles by clicking the delete icon [1].

- 5. Click Save.
- 6. A pop-up will appear confirming the user has been added. Click **Continue** to return to the Add User page.

TIDE will add the account and send the new user an activation email from DoNotReply@cambiumassessment.com. If a user does not receive the initial activation email, contact the FSAA Service Center so the email can be resent. The FSAA Service Center can be reached at <u>FSAAServiceCenter@cambiumassessment.com</u> or 1-877-655-3001 for assistance.

## **Deleting Users**

For a list of user roles that can perform this task, see Table 2.

To delete users:

- 1. From the Manage Users task menu on the TIDE dashboard, select View/Edit/Export Users. The View/Edit/Export Users page appears.
- 2. Retrieve the user account you want to delete by following the procedure in the section Searching For Users and do one of the following:
  - a. Mark the checkbox for the account(s) you want to delete.
  - b. Mark the checkbox at the top of the table to delete all retrieved user accounts.

| Enter | Number of users found: 5 |         |                 |                            |              |             |              |  |  |
|-------|--------------------------|---------|-----------------|----------------------------|--------------|-------------|--------------|--|--|
|       | Edit                     | Role \$ | District \$     | Email 🔶                    | First Name 🗘 | Last Name 🔶 | Phone \$     |  |  |
|       | 1                        | AAC     | 77-Demo Dist 77 | tntally@gmail.com          | Laura        | Bailey      | 8505108881   |  |  |
|       | <b>/</b>                 | AAC     | 77-Demo Dist 77 | fl-aac1@demo.user          | User-AAC1    | Demo-AAC1   | 555-555-5554 |  |  |
|       | /                        | AAC     | 77-Demo Dist 77 | fl-aac2@demo.user          | User-AAC2    | Demo-AAC2   |              |  |  |
|       | <i>.</i>                 | AAC     | 77-Demo Dist 77 | kenhealy1@gmail.com        | Ken          | Healy       | 703-336-2933 |  |  |
|       | /                        | AAC     | 77-Demo Dist 77 | angela.nathaniel@fldoe.org | Angela       | Nathaniel   |              |  |  |

Figure 24. Options for Deleting Retrieved Records

- 3. Click the delete icon  $\begin{bmatrix} \bullet \end{bmatrix}$ .
- 4. In the confirmation dialog box, click **Yes**. TIDE will delete the user account(s).

If there are multiple roles associated with the user, you must delete all roles to delete the user completely from TIDE.

## Adding, Editing, or Deleting Users through File Uploads

If you have a large number of users to add, edit, or delete, it may be easier to perform those actions through file uploads. This task requires familiarity with composing comma-separated value (CSV) files or working with Microsoft Excel. The following sections describe how to create the file and then upload it to TIDE.

When uploading users to TIDE, you must first download a file template and fill it out in a spreadsheet application. The upload file is an Excel or CSV file with a header row and data rows. <u>Table 4</u> provides the guidelines for filling out the User Template File that you can download from the **Upload Users** page.

For a list of user roles that can perform this task, see <u>Table 2</u>.

| Field<br>Name | Description                             | Valid Values                                                                                                    |
|---------------|-----------------------------------------|----------------------------------------------------------------------------------------------------|
| District ID   | District<br>associated with<br>the user | Two-digit district ID that exists in TIDE.<br>Include leading zeros.<br>( <b>Required</b> for adding district- and school-<br>level users)                               |
| School ID     | School<br>associated with<br>the user   | Four-digit school ID that exists in TIDE.<br>Include leading zeros.<br>( <b>Required</b> for adding school-level users; can<br>be blank for adding district-level users) |
| First Name    | User's first name                       | Use 1–35 characters excluding commas and  <br>( <b>Required</b> )                                                                                                    |
| Last Name     | User's last name                        | Use 1–35 characters excluding commas and  <br>( <b>Required</b> )                                                                                                    |

Table 4. Columns on the User Upload File

| Email  | User's email<br>address                                             | Standard email address. This is the user's<br>username for logging in to TIDE.<br>( <b>Required</b> )                                         |
|--------|---------------------------------------------------------------------|----------------------------------------------------------------------------------------------------|
| Phone  | User's phone<br>number                                              | Phone number in xxx-xxx-xxxx format                                                                                                    |
| Role   | User's role                                                         | AAC, APSA, SLC, BSLC, SA, AAT<br>( <b>Required</b> )                                                                                          |
| Action | Indicates if this<br>is an add,<br>modify, or delete<br>transaction | One of the following:<br>Add—Add new user or modify an existing<br>user record.<br>Delete—Remove existing user record.<br>( <b>Required</b> ) |

Figure 25 shows sample records on an upload file to illustrate the following transactions:

- 1. The first row lists the layout fields.
- 2. The second row adds Thomas Walker as a TIDE user, specifying all fields except phone number.
- 3. The third row modifies Thomas Walker's account by adding the phone number. In this case you must list values in all other columns, even if you do not change them.
- 4. The fourth row deletes Jane Miller's account.
- 5. The fifth row adds Patricia Martin as an Alternate Assessment Teacher for school 9000.
- 6. The sixth row adds Patricia Martin as a School Level Coordinator for a different school— 9004.

|   | А           | В         | с          | D         | E            | F            | G    | н      |
|---|-------------|-----------|------------|-----------|--------------|--------------|------|--------|
| 1 | District ID | School ID | First Name | Last Name | Email        | Phone        | Role | Action |
| 2 | 99          | 9000      | Thomas     | Walker    | TW@email.com |              | AAC  | Add    |
| 3 | 99          | 9000      | Thomas     | Walker    | TW@email.com | 222-111-4444 | AAC  | Add    |
| 4 | 99          | 9000      | Jane       | Miller    | JM@email.com |              | AAT  | Delete |
| 5 | 99          | 9000      | Patricia   | Martin    | PM@email.com |              | AAT  | Add    |
| 6 | 99          | 9004      | Patricia   | Martin    | PM@email.com |              | SLC  | Add    |

| <b>C</b> : | 05          | 0      |          |      | 11    |          | <b>T</b> :1 - |
|------------|-------------|--------|----------|------|-------|----------|---------------|
| FIGUICE    | 25          | Sample | Recorde  | nn a | LICER | I INIOAO | <b>HIIP</b>   |
| I IQUIC    | <b>Z</b> U. | Campic | 11000103 | ona  | 0301  | opioau   |               |
|            |             |        |          |      |       |          |               |

*To upload a user upload file:* 

1. From the Manage Users task menu on the TIDE dashboard, select **Upload Users**. The **Upload Users** page appears (see <u>Figure 26</u>).

#### Figure 26. Sample Upload User Page

| Upload Users        | >              | >>            | >>>              |                              | Download Templates V |
|---------------------|----------------|---------------|------------------|------------------------------|----------------------|
|                     | 1. Upload      | 2. Preview    | 3. Validate      | 4. Confirmation              |                      |
| You may upload      | d new users or | modify/delete | existing users \ | /ia file upload. more info ▼ |                      |
| Step 1: Upload File | e              |               |                  | _                            |                      |
| Choose File         |                |               | Browse           |                              |                      |
|                     |                |               |                  |                              |                      |
| + Upload Histo      | ory            |               |                  |                              |                      |
|                     |                |               |                  | Next                         |                      |

- 2. Click **Download Templates** and select the appropriate file type.
- 3. Open the file in a spreadsheet application, fill it out, and save it.
- 4. On the file upload page, click **Browse** and select the file you created in the previous step.
- 5. Click **Next**. The *Preview* page appears (see <u>Figure 27</u>). Use the file preview on this page to verify that you have uploaded the correct file.

|            |             |           | -          | •         |              |              |      |        |
|------------|-------------|-----------|------------|-----------|--------------|--------------|------|--------|
| Row Number | District ID | School ID | First name | Last name | Email        | Phone        | Role | Action |
| 1          | 99          | 9000      | Thomas     | Walker    | TM@email.com |              | AAC  | Add    |
| 2          | 99          | 9000      | Thomas     | Walker    | TM@email.com | 222-111-4444 | AAC  | Add    |
| 3          | 99          | 9000      | Jane       | Miller    | JM@email.com |              | AAT  | Delete |
| 4          | 99          | 9000      | Patricia   | Martin    | PM@email.com |              | AAT  | Add    |
| 5          | 99          | 9004      | Patricia   | Martin    | PM@email.com |              | SLC  | Add    |

Figure 27. File Upload Preview

6. Click **Next**. TIDE validates the file and displays any errors (▲) or warnings (►) on the *Validate* page (see Figure 28).

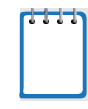

**Note:** If a record contains an error, that record will not be included in the upload. If 20% of a file contains errors, that file will not be uploaded (for larger files, 500 errors will prevent the file from being uploaded). If a record contains a warning, that record will be uploaded, but the field with the warning will be invalid. When a record is uploaded as invalid in TIDE, that record is uploaded as is displayed on the *Preview* page.

- a. *Optional*: Click the error and warning icons in the validation results to view the reason a field is invalid.
- b. *Optional*: If there are errors present in the file, you may click **Download Validation Report** in the upper-right corner to view a file listing the validation results for the upload file.

| Figure 28. S | Sample ' | Validation | Page |
|--------------|----------|------------|------|
|--------------|----------|------------|------|

| In Upload Users         Download Validation Report           1. Upload         2. Preview         3. Validate         4. Confirmation |             |           |                     |                             |                                         |                     |                 |                   |
|----------------------------------------------------------------------------------------------------|-------------|-----------|---------------------|-----------------------------|-----------------------------------------|---------------------|-----------------|-------------------|
| Review the validation results, then click Continue with Upload. more info -                                                           |             |           |                     |                             |                                         |                     |                 |                   |
| Step 3: Validate                                                                                                    |             |           |                     |                             |                                         |                     |                 |                   |
|                                                                                                    |             | Leg       | end: 🛕 Error: The f | file can be uploaded, but t | his row will not be included. 📜 Warning | This field is inval | id, but the row | will be uploaded. |
| Row Number                                                                                                    | District ID | School ID | First name          | Last name                   | Email                                   | Phone               | Role            | Action            |
| 1                                                                                                    | 99          | 9000      | Thomas              | Walker                      | 🔺 тм                                    |                     | AAC             | Add               |
| 3                                                                                                    | 99          | 9000      | Jane                | Miller                      | A JM@email.com                          |                     | AAT             | Delete            |
| 5                                                                                                    | 99          | A 90-04\$ | Patricia            | Martin                      | PM@email.com                            |                     | SLC             | Add               |
| Continue with Upload Revised File Cancel                                                                                              |             |           |                     |                             |                                         |                     |                 |                   |

**Note:** If your file contains a large number of records, TIDE processes it offline and sends **you** a confirmation email when complete. While TIDE is validating the file, do not press **Cancel**, as TIDE may have already started processing some of the records.

- 7. Do one of the following:
  - a. Click **Continue with Upload**. TIDE commits those records that do not have errors.
  - b. Click **Upload Revised File** to upload a different file. Follow the prompts on the **Upload Revised File** page to submit, validate, and commit the file.
- 8. The *Confirmation* page appears, displaying a message that summarizes how many records were committed and excluded (see Figure 29).

Figure 29. Confirmation Page

| Upload Users         |               | >>         | >>                  |                 |  |
|----------------------|---------------|------------|---------------------|-----------------|--|
|                      | 1. Upload     | 2. Freview | 3. Validate         | 4. Confirmation |  |
|                      |               |            |                     |                 |  |
| Step 4: Confirmation | on            |            |                     |                 |  |
|                      |               |            |                     |                 |  |
|                      |               |            |                     |                 |  |
| Results: 7 reco      | rds are commi | tted.      |                     |                 |  |
|                      |               |            |                     |                 |  |
|                      |               |            |                     |                 |  |
|                      |               |            | the lase of blasses |                 |  |
|                      |               |            | upload New          | File            |  |

9. *Optional:* To upload another file, click **Upload New File**.

## Uploading FSAA Training Completion through File Uploads

You can upload training completion flags for multiple users through file uploads. This task requires familiarity with composing comma-separated (CSV) files or working with Microsoft Excel.

1. From the Manage Users task menu, select **Upload FSAA Training Completion**. The **Upload FSAA Training Completion** page appears.

- 2. Download either the Excel or CSV template from the *Upload FSAA Training Completion* page.
- 3. In the downloaded template, complete each column as directed, see <u>Table 5</u>. Please note, there are three training completion flags—PT Fall, PT Spring, and Datafolio—that may be added for a user. Once you have completed the template, save your file.

**Note:** If a teacher needs more than one training completion flag, you will have to put each flag on a separate row of the file.

- 4. On the file upload page, click **Browse** and select the file you created in the previous step.
- 5. Click **Next**. The *Preview* page appears. Use the file preview on this page to verify that you have uploaded the correct file.
- 6. Click **Next**. TIDE validates the file and displays any errors (A) or warnings ( $\blacktriangleright$ ) on the **Validate** page.
- 7. Do one of the following:
  - a. Click **Continue with Upload**. TIDE commits those records that do not have errors.
  - b. Click **Upload Revised File** to upload a different file. Follow the prompts on the Upload Revised File page to submit, validate, and commit the file.
- 8. The *Confirmation* page appears, displaying a message that summarizes how many records were confirmed and excluded.

**Note:** The successful completion of all training requirements for the respective administration must be uploaded into TIDE. If a teacher logs in to the DEI and sees no available tests, they are advised to contact their AAC to ensure that their training completion flag is uploaded in TIDE.

| Field Name                | Description                                           | Valid Values                                                                      |
|---------------------------|-------------------------------------------------------|-----------------------------------------------------------------------------------|
| Email Address*            | User's email address                                  | Standard email address.<br>This is the user's username<br>for logging in to TIDE. |
| FSAA Training Completion* | Indicates the user has<br>completed required training | FSAA Training Completion                                                          |
| Subject*                  | Not applicable; will auto-<br>populate with N/A       | N/A                                                                               |
| FSAA Completion Flag*     | Indicates the specific training the user completed    | PTFall, PTSpring, Datafolio                                                       |

| Table 5. Columns for FSAA Train | ning Completion File Upload |
|---------------------------------|-----------------------------|
|---------------------------------|-----------------------------|

\*Required field.
# **Managing Student Information**

This section describes how to add, modify, and delete students' records, and how those records affect testing and reporting. It is important to make sure you are working in the correct administration when working with student information.

## Uploading Students for the 2022-23 FSAA—Datafolio

AACs and APSAs, as applicable, will use the **Upload Students** option under the Student Information task menu to upload students before the 2022–23 FSAA—Datafolio administration.

CAI will send two files of students within each district to the AAC or APSA of record on August 15, 2022, through the Secure Inbox. AACs and APSAs will navigate to the Secure Inbox through the <u>FSAA Portal</u>.

One file will include the students in Grades 3–8 and one file will include students in high school.

Upon receiving the Grades 3–8 file, AACs and APSAs, as applicable, will need to review student information, using the following guidelines:

- 1. Review each file to verify that the demographic and school information for the students listed in each file is correct.
  - a. If the information is incorrect, change the student information using valid values found in <u>Table 6</u> for each field.
  - b. If the student is not participating in the FSAA—Datafolio, delete the student.
- 2. Add any students, including students in Grade 3, who are not listed in the files. Please use only the valid values found in <u>Table 6</u> for each field.
- 3. Identify students participating in the Civics EOC.

Upon receiving the high school file, AACs and APSAs, as applicable, will need to review student information, using the following guidelines:

- 1. Review each file to verify that the demographic and school information for the students listed in each file is correct.
  - a. If the information is incorrect, change the student information using valid values found in <u>Table 6</u> for each field.
  - b. If the student is not participating in the FSAA—Datafolio, delete the student.
- 2. Add any students, including students in grades 11 and 12, who are not listed in the files. Please use only the valid values found in <u>Table 6</u> for each field.
- 3. Identify students participating in ELA 1, ELA 2, and EOC assessments.

After reviewing the files and ensuring that the information is accurate, AACs and APSAs, as applicable, will upload the files into TIDE.

## Uploading Students for the 2022 Fall Makeup FSAA—Performance Task

AACs and APSAs, as applicable, will use the **Upload Students** option under the Student Information task menu to upload students before the 2022 Fall Makeup FSAA—Performance Task administration.

CAI will send one file of students within each district to the AAC or APSA of record on August 15, 2022, through the Secure Inbox. AACs and APSAs will navigate to the Secure Inbox through the FSAA Portal.

Upon receiving the file, AACs and APSAs, as applicable, will need to review student information, using the following guidelines:

- 1. Review each file to verify that the demographic and school information for the students listed in each file is correct.
  - a. If the information is incorrect, change the student information using valid values found in <u>Table 7</u> for each field.
  - b. If the student is not participating in the 2022 Fall Makeup FSAA—Performance Task, delete the student.
- 2. Add any students, including students in grades 11 and 12, who are not listed in the files. Please use only the valid values found in <u>Table 7</u> for each field.
- 3. Identify whether the student will be participating in the Algebra 1 EOC and/or ELA 2 and whether they will be participating in the assessment using braille.

After reviewing the file and ensuring that the information is accurate, AACs and APSAs, as applicable, will upload the file into TIDE.

## Uploading Students for the Spring 2023 FSAA—Performance Task

AACs and APSAs, as applicable, will use the **Upload Students** option under the Student Information task menu to upload students before the Spring 2023 FSAA—Performance Task administration.

In early December 2022, CAI will send two files of students within each district to the AAC or APSA of record through the Secure Inbox. AACs and APSAs will navigate to the Secure Inbox through the <u>FSAA Portal</u>.

One file will include the students in Grades 3–8 and one file will include students in high school.

Upon receiving the Grades 3–8 file, AACs and APSAs, as applicable, will need to review student information, using the following guidelines:

- 1. Review each file to verify that the demographic and school information for the students listed in each file is correct.
  - a. If the information is incorrect, change the student information using valid values found in <u>Table 8</u> for each field.
  - b. If the student is not participating in the FSAA—Performance Task, delete the student.
- 2. Add any students, including students in Grade 3, who are not listed in the files. Please use only the valid values found in <u>Table 8</u> for each field.
- 3. Identify students who require accommodations, including one-sided materials, Braille UEB Contracted with Nemeth, Braille UEB Uncontracted with Nemeth, Braille UEB Contracted, and Braille UEB Uncontracted.

Upon receiving the high school file, AACs and APSAs, as applicable, will need to review student information, using the following guidelines:

- 1. Review each file to verify that the demographic and school information for the students listed in each file is correct.
  - a. If the information is incorrect, change the student information using valid values found in <u>Table 8</u> for each field.
  - b. If the student is not participating in the FSAA—Performance Task, delete the student.
- 2. Add any students, including students in grades 11 and 12, who are not listed in the files. Please use only the valid values found in <u>Table 8</u> for each field.
- 3. Identify students participating in ELA 1, ELA 2, and EOC assessments (Algebra 1, Biology 1, Civics, Geometry, or U.S. History) and indicate with a "Y" in the respective column.
- 4. Identify whether the students participating in ELA 1, ELA 2, and EOCs require accommodations. Please see <u>Table 8</u> for a list of valid accommodations for each subject.

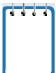

**Note:** There is no Preorder Window for the Spring 2023 Performance Task. TIDE will use the information captured in the Pre-ID files to determine initial orders for schools as well as appropriate district overage.

## Searching For Students

This section explains how to search for students and navigate search results.

| Figure 30. Sample Student Search Panel |  |
|----------------------------------------|--|
|----------------------------------------|--|

| Search for Students           |                             |
|-------------------------------|-----------------------------|
| *District: Select 🗸           | Last Name:                  |
| *School: None selected 💌      | First Name:                 |
| Enrolled Grade: None selected | FLEID:                      |
| Advanced Search               |                             |
| Search Fields: Select 🗸       | Additional Criteria Chosen: |
| Add                           | Remove All Remove Selected  |
|                               | Search                      |

To search for students:

- 1. From the Student Information task menu on the TIDE dashboard, select View/Edit/Export Students. The View/Edit/Export Students page appears.
- 2. In the search panel, enter search terms and select values from the available search parameters, as required.

Note: Required search parameters are marked with an asterisk.

- 3. *Optional Advanced Searches*: You can use the advanced search panel to select values to further refine the search results:
  - To include an additional search criterion in the search, select it from the Search Fields drop-down list and click Add or Add Selected, depending on your search fields (see Figure 30).
  - b. To delete an additional search criterion, select it and click **Remove Selected**. To delete all additional search criteria, click **Remove All**.

For information about how TIDE evaluates additional search criteria, see <u>Evaluating</u> <u>Advanced Search Criteria</u>.

| - Advanced Search               |                                 |                             |
|---------------------------------|---------------------------------|-----------------------------|
| Search Fields                   | English Language Learn: 🗸       | Additional Criteria Chosen: |
| English Language Learner (ELL): | Select                          | Remove All Remove Selected  |
|                                 | Birth Date (MMDDYYYY)           |                             |
|                                 | Gender                          |                             |
|                                 | English Language Learner (ELL)  |                             |
|                                 | Primary Exceptionality          | search                      |
|                                 | Exceptionality, Other           |                             |
|                                 | IDEA Educational Environments   |                             |
|                                 | Primary Language Spoken in Home |                             |
|                                 | Lunch Status                    |                             |
|                                 | Eligibility                     |                             |
|                                 | Braille                         |                             |

Figure 31. Sample Additional Search Criteria

4. When you click Search, a message is displayed to indicate the number of records that

matched your search criteria and provide options to view or export the records or modify your search parameters. You will be prompted with the option to **View Results**, **Export to Inbox**, or **Modify Search**.

|              | j <b>e</b>                     |
|--------------|--------------------------------|
| Your         | search returned 3 results      |
|              |                                |
|              |                                |
| View Depute  | Funert to John                 |
| View Results | Export to mbox V Modify search |
|              | Excel                          |
|              | CSV                            |

Figure 32. Search Results

- 5. Do one of the following:
  - a. To view the retrieved student records on the page, click **View Results**. Continue to Step 6 to edit the student or perform other actions as described in the <u>Performing</u> <u>Actions on Student Records</u> section.

**Note:** This option will display search results of 50 records per page.

- b. If you choose Export to Inbox, you must select a file format (Excel or CSV). The search results in the selected file format will then begin downloading in the Secure Inbox. Once you receive confirmation that your file is ready, you may download it from the Secure Inbox (see <u>Accessing Files from the Secure Inbox</u>).
- c. You can select **Modify Search** to return to the Search for Students panel and edit your selections.
- 6. The list of retrieved records appears below the search panel (see Figure 33).

| A     | <b>~</b> [ | r∓ • [i          | <b>ð</b> [   | 🔺 Move to              | Another !          | School              |                               |                                |             |                                           |                                |                          |                                       |                                           |                      |                                    |                                             |                            |                |
|-------|------------|------------------|--------------|------------------------|--------------------|---------------------|-------------------------------|--------------------------------|-------------|-------------------------------------------|--------------------------------|--------------------------|---------------------------------------|-------------------------------------------|----------------------|------------------------------------|---------------------------------------------|----------------------------|----------------|
| Numb  | er of s    | tudents for      | und: 1       |                        |                    |                     |                               |                                |             |                                           |                                |                          |                                       |                                           |                      |                                    |                                             |                            |                |
| Enter | earch te   | rms to filter se | arch results | 9                      |                    |                     |                               |                                |             |                                           |                                |                          |                                       |                                           |                      |                                    |                                             |                            |                |
|       |            | School Infi      | nmation      | Student De             | mographic          |                     |                               |                                |             | Student Info                              | mation                         |                          |                                       |                                           |                      |                                    |                                             |                            |                |
|       |            | District         | School<br>¢  | Enrolled<br>Grado<br>¢ | Larst<br>Namo<br>≑ | First<br>Name<br>\$ | Middle FLEID<br>Initial<br>\$ | Birth Date<br>(MMDDYYYY)<br>\$ | Gender<br>¢ | English<br>Languago<br>I eamer ‡<br>(ELL) | Primary<br>Exceptionality<br># | Exceptionality,<br>Other | IDEA<br>Educational<br>Environments ¢ | Primary<br>Language<br>Spoken in¢<br>Home | Lunch<br>Status<br>‡ | Time,<br>Total<br>School ‡<br>Week | Time<br>with<br>non- ¢<br>disabled<br>peers | Eligibility                | Braille<br>• • |
| 0     |            | 77               | 77-9001      | C9                     | broski             | bromo               | DM996895530455                | 10102010                       | Male        | LP                                        | U                              |                          |                                       |                                           |                      | 1234                               | 12                                          | ELA 2:Yes<br>Algebra 1.Yes |                |

Figure 33. Sample Student Search Results

- 7. *Optional*: To filter the retrieved records, enter a search term in the field above the search results and click [ ]. TIDE displays only those records containing the entered value.
- 8. *Optional*: To sort the search results by a given column, click its column header.

- a. To sort the column in descending order, click the column header again.
- 9. Optional: If the table of retrieved records is too wide for your browser window, you can click

[ ] and [ ] at the sides of the table to scroll left and right, respectively.

10. *Optional*: To hide column values from the table, click [\_\_\_\_\_\_] in the upper right of the table. Then deselect or select the values you would like to remove or add. The table will update immediately.

Note: When searching for students on the *View/Edit/Export Students* page, clicking Search opens a message that provides you with options to view or export the retrieved records based on the number of records that match your search parameters. For more information, see <u>Viewing and Editing Students</u>.

## **Evaluating Advanced Search Criteria**

An advanced search panel is available for complex search criteria. TIDE evaluates the advanced search criteria as follows:

- 1. If you specify multiple values for a given search field, TIDE retrieves records matching *any* of the values.
- 2. If you specify multiple search fields, TIDE retrieves records matching *all* the fields' criteria.
- 3. Referring to Figure 34, TIDE retrieves student records that match both of the following:
  - a. Gender is Female.
  - b. Primary Language Spoken in Home of the student is EN English.

Additional Criteria Chosen:

 Gender: Female

 Primary Language Spoken in Home: EN - English

 Remove All

 Remove Selected

Figure 34. Additional Search Criteria

## **Performing Actions on Student Records**

After searching for student records, you can perform actions on the retrieved records, such as printing or exporting them. The number and type of action buttons available depends on the record type.

To perform actions on student records:

- 1. Search for the required records by following the procedure in the section <u>Searching For</u> <u>Students</u>.
- 2. To select student records for an action (such as printing or exporting), do one of the following:
  - a. Mark the checkbox next to each record you wish to select.
  - b. To select all displayed records, mark the checkbox in the header row.

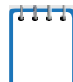

**Note:** For printing or exporting student records from the *View/Edit/Export Students* page, it is not necessary to mark the checkbox in the header row to select all records. The option to print all retrieved records is available by default.

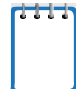

**Note:** By default, 50 records are displayed on the screen at a time. You can use the navigation arrows on the top or bottom of the list of retrieved records to navigate through the records. You can also enter a page number in the text box between the navigation arrows and press ENTER on the keyboard to directly jump to the specified page. When selecting records, you can select records from multiple pages.

- 3. Click the required action button above the table of retrieved records to perform the following functions:
  - a. Displays options for exporting all or selected records to an Excel or CSV file. The counts of records are displayed next to each option. If an option is not available, it is grayed out.
  - b. 🛄: Delete the selected records.
  - **Note:** When you scroll down in the table, these action buttons appear in a floating toolbar on the left side of the page. You can click the buttons in this toolbar to perform actions on the selected records.

Note: For the print and export action buttons, the count of records is displayed next to each option available for the button. If an option is not available, it is grayed out. For example, if 150 records have been retrieved, the count next to the option for printing all records will show 150. If you have not selected any records, the option for printing selected records will be disabled and will show a count of 0 records.

## Viewing and Editing Students

You can view and edit detailed information about a student's record.

To view and edit student details:

- From the Student Information task menu on the TIDE dashboard, select View/Edit/Export Students. The View/Edit/Export Students page appears.
- 2. Retrieve the student records you want to view or edit by following the procedure in the

section Searching For Students.

- 3. In the list of retrieved students, click [ ] for the student whose account you want to view or edit. The *View/Edit Student* window appears. This window is similar to the page used to add student records (see Figure 36).
- 4. If your user role allows it, modify the student's record as required.
  - a. In the Student Demographics panel, modify the student's demographic information, using <u>Table 6–Table 8</u> as a reference.
  - b. In the Race and Ethnicity panel, make selections for the student's race and ethnicity.
  - c. In the Additional Information panel, select parameters for the student's primary exceptionality and other appropriate indicators, using <u>Table 6</u>–<u>Table 8</u> as a reference.
  - d. In the Test Eligibility panel (FSAA—Datafolio and Fall Makeup FSAA—Performance Task only), select a student's test participation information in the EOC assessments, ELA 1, and ELA 2, if applicable. In the Grades 3–8 Accommodations panel (Spring FSAA—Performance Task only), select a student's accommodations for the Grades 3–8 assessments, if applicable throughout the year.
  - e. In the EOC, ELA 1, ELA 2 Eligibility and Accommodations panel (Spring FSAA— Performance Task only), select a student's test participation and accommodations, if applicable, for the ELA 1, ELA 2, and EOC assessments.
- 5. Click Save.
- 6. In the dialog box, click **Continue** to return to the list of student records.

| Field                | Description                      | Valid Values                                           |  |  |  |  |  |
|----------------------|----------------------------------|--------------------------------------------------------|--|--|--|--|--|
| Student Demographics |                                  |                                                        |  |  |  |  |  |
| District*            | Student's enrolled district      | One of the available districts from the drop-down list |  |  |  |  |  |
| School*              | Student's enrolled school number | One of the available schools from the drop-down list   |  |  |  |  |  |
| Last Name*           | Student's last name              | Up to 17 alphabetic and special characters†            |  |  |  |  |  |
| First Name*          | Student's first name             | Up to 12 alphabetic and special characters†            |  |  |  |  |  |
| Middle Initial       | Student's middle initial         | A–Z<br>(Optional)                                      |  |  |  |  |  |

Table 6. Fields on the View/Edit Student Window and Add Student Page for Datafolio

| Field                                            | Description                                                                                                    | Valid Values                                                        |
|--------------------------------------------------|----------------------------------------------------------------------------------------------------|---------------------------------------------------------------------|
| FLEID*                                           | Florida Education Identifier, a 14-<br>character unique identifier                                                                                                    | FL followed by 12 digits                                            |
| Enrolled Grade*                                  | Grade in which the student is enrolled                                                                                                    | One of the available grades from the drop-down list                 |
| Birth Date<br>(MMDDYYYY)*                        | Student's date of birth                                                                                                    | Date in format MMDDYYYY. Add leading zero for single-digit numbers. |
| Gender*                                          | Student's gender                                                                                                    | Male Female                                                         |
| Race and Ethnicity                               | l                                                                                                    | l                                                                   |
| Hispanic or Latino*                              | A person of Cuban, Mexican, Puerto<br>Rican, South or Central American, or<br>other Spanish culture or origin,<br>regardless of race                                                                                                    | Yes No                                                              |
| American Indian<br>or Alaska Native*             | A person having origins in any of the<br>original peoples of North America and<br>South America (including Central<br>America) and who maintains tribal<br>affiliation or community attachment                                                                                     | Yes No                                                              |
| Asian*                                           | A person having origins in any of the<br>original peoples of the Far East,<br>Southeast Asia, or the Indian<br>Subcontinent. This area includes, for<br>example, Cambodia, China, India,<br>Japan, Korea, Malaysia, Pakistan, the<br>Philippine Islands, Thailand, and<br>Vietnam. | Yes No                                                              |
| Black or African<br>American*                    | A person having origins in any of the black racial groups of Africa                                                                                                    | Yes No                                                              |
| White*                                           | A person having origins in any of the<br>original peoples of Europe, the Middle<br>East, or North Africa                                                                                                    | Yes No                                                              |
| Native Hawaiian<br>or Other Pacific<br>Islander* | A person having origins in any of the<br>original peoples of Hawaii, Guam,<br>Samoa, or other Pacific Islands                                                                                                    | Yes No                                                              |
| Additional Information                           |                                                                                                    |                                                                     |
| English Language<br>Learner (ELL)*               | Indicates whether the student is<br>currently enrolled in the English<br>Language Learner (ELL) program                                                                                                    | One of the available fields from the drop-down list                 |
| Primary<br>Exceptionality                        | The major or overriding disability condition that best describes a person's impairment                                                                                                    | One of the available fields from the drop-down list                 |
| Other<br>Exceptionalities                        | Other disability conditions that describe a person's impairment                                                                                                    | Up to nine of the available fields from the drop-down list          |

| Field                              | Description                                                                                                    | Valid Values                                        |
|------------------------------------|----------------------------------------------------------------------------------------------------|-----------------------------------------------------|
| IDEA Educational<br>Environments   | Student's education environment                                                                                                    | One of the available fields from the drop-down list |
| Primary Language<br>Spoken in Home | Primary language spoken in the student's home                                                                                                    | One of the available fields from the drop-down list |
| Lunch Status                       | Student's lunch status                                                                                                    | One of the available fields from the drop-down list |
| Time, Total School<br>Week         | The total amount of time a student with a disability is scheduled to attend school each week. All scheduled time (i.e., class time, recess, lunch, and time between classes) must be included in the total.                                                        | 0000 – 9999 minutes per week                        |
| Time with non-<br>disabled peers   | The total amount of time that a student<br>with a disability is with non-disabled<br>peers, including time with school and<br>workplace peers. Include class time,<br>lunch, recess, and time between classes<br>if this time is spent with non-disabled<br>peers. | 0000 – 9999 minutes per week                        |
| Test Eligibility                   |                                                                                                    |                                                     |
| Eligibility‡                       |                                                                                                    |                                                     |
| ELA 1                              | Indicates whether a student is<br>participating in ELA 1 Datafolio                                                                                                    | Yes                                                 |
| ELA 2                              | Indicates whether a student is<br>participating in ELA 2 Datafolio                                                                                                    | Yes                                                 |
| Algebra 1                          | Indicates whether a student is participating in Algebra 1 Datafolio                                                                                                    | Yes                                                 |
| Geometry                           | Indicates whether a student is<br>participating in Geometry Datafolio                                                                                                    | Yes                                                 |
| Biology 1                          | Indicates whether a student is<br>participating in Biology 1 Datafolio                                                                                                    | Yes                                                 |
| Civics                             | Indicates whether a student is participating in Civics Datafolio                                                                                                    | Yes                                                 |
| U.S. History                       | Indicates whether a student is participating in U.S. History Datafolio                                                                                                    | Yes                                                 |

\*Required field.

†Special characters include the following: period (.), comma (,), dash (-), single quote ('), parentheses (), slash (/), backslash (\), ampersand (&), plus (+), and space.
‡The Test Eligibility fields are only applicable to the ELA 1, ELA 2, and EOC assessments.

| Field                                   | Description                                                                                                    | Valid Values                                                              |
|-----------------------------------------|----------------------------------------------------------------------------------------------------|---------------------------------------------------------------------------|
| Student Demogra                         | phics                                                                                                    |                                                                           |
| District*                               | Student's enrolled district                                                                                                    | One of the available districts from the drop-down list                    |
| School*                                 | Student's enrolled school number                                                                                                    | One of the available schools from the drop-down list                      |
| Last Name*                              | Student's last name                                                                                                    | Up to 17 alphabetic and special characters†                               |
| First Name*                             | Student's first name                                                                                                    | Up to 12 alphabetic and special characters†                               |
| Middle Initial                          | Student's middle initial                                                                                                    | A–Z<br>(Optional)                                                         |
| FLEID*                                  | Florida Education Identifier, a 14-character unique identifier                                                                                                    | FL followed by 12 digits                                                  |
| Enrolled Grade*                         | Grade in which the student is enrolled                                                                                                    | One of the available grades from the drop-down list                       |
| Birth Date<br>(MMDDYYYY)*               | Student's date of birth                                                                                                    | Date in format MMDDYYYY.<br>Add leading zero for single-digit<br>numbers. |
| Gender*                                 | Student's gender                                                                                                    | Male Female                                                               |
| Race and Ethnicit                       | ty                                                                                                    |                                                                           |
| Hispanic or<br>Latino*                  | A person of Cuban, Mexican, Puerto Rican,<br>South or Central American, or other Spanish<br>culture or origin, regardless of race                                                                                                    | Yes No                                                                    |
| American Indian<br>or Alaska<br>Native* | A person having origins in any of the original<br>peoples of North America and South America<br>(including Central America) and who<br>maintains tribal affiliation or community<br>attachment                                                                               | Yes No                                                                    |
| Asian*                                  | A person having origins in any of the original<br>peoples of the Far East, Southeast Asia, or<br>the Indian Subcontinent. This area includes,<br>for example, Cambodia, China, India, Japan,<br>Korea, Malaysia, Pakistan, the Philippine<br>Islands, Thailand, and Vietnam. | Yes No                                                                    |
| Black or African<br>American*           | A person having origins in any of the black racial groups of Africa                                                                                                    | Yes No                                                                    |
| White*                                  | A person having origins in any of the original peoples of Europe, the Middle East, or North Africa                                                                                                    | Yes No                                                                    |

Table 7. Fields on the View/Edit Student Window and Add Student Page for Fall Makeup Performance Task

| Field                                            | Description                                                                                                    | Valid Values                                               |  |  |  |  |  |  |
|--------------------------------------------------|----------------------------------------------------------------------------------------------------|------------------------------------------------------------|--|--|--|--|--|--|
| Native Hawaiian<br>or Other Pacific<br>Islander* | A person having origins in any of the original peoples of Hawaii, Guam, Samoa, or other Pacific Islands                                                                                                    | Yes No                                                     |  |  |  |  |  |  |
| Additional Inform                                | Additional Information                                                                                                    |                                                            |  |  |  |  |  |  |
| English<br>Language<br>Learner (ELL)*            | Indicates whether the student is currently<br>enrolled in the English Language Learner<br>(ELL) program                                                                                                    | One of the available fields from the drop-down list        |  |  |  |  |  |  |
| Primary<br>Exceptionality                        | The major or overriding disability condition that best describes a person's impairment                                                                                                    | One of the available fields from the drop-down list        |  |  |  |  |  |  |
| Other<br>Exceptionalities                        | Other disability conditions that describe a person's impairment                                                                                                    | Up to nine of the available fields from the drop-down list |  |  |  |  |  |  |
| IDEA<br>Educational<br>Environments              | Student's education environment                                                                                                    | One of the available fields from the drop-down list        |  |  |  |  |  |  |
| Primary<br>Language<br>Spoken in<br>Home         | Primary language spoken in the student's home                                                                                                    | One of the available fields from the drop-down list        |  |  |  |  |  |  |
| Lunch Status                                     | Student's lunch status                                                                                                    | One of the available fields from the drop-down list        |  |  |  |  |  |  |
| Time, Total<br>School Week                       | The total amount of time a student with a<br>disability is scheduled to attend school each<br>week. All scheduled time (i.e., class time,<br>recess, lunch, and time between classes)<br>must be included in the total.                          | 0000 – 9999 minutes per week                               |  |  |  |  |  |  |
| Time with non-<br>disabled peers                 | The total amount of time that a student with a disability is with non-disabled peers, including time with school and workplace peers. Include class time, lunch, recess, and time between classes if this time is spent with non-disabled peers. | 0000 – 9999 minutes per week                               |  |  |  |  |  |  |
| Test Eligibility                                 |                                                                                                    |                                                            |  |  |  |  |  |  |
| Eligibility‡                                     |                                                                                                    |                                                            |  |  |  |  |  |  |
| ELA 2                                            | Indicates whether a student is participating in ELA 2 Performance Task                                                                                                    | Yes                                                        |  |  |  |  |  |  |
| Algebra 1                                        | Indicates whether a student is participating in Algebra 1 Performance Task                                                                                                    | Yes                                                        |  |  |  |  |  |  |
| Braille§                                         |                                                                                                    |                                                            |  |  |  |  |  |  |
| ELA 2                                            | Indicates whether a student will need a braille<br>accommodation to access the ELA 2<br>Performance Task                                                                                                    | Yes                                                        |  |  |  |  |  |  |

| Field     | Description                                                                                                  | Valid Values |
|-----------|----------------------------------------------------------------------------------------------------|--------------|
| Algebra 1 | Indicates whether a student will need a braille<br>accommodation to access the Algebra 1<br>Performance Task | Yes          |

\*Required field.

+Special characters include the following: period (.), comma (,), dash (-), single quote ('), parentheses (), slash (/), backslash (\), ampersand (&), plus (+), and space.

Table 8. Fields on the View/Edit Student Window and Add Student Page for Spring Performance Task

| Field                                   | Description                                                                                                    | Valid Values                                                              |  |  |  |
|-----------------------------------------|----------------------------------------------------------------------------------------------------|---------------------------------------------------------------------------|--|--|--|
| Student Demogra                         | phics                                                                                                    |                                                                           |  |  |  |
| District*                               | Student's enrolled district                                                                                                    | One of the available<br>districts from the drop-down<br>list              |  |  |  |
| School*                                 | Student's enrolled school number                                                                                                    | One of the available schools<br>from the drop-down list                   |  |  |  |
| Last Name*                              | Student's last name                                                                                                    | Up to 17 alphabetic and special characters†                               |  |  |  |
| First Name*                             | Student's first name                                                                                                    | Up to 12 alphabetic and special characters†                               |  |  |  |
| Middle Initial                          | Student's middle initial                                                                                                    | A–Z<br>(Optional)                                                         |  |  |  |
| FLEID*                                  | Florida Education Identifier, a 14-character unique identifier                                                                                                    | FL followed by 12 digits                                                  |  |  |  |
| Enrolled Grade*                         | Grade in which the student is enrolled                                                                                                    | One of the available grades from the drop-down list                       |  |  |  |
| Birth Date<br>(MMDDYYYY)*               | Student's date of birth                                                                                                    | Date in format MMDDYYYY.<br>Add leading zero for single-digit<br>numbers. |  |  |  |
| Gender*                                 | Student's gender                                                                                                    | Male Female                                                               |  |  |  |
| Race and Ethnicit                       | y                                                                                                    |                                                                           |  |  |  |
| Hispanic or<br>Latino*                  | A person of Cuban, Mexican, Puerto Rican,<br>South or Central American, or other Spanish<br>culture or origin, regardless of race                                                              | Yes No                                                                    |  |  |  |
| American Indian<br>or Alaska<br>Native* | A person having origins in any of the original<br>peoples of North America and South America<br>(including Central America) and who<br>maintains tribal affiliation or community<br>attachment | Yes No                                                                    |  |  |  |

| Field                                            | Description                                                                                                    | Valid Values                                               |  |  |  |
|--------------------------------------------------|----------------------------------------------------------------------------------------------------|------------------------------------------------------------|--|--|--|
| Asian*                                           | A person having origins in any of the original<br>peoples of the Far East, Southeast Asia, or<br>the Indian Subcontinent. This area includes,<br>for example, Cambodia, China, India, Japan,<br>Korea, Malaysia, Pakistan, the Philippine<br>Islands, Thailand, and Vietnam. | Yes No                                                     |  |  |  |
| Black or African<br>American*                    | A person having origins in any of the black racial groups of Africa                                                                                                    | Yes No                                                     |  |  |  |
| White*                                           | A person having origins in any of the original peoples of Europe, the Middle East, or North Africa                                                                                                    | Yes No                                                     |  |  |  |
| Native Hawaiian<br>or Other Pacific<br>Islander* | A person having origins in any of the original peoples of Hawaii, Guam, Samoa, or other Pacific Islands                                                                                                    | Yes No                                                     |  |  |  |
| Additional Inform                                | ation                                                                                                    |                                                            |  |  |  |
| English<br>Language<br>Learner (ELL)*            | Indicates whether the student is currently<br>enrolled in the English Language Learner<br>(ELL) program                                                                                                    | One of the available fields from the drop-down list        |  |  |  |
| Primary<br>Exceptionality                        | The major or overriding disability condition that best describes a person's impairment                                                                                                    | One of the available fields from the drop-down list        |  |  |  |
| Other<br>Exceptionalities                        | Other disability conditions that describe a person's impairment                                                                                                    | Up to nine of the available fields from the drop-down list |  |  |  |
| IDEA<br>Educational<br>Environments              | Student's education environment                                                                                                    | One of the available fields from the drop-down list        |  |  |  |
| Primary<br>Language<br>Spoken in<br>Home         | Primary language spoken in the student's home                                                                                                    | One of the available fields from the drop-down list        |  |  |  |
| Lunch Status                                     | Student's lunch status                                                                                                    | One of the available fields from the drop-down list        |  |  |  |
| Time, Total<br>School Week                       | The total amount of time a student with a disability is scheduled to attend school each week. All scheduled time (i.e., class time, recess, lunch, and time between classes) must be included in the total.                                                                  | 0000 – 9999 minutes per week                               |  |  |  |
| Time with non-<br>disabled peers                 | The total amount of time that a student with a disability is with non-disabled peers, including time with school and workplace peers. Include class time, lunch, recess, and time between classes if this time is spent with non-disabled peers.                             | 0000 – 9999 minutes per week                               |  |  |  |
| Graues 3-8 ACCO                                  | mmouations                                                                                                    |                                                            |  |  |  |

| Field                 | Description                                                                                                    | Valid Values                                        |  |  |  |  |  |  |  |  |  |
|-----------------------|----------------------------------------------------------------------------------------------------|-----------------------------------------------------|--|--|--|--|--|--|--|--|--|
| 3–8<br>Accommodations | Indicates whether a student participating in the Grades 3–8 Performance Task assessment requires an accommodation  | One of the available fields from the drop-down list |  |  |  |  |  |  |  |  |  |
| EOC, ELA 1, ELA       | 2 Eligibility and Accommodations                                                                                   |                                                     |  |  |  |  |  |  |  |  |  |
| EOC, ELA 1, ELA       | EOC, ELA 1, ELA 2 Eligibility                                                                                      |                                                     |  |  |  |  |  |  |  |  |  |
| ELA 1                 | Indicates whether a student is<br>participating in the ELA 1 Performance<br>Task                                   | Yes                                                 |  |  |  |  |  |  |  |  |  |
| ELA 2                 | Indicates whether a student is participating in the ELA 2 Performance Task                                         | Yes                                                 |  |  |  |  |  |  |  |  |  |
| Algebra 1             | Indicates whether a student is participating in Algebra 1 Performance Task                                         | Yes                                                 |  |  |  |  |  |  |  |  |  |
| Geometry              | Indicates whether a student is participating in<br>Geometry Performance Task                                       | Yes                                                 |  |  |  |  |  |  |  |  |  |
| Biology 1             | Indicates whether a student is participating in Biology 1 Performance Task                                         | Yes                                                 |  |  |  |  |  |  |  |  |  |
| Civics                | Indicates whether a student is participating in Civics Performance Task                                            | Yes                                                 |  |  |  |  |  |  |  |  |  |
| EOC, ELA 1, ELA       | 2 Accommodations                                                                                                   |                                                     |  |  |  |  |  |  |  |  |  |
| ELA 1                 | Indicates whether a student participating in the ELA 1 Performance Task assessment requires an accommodation       | One of the available fields from the drop-down list |  |  |  |  |  |  |  |  |  |
| ELA 2                 | Indicates whether a student participating in the ELA 2 Performance Task assessment requires an accommodation       | One of the available fields from the drop-down list |  |  |  |  |  |  |  |  |  |
| Algebra 1             | Indicates whether a student participating in<br>Algebra 1 Performance Task assessment<br>requires an accommodation | One of the available fields from the drop-down list |  |  |  |  |  |  |  |  |  |
| Geometry              | Indicates whether a student participating in Geometry Performance Task assessment requires an accommodation        | One of the available fields from the drop-down list |  |  |  |  |  |  |  |  |  |
| Biology 1             | Indicates whether a student participating in<br>Biology 1 Performance Task assessment<br>requires an accommodation | One of the available fields from the drop-down list |  |  |  |  |  |  |  |  |  |
| Civics                | Indicates whether a student participating in<br>Civics Performance Task assessment<br>requires an accommodation    | One of the available fields from the drop-down list |  |  |  |  |  |  |  |  |  |

# Adding Students

To individually add a student to a district and school, you must be associated with the same district and school as the student. For example, AACs can add students to any school within their district; SLCs can add students to their school.

\_.

For a list of user roles that can perform this task, see <u>Table 2</u>.

The *Add Student* page is divided into multiple panels. For the Datafolio and Fall Makeup Performance Task, the page is divided into the following panels Student Demographics, Race and Ethnicity, Additional Information, and Test Eligibility. For the Spring Performance Task, the page is divided into the following panels: Student Demographics; Race and Ethnicity; Additional Information; Grades 3–8 Accommodations; and EOC, ELA 1, ELA 2 Eligibility and

Accommodations. You can click the collapse icon [

collapse it or click the expand icon [<sup>11</sup>] in a collapsed panel to expand it.

A floating *Go to section* toolbar appears on the left side of the page. This toolbar includes a numbered button for each panel on the page. You can hover over a button to display the label of the associated panel and click the button to jump to that panel (see Figure 35).

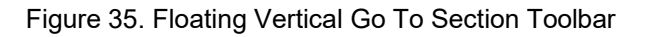

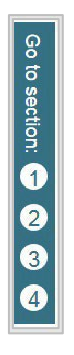

To add a student to the Datafolio and Fall Makeup Performance Task administrations:

1. From the Student Information task menu on the TIDE dashboard, select **Add Student**. The *Add Student* page appears (see Figure 36).

| Figure 36. | Fields on th | e Add Studer | it Page (Stud | ent Demographics | panel) |
|------------|--------------|--------------|---------------|------------------|--------|
|            |              |              |               |                  |        |

| Student Demographics |                               |  |  |  |  |  |  |  |  |
|----------------------|-------------------------------|--|--|--|--|--|--|--|--|
| *District: Select 🗸  | *FLEID:                       |  |  |  |  |  |  |  |  |
| *School: Select 🗸    | *Enrolled Grade: - Select - • |  |  |  |  |  |  |  |  |
| *Last Name:          | *Birth Date (MMDDYYYY):       |  |  |  |  |  |  |  |  |
| *First Name:         | "Gender ○ Male ○ Fernale      |  |  |  |  |  |  |  |  |
| Middle Initial:      |                               |  |  |  |  |  |  |  |  |

- 2. In the Student Demographics panel, enter the student's demographic information, using <u>Table 6</u> and <u>Table 7</u> as a reference.
- 3. In the Race and Ethnicity panel, select appropriate indicators.
- 4. In the Additional Information panel, select the student's primary exceptionality and other appropriate indicators, using <u>Table 6</u> and <u>Table 7</u> as a reference.

- In the Test Eligibility panel (see Figure 37), enter the student's eligibility for each test, using <u>Table 6</u> and <u>Table 7</u> as a reference. This panel displays a column for each of the student's tests. You can select different settings for each test, if necessary. The Test Eligibility panel varies depending upon administration.
  - a. For the Fall Makeup Performance Task, mark the students who are making up Algebra 1 or ELA 2 tests and identify who is or is not eligible to use braille materials.
  - b. For the Datafolio, mark student test eligibility for ELA 1, ELA 2, and EOC tests.

| Liauro | 27    | Toot |        | 11:45 / | Dono | ł |
|--------|-------|------|--------|---------|------|---|
| Floure | 57.   | rest | EIIOIO | IIIIV   | Pane | ł |
|        | • • • |      |        | ,       |      | ٠ |

| - Test Eligibility |                      |
|--------------------|----------------------|
| Eligibility        | Braille              |
| Algebra 1:Select 💙 | Algebra 1: -Select V |
| ELA 2:Select V     | ELA 2:Select V       |

6. Click Save.

To add a student to the Spring Performance Task administration:

- From the Student Information task menu on the TIDE dashboard, select Add Student. The Add Student page appears (see Figure 36).
- 2. In the Student Demographics panel, enter the student's demographic information, using Table 8 as a reference.
- 3. In the Race and Ethnicity panel, select appropriate indicators.
- 4. In the Additional Information panel, select the student's primary exceptionality and other appropriate indicators, using <u>Table 8</u> as a reference.
- In the Grades 3–8 Accommodations panel (see Figure 38), select the student's required accommodation if the student is enrolled in Grades 3–8 and requires an accommodation. The available accommodations are: One-Sided, Braille UEB Contracted with Nemeth, Braille UEB Uncontracted with Nemeth, Braille UEB Contracted, and Braille UEB Uncontracted.

#### Figure 38. Grades 3–8 Accommodations Panel

| - | Grades 3–8 Accommodations            |
|---|--------------------------------------|
|   | Grades 3-8 Accommodations - Select - |

6. In the EOC, ELA 1, ELA 2 Eligibility and Accommodations panel (see Figure 39), enter the student's eligibility for each test, using Table 8 as a reference. The panel displays a column for eligibility and a column for accommodations. In the first column, mark student eligibility for ELA 1, ELA 2, and EOC tests. In the second column, select the student's required accommodation if the student is participating in that test.

| EOC, ELA 1, ELA 2 Eligibility and Accommodations |                                  |
|--------------------------------------------------|----------------------------------|
| EOC, ELA 1, ELA 2 Eligibility                    | EOC, ELA 1, ELA 2 Accommodations |
| ELA 1: - Select - 🗸                              | ELA 1: - Select - 🗸              |
| ELA 2: - Select - 🗸                              | ELA 2: - Select - 🗸              |
| Algebra 1: - Select - 🗸                          | Algebra 1: - Select - 🗸          |
| Geometry: - Select - 🗸                           | Geometry: - Select - 🗸           |
| Biology 1: - Select - 🗸                          | Biology 1: - Select - 🗸          |
| Civics: - Select - 🗸                             | Civics: Select - 🗸               |
| U.S.History: - Select - 🗸                        | U.S.History: - Select - 🗸        |

Figure 39. EOC, ELA 1, ELA 2 Eligibility and Accommodations Panel

#### 7. Click Save.

If TIDE reports that another student already has the FLEID you entered, contact the FSAA Service Center by emailing <u>FSAAServiceCenter@cambiumassessment.com</u> or calling at 1-877-655-3001 for assistance.

## Adding or Editing Students through File Uploads

If you have a large number of students to add or edit, it may be easier to perform those actions through file uploads. This task requires familiarity with composing comma-separated value (CSV) files or working with Microsoft Excel. The following section describes how to create an upload file and then upload it to TIDE.

When uploading students to TIDE, you must first download a file template layout and compose a file in a spreadsheet application. Users can upload an Excel or .txt file.

For information on how TIDE processes large files, please see <u>Appendix A. Processing File</u> <u>Uploads</u>.

Note: When composing Student Uploads, users need to have the English keyboard selected.

#### *To upload student records:*

1. From the Student Information task menu on the TIDE dashboard, select **Upload Students**. The **Upload Students** page appears.

#### Figure 40. Upload Students Page

| Upload Students       | >              |                 | >>>          |                         | Download Templates |
|-----------------------|----------------|-----------------|--------------|-------------------------|--------------------|
|                       | 1. Upload      | 2. Preview      | 3. Validate  | 4. Confirmation         |                    |
|                       |                |                 |              |                         |                    |
| You may upload needed | ew students or | modify existing | students via | ile upload. more info 🔹 |                    |
| Step 1: Upload File   |                |                 |              |                         |                    |
| step to epiceut the   |                |                 |              | 1                       |                    |
| Choose File           |                |                 | Browse       |                         |                    |
|                       |                |                 |              |                         |                    |
|                       |                |                 |              |                         |                    |
| T Opload History      |                |                 |              |                         |                    |
|                       |                |                 |              |                         |                    |
|                       |                |                 |              |                         |                    |

- 2. Download the Excel or CSV templates by clicking **Download Templates** in the upper-right corner of the screen.
- 3. Follow the instructions in the template you downloaded and save it locally.
- 4. On the file upload page, click **Browse** and select the file you created in this previous step.
- 5. Click **Next**. The *Preview* page appears (see <u>Figure 41</u>). Use the file preview on this page to verify you uploaded the correct file.

| Figure 41. Fil | e Opioad Previev | w (partial view) |
|----------------|------------------|------------------|
|                |                  |                  |

| Jpload                           | Studen                         | ts                 | 1. Uplea           | 1 2                   | Previev           | v 3. Validate            | 4. Confirmation   |                   |            |                            |                                           |         |                                 |         |                                                       |                            |
|----------------------------------|--------------------------------|--------------------|--------------------|-----------------------|-------------------|--------------------------|-------------------|-------------------|------------|----------------------------|-------------------------------------------|---------|---------------------------------|---------|-------------------------------------------------------|----------------------------|
| Verify<br>rom the p<br>Step 2: P | you upli<br>previous<br>review | baded th<br>Upload | e corre<br>Student | ct file. C<br>s page. | lick Nex          | t. If the values         | n the columns are | Incorrect         | try re-cri | əating you                 | r upload fil                              | e using | one of the                      | avallab | le templati                                           | 95                         |
| Row<br>Number                    | District                       | School             | Last<br>Name       | First<br>Name         | Middle<br>Initial | Dirth Date<br>(MMDDYYYY) | FLCID             | Enrolled<br>Grade | Gender     | l lispanic<br>or<br>Latino | American<br>Indian or<br>Alaska<br>Native | Asian   | Black or<br>African<br>American | White   | Native<br>Hawaiian<br>or Other<br>Pacific<br>Islander | Er<br>La<br>Learr<br>(ELL) |
| 1                                | 99                             | 9009               | tony               | timy                  | A                 | 02281997                 | FL003232050001    | 03                | М          | Y                          | N                                         | N       | N                               | N       | N                                                     | 1                          |
| 2                                | 99                             | 9009               | tony               | timy                  | A                 | 02281997                 | FL003233150002    | 04                | F          | N                          | Y                                         | N       | N                               | N       | N                                                     | 2                          |
| 3                                | 99                             | 9009               | tony               | timy                  | A                 | 02201997                 | FL003234250003    | 05                | M          | N                          | N                                         | Y       | N                               | N       | N                                                     |                            |
| 4                                | 99                             | 9009               | tony               | timy                  | A                 | 02281997                 | FI 003235350001   | OE                | F          | N                          | N                                         | N       | Y                               | N       | N                                                     | 1                          |
| 5                                | 99                             | 9009               | tony               | timy                  | A                 | 02281997                 | FL003236450002    | 07                | M          | N                          | N                                         | N       | N                               | Y       | N                                                     | 1                          |

6. Click **Next**. TIDE validates the file and displays any errors (

**Note:** If a record contains an error, that record will not be included in the upload. If a record contains a warning, that record will be uploaded, but the field with the warning will be invalid. When a record is uploaded as invalid in TIDE, that record is uploaded as is displayed on the *Preview* page.

- a. *Optional*: Click the error and warning icons in the validation results to view the reason a field is invalid.
- b. *Optional*: Click **Download Validation Report** in the upper-right corner to view a PDF file listing the validation results for the upload file.

(, , , )

**Note:** If your file contains a large number of records, TIDE will process it offline and send a confirmation email when complete. If 20% of a file contains errors, that file will not be uploaded (for larger files, 500 errors will prevent the file from being uploaded). While TIDE is uploading the file, do not press **Cancel**, as TIDE may have already started processing some of the records.

#### Figure 42. Validate Page

| Manage Users & Student Information & Rosters &                              |  |             |           |            |                  |               |                            |                                                   |                                                      |  |  |
|-----------------------------------------------------------------------------|--|-------------|-----------|------------|------------------|---------------|----------------------------|---------------------------------------------------|------------------------------------------------------|--|--|
| Upload Users Download Validation Report                                     |  |             |           |            |                  |               |                            |                                                   |                                                      |  |  |
| Review the validation results, then click Continue with Upload. Imme into - |  |             |           |            |                  |               |                            |                                                   |                                                      |  |  |
| Step 3: Validate                                                            |  |             |           |            |                  |               |                            |                                                   |                                                      |  |  |
|                                                                             |  |             |           |            |                  | Legend: 🔺 Err | or: The file can be upload | ed, but this row will not be included. 📜 Warning: | This field is invalid, but the row will be uploaded. |  |  |
| Row Number                                                                  |  | District ID | School ID | First name | Last name        | Email         | Phone                      | Role                                              | Action                                               |  |  |
| 1                                                                           |  | 77          | 77-9002   | 10         | SuFaWi20Mock0036 | 🛕 Civ20       |                            | FL202004050036                                    | A 07022007                                           |  |  |
| 2                                                                           |  | 77          | 77-9002   | 10         | SuFaWi20Mock0037 | A Civ20       |                            | FL202004050037                                    | A 07022007                                           |  |  |
| 3                                                                           |  | 77          | 77-9002   | 10         | SuFaWi20Mock0038 | A Civ20       |                            | FL202004050038                                    | A 07022007                                           |  |  |
| 4                                                                           |  | 77          | 77-9002   | 10         | SuFaWi20Mock0039 | A Civ20       |                            | FL202004050039                                    | A 07022007                                           |  |  |
| 5                                                                           |  | 77          | 77-9002   | 10         | SuFaWi20Mock0040 | A Civ20       |                            | FL202004050040                                    | A 07022007                                           |  |  |

- 7. Do one of the following:
  - a. Click **Continue with Upload**. TIDE will commit those records that do not have errors.
  - b. Click **Upload Revised File** to upload a different file. Follow the prompts on the **Upload Revised File** page to submit, validate, and commit the file.

If your file contains fewer than 2,000 students, the *Confirmation* page appears, displaying a message that summarizes how many records were committed and excluded (see Figure 43).

| Upload Student       | >>             | <b>&gt;&gt;</b> | <b>&gt;&gt;</b> |                 |  |
|----------------------|----------------|-----------------|-----------------|-----------------|--|
|                      | 1. Upload      | 2. Preview      | 3. Validate     | 4. Confirmation |  |
| Step 4: Confirmation |                |                 |                 |                 |  |
| Results: 4 records   | s are committe | ed.             |                 |                 |  |
|                      |                | Uple            | oad New File    |                 |  |

Figure 43. Confirmation Page

If your file contains more than 2,000 students, TIDE will ask for your contact information. Once submitted, a message will appear stating TIDE will process the file offline (See <u>Figure 44</u>). You will receive an email once the file has been processed. You can also check on the status of your file upload under Upload History on the **Upload Students** page.

| Student             |                                  | >>                                  | $\rightarrow$                      |                                                        |
|---------------------|----------------------------------|-------------------------------------|------------------------------------|--------------------------------------------------------|
|                     | 1. Upload                        | 2. Preview                          | 3. Validate                        | 4. Confirmation                                        |
|                     |                                  |                                     |                                    |                                                        |
| Step 4: Con         | firmation                        |                                     |                                    |                                                        |
|                     |                                  |                                     |                                    |                                                        |
| TIDE is<br>at the e | processing yo<br>mail or phone i | ur upload file. Y<br>number you pro | You will receiv<br>ovided in the p | e notifications regarding this upload<br>revious form. |

Figure 44. Student Upload Offline Processing

8. *Optional*: To upload another file of the same record type, click **Upload New File**.

## **Correcting Student Information**

Submitting a TIDE Correction Request (AATs, AACs, APSAs, BSLCs and SLCs)

Teachers are now able to log in to TIDE to correct student information, transfer a student, or indicate a change in assessment using the TIDE Correction Request.

1. In the Correct Student Information task menu on the TIDE dashboard, select **Submit TIDE Correction Request**. The **Submit TIDE Correction Request** page appears.

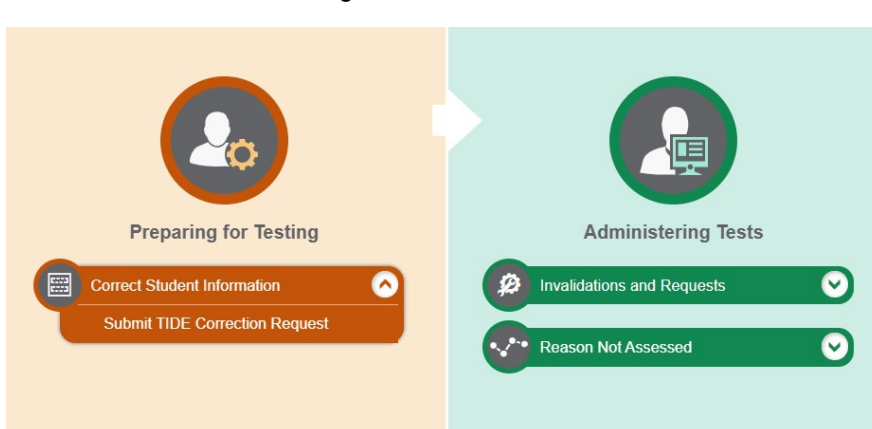

Figure 45. AAT Dashboard

- 2. Press **Select** under the *Select a Request* drop-down menu.
- 3. Select or enter the appropriate information for the student who needs to be added to TIDE or whose information needs to be modified in TIDE, then select from the drop-down menu to indicate whether you are adding a student or modifying student information.
- 4. If adding a student, you must complete all fields in this section, including student information,

demographics, race and ethnicity, additional information, test eligibility (if applicable), and accommodations (if applicable).

- 5. If you are **modifying student information,** you will <u>only</u> **need to fill out the information that needs to be changed.** For example, if you need to change test eligibility, you will only need to modify this field.
- 6. If the student's assessment type needs to be changed, select **Modifying student information**.

| Submit TIDE Correction Request                                                                                     |  |
|----------------------------------------------------------------------------------------------------|--|
| ❶ Use this page to complete a TIDE Correction Request. more info -                                                 |  |
| Type of Request to Submit                                                                                          |  |
| *Select a Request: TIDE Correction Request -                                                                       |  |
| Select                                                                                                    |  |
| District/School                                                                                                    |  |
| Select or enter the student's name, FLEID, grade, school<br>district, and school as indicated in TIDE and the DEI. |  |
| "Name: Demo                                                                                                    |  |
| "FLEID: DM111222333733                                                                                             |  |
| *Grade: 04 💌                                                                                                    |  |
| *District. Demo Dist 96 - 96 🗸                                                                                     |  |
| *School: Demo School 9001 - 96-<br>9001 ~                                                                          |  |
| *Are you adding a student                                                                                          |  |
| or modifying student<br>information?: None selected                                                                |  |
| + Add New Student                                                                                                  |  |

#### Figure 46. Submit TIDE Correction Request Page

 Once these fields are complete, select the plus sign [ + ] next to each section header to expand the section. Complete the appropriate fields by entering information and selecting from the drop-down options.

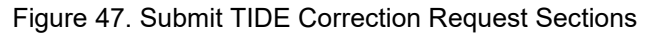

|   | Information?: None selected                   |
|---|-----------------------------------------------|
| + | Add New Student or Modify Student Information |
| + | Change in Student Assessment                  |
| + | Additional Information                        |
|   |                                               |

| Add New Student or Modify Student Information                                                                                                    |                                                                                                    |
|----------------------------------------------------------------------------------------------------|----------------------------------------------------------------------------------------------------|
| Use this section to add a new student or modify student information that is alrea<br>If the student is already in TIDE, and information needs to be corrected, only up<br>Insert the correct information using the appropriate drop-down and text bo<br>If the student is new, use the drop-down and text box fields to provide the new s | dy in TIDE and the DEI.<br>date the fields below that require changes.<br>xx fields.<br>tudent's information. |
| more info •                                                                                                    |                                                                                                    |
| Last Name:                                                                                                    |                                                                                                    |
| First Name:                                                                                                    |                                                                                                    |
| Middle Initial                                                                                                    |                                                                                                    |
|                                                                                                    |                                                                                                    |
| FLEID:                                                                                                    |                                                                                                    |
| Enrolled Grade:                                                                                                    | None selected 💌                                                                                               |
| Birth Date (MMDDYYYY):                                                                                                    |                                                                                                    |
| Gender:                                                                                                    | None selected 🔹                                                                                               |
| Use the fields below to modify or add information on a student's race and ethnic                                                                                                    | ity.                                                                                                    |
| more info *                                                                                                    |                                                                                                    |
| Hispanic or Latino:                                                                                                    | None selected 💌                                                                                               |
| American Indian or Alaska Native:                                                                                                    | None selected 💌                                                                                               |
| Asian:                                                                                                    | None selected 💌                                                                                               |
| Black or African American:                                                                                                    | None selected 💌                                                                                               |
| White:                                                                                                    | None selected 💌                                                                                               |
| Native Hawaiian or Other Pacific Islander:                                                                                                    | None selected 💌                                                                                               |
|                                                                                                    |                                                                                                    |

Figure 48. Add New Student or Modify Student Information Section

8. If the student's assessment type needs to be changed—for example, a student who is currently participating in the FSAA—Performance Task needs to be moved to FAST—you will use the drop-down menu to select **FAST**.

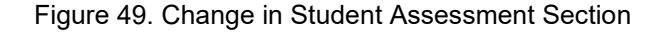

| Change in Student Assessment                                                                                                    |                             |                                                                            |  |  |  |  |  |  |  |
|----------------------------------------------------------------------------------------------------|-----------------------------|----------------------------------------------------------------------------|--|--|--|--|--|--|--|
| more info -                                                                                                    |                             |                                                                            |  |  |  |  |  |  |  |
| Use this section to indicate the student's current assessment and the assessment in which the student will be participating in moving forward. |                             |                                                                            |  |  |  |  |  |  |  |
| For students who are currently participating in the FSAA—F<br>FSAA—Datafolio or FAST.                                                          | erformance Task, use the fi | ield below to indicate whether the student will begin participating in the |  |  |  |  |  |  |  |
| Student Currently in FSAA—Performance 1                                                                                                    | ask: FAST                   | •                                                                          |  |  |  |  |  |  |  |
| For students who are currently participating in the FSAA—D<br>Performance Task or FAST.                                                        | Dataf FSAA—Datafolio        | indicate whether the student will begin participating in the FSAA-         |  |  |  |  |  |  |  |
| Student Currently in FSAA—Data                                                                                                    | olio: None selected         | •                                                                          |  |  |  |  |  |  |  |

- 9. If any additional information needs to be shared, please use the Additional Information text box.
- 10. When the request has been completed, press **Submit**. A pop-up message will confirm your submission and display your reference number.

| - Additiona                           | Information                                                                         |
|---------------------------------------|-------------------------------------------------------------------------------------|
| Please include a<br>student's informa | ny additional information that you believe is relevant to correcting this<br>ation. |
|                                       | :                                                                                   |
|                                       |                                                                                     |
|                                       |                                                                                     |
|                                       |                                                                                     |
|                                       | 4                                                                                   |
|                                       | **                                                                                  |
|                                       | Submit                                                                              |
|                                       | Figure 51. Form Submission Pop-up                                                   |
|                                       |                                                                                     |
|                                       | je se se se se se se se se se se se se se                                           |
|                                       | Form Submission                                                                     |
|                                       | Thank you for your submission. Your reference number is                             |
|                                       | TCR-2023-1006 Please save this number for your records.                             |
|                                       |                                                                                     |
|                                       | Continue                                                                            |

Figure 50. Additional Information Section

11. You will receive an email notification that your request was submitted. The email will include your submission ID (last four digits of the reference number). *You must forward this email to your AAC or SLC.* 

#### Figure 52. Request Submission Email

Demo Dist 96/Demo School 9001, A TIDE Correction Request Submitted, TCR-2023-1006

|                          | )cambiumassessment.com                                           | ← Reply               | Keply All         | $\rightarrow$ Forward |         |
|--------------------------|------------------------------------------------------------------|-----------------------|-------------------|-----------------------|---------|
|                          | T@floridaschools.com                                             |                       |                   | Mon 1/9/2023 2        | 2:47 PM |
| A TIDE Correction Reques | t TCR-2023-1006 has been submitted for a student in your distric | t. Please forward thi | s email to your a | alternate assessi     | ment    |

### Viewing a TIDE Correction Request (AATs, AACs, APSAs, BSLCs and SLCs)

coordinator and/or school level coordinator.

AACs and SLCs will be able to log in to TIDE to view submitted TIDE Correction Requests to make the requested changes for students in TIDE.

 To view a submitted TIDE Correction Request, please ensure that the correct district and school are selected. You can then modify your search by request status, submission ID (from email), district, school, and the dates on which the requests were submitted. Select **Search** to view results.

#### Figure 53. Search for TIDE Correction Requests

| - | Search for Form Submissions to Review     |                                    |
|---|-------------------------------------------|------------------------------------|
|   | "Select a Form: TIDE Correction Request ~ | "Form Year. 2022-2023 🗸            |
|   | *FormStatus: All selected (3)             | *District: Demo Dist 96 - 96 🔹 🗸   |
|   | Submission ID: 1006                       | *School: Demo School 9001 - 96-€ ✔ |
|   |                                           | Start Date.                        |
|   |                                           | End Date                           |
|   |                                           | Search                             |

2. Results will display in table format. You can export these results into an Excel spreadsheet by selecting **Export** and then **Export from Data**, or view them individually by pressing the edit [♥] pencil icon.

#### Figure 54. Submitted TIDE Correction Requests Result

| Numb<br>Enter s       | er of forms found:<br>earch terms to filter sea | 1<br>rch results Q      |                    |                     |                        |                |                |                            |            |                            |                        | ≡₊ ∨                 |
|-----------------------|-------------------------------------------------|-------------------------|--------------------|---------------------|------------------------|----------------|----------------|----------------------------|------------|----------------------------|------------------------|----------------------|
| Edit Form Information |                                                 |                         | School Information |                     | Submission Information |                |                |                            |            |                            |                        |                      |
|                       | SubmissionID \$                                 | FormType \$             | Status \$          | SelectedDistrict \$ | SelectedSchool \$      | AACFirstName 💠 | AACLastName \$ | AACEmail \$                | AACPhone ¢ | Submitted By               | Date Submitted (ET) \$ | Last Update 🛛 💠      |
| /                     | 1006                                            | TIDE Correction Request | Completed          | Demo Dist 96        | Demo School 9001       | DEMO           | AAC            | DEMOAAC@floridaschools.com |            | DEMOAAT@floridaschools.com | 1/6/2023 11:54:19 AM   | 0 days, 22 hours ago |

#### Figure 55. Export Results Options

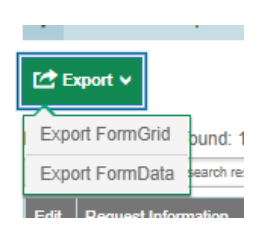

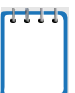

**Note:** Only the fields in which information has been entered will display in the submitted request.

|--|

| View    | Edit Form                                     |                                         | × |
|---------|-----------------------------------------------|-----------------------------------------|---|
| e       | - Form Information                            |                                         | Î |
| lo sedi | SubmissionID:                                 | 1006                                    |   |
| 9<br>1  | Form Type:                                    | TIDE Control on Request                 | 6 |
| 2       | Submitted By:                                 | christina hines@cambiumassessment.com   | E |
| 4       | Submission Date:                              | 1/6/2023 11:54:19 AM                    |   |
| 6       | Submitter FirstName:                          | Christina                               |   |
| 0       | Submitter LastName:                           | Hines                                   |   |
|         | - AAC Information                             |                                         |   |
|         | AAC First Name:                               | Are                                     |   |
|         | AAC Last Name:                                | Kaplunovsky                             |   |
|         | AAC Email:                                    | ariel kaplunovsky@cambiumassessment.com |   |
|         | District/School                               |                                         |   |
|         | District:                                     |                                         |   |
|         | District/School                               | Lemo School studi                       |   |
|         | Name:                                         | Demo Test                               |   |
|         | FLEID:                                        | DM111222333733                          |   |
|         | Grade:                                        | 03                                      |   |
|         | Are you adding a student or modifying student | Modifying student information           |   |
|         | Add New Student or Modify Student Information |                                         |   |
|         | FLEID:                                        | DM11122333733                           |   |
|         | 3-8 Accommodations:                           | Braile UEB Uncontracted with Nemeth     |   |
|         | - Additional Information                      |                                         |   |
|         | ~                                             | Student needs Braille materials.        |   |
|         |                                               |                                         |   |

3. Once the submitted request is reviewed, the AAC or SLC can change the request status to *Completed* if all requested changes have been made. The request status *More information needed* can be selected to indicate that additional information is required to complete the request. You will then be able to add any necessary information in the additional text box. Press **Submit.** 

| Update Request Status     |                                                                                   |
|---------------------------|-----------------------------------------------------------------------------------|
| Form Status:<br>Comments: | Completed  Submitted More Information Needed Completed                            |
| Email Notification        |                                                                                   |
| Recipients:               |                                                                                   |
| Subject Line:             | Demo Dist 96/Demo School 9001, A TIDE Correction Request Status Updated, 1006     |
| MessageText:              | A TIDE Correction Request 1006 has been completed for a student in your district. |
| Additional Text:          | This request has been completed and all information has been updated<br>in TIDE.  |
|                           | Submit Cancel                                                                     |

Figure 57. Update Request Status and Email Notification Section

 The AAT who submitted the TIDE Correction Request will receive email notification of the status update.

Figure 58. Updated Request Status Email Notification

Demo Dist 96/Demo School 9001, A TIDE Correction Request Submitted, TCR-2023-1006

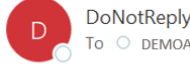

DoNotReply@cambiumassessment.com To O DEMOAAT@floridaschools.com

| Reply | Keply All | $\rightarrow$ Forward |         |
|-------|-----------|-----------------------|---------|
|       |           | Mon 1/9/2023 2        | 2:47 PM |

A TIDE Correction Request TCR-2023-1006 has been submitted for a student in your district. Please log in to TIDE to review the request submission and make necessary changes. If another AAC or SLC is more appropriate for completion, please forward this email to them.

## **Generating Frequency Distribution Reports**

You can generate reports from student data in TIDE to show the distribution of each demographic category and test assignment.

#### To generate Frequency Distribution Reports:

1. From the Student Information task menu on the TIDE dashboard, select **Frequency Distribution Report**. The *Frequency Distribution Report* page appears.

| Filters for Report                      |                 |
|-----------------------------------------|-----------------|
| *District Select                        | •               |
| *School: Select •                       |                 |
| Enrolled Grade: - Select - •            |                 |
| <ul> <li>Select Demographics</li> </ul> |                 |
| Select Demographics: None selected      | •               |
|                                         | Generate Report |

Figure 59. Fields on the Frequency Distribution Report Page

- 2. In the Filters for Report panel, select the report filters:
  - a. From the District drop-down list (if available), select a district.
  - b. From the **School** drop-down list (if available), select a school. District-level users can retain the default for all schools within the district.
  - c. Select a specific grade or keep the drop-down on *Select* to display all grades.
- 3. *Optional:* In the Select Demographics panel, mark checkboxes to filter the report for additional demographics.
- 4. Click Generate Report. TIDE displays the selected reports in grid format by default.

| 🗄 Grid 🥑 📊 Graph 🔠 📊 Grid and Grap | h 🖶 🗠 🗸      |
|------------------------------------|--------------|
| Enrolled Grade                     | # of Records |
| 07                                 | 23           |
| Total                              | 23           |
|                                    |              |
| Gender                             | # of Records |
| Female                             | 6            |
| Male                               | 17           |
| Total                              | 23           |

Figure 60. Sample Frequency Distribution Report by Grade and Gender

- 5. Do one of the following:
  - a. To display the reports in tabular format, click Grid.
  - b. To display the reports in graphical format, click **Graph**.
  - c. To display the reports in both tabular and graphical format, click **Grid and Graph**.
  - d. To download a PDF file of the reports, click the print icon []. The PDF file generated will display your selections for **Grid**, **Graph**, or **Grid and Graph**.
  - e. To export an Excel file of the reports, click the export icon [22]. The Excel file generated will display each category selected as a separate tab in the spreadsheet.

## **Deleting Student Records**

For a list of user roles that can perform this task, see <u>Table 2</u>.

Li i i

**Note:** This change takes effect immediately. Deleted students will not appear in TIDE and cannot take operational assessments.

### *To delete student records:*

- 1. From the Student Information task menu on the TIDE dashboard, select View/Edit/Export Students. The View/Edit/Export Students page appears.
- 2. Retrieve the student records you want to delete by following the procedure in the section Searching For Students.

- 3. Mark the checkbox for the record(s) you want to delete or mark the checkbox at the top of the table to delete all displayed students.
  - a. To delete all retrieved students, mark the checkbox at the top of the table on each page.

| Enter | search te | rms to filter se | und: 81<br>arch results | ٩                 |              |               |                   |                |                          | 1-50   | ) of 81 records | s   Page: 4 1 of 2 🕨 | =        |
|-------|-----------|------------------|-------------------------|-------------------|--------------|---------------|-------------------|----------------|--------------------------|--------|-----------------|----------------------|----------|
| •     | Edit      | School Info      | ormation                | Student Der       | nographics   |               |                   |                |                          |        | Student Inform  | nation               |          |
|       |           | District         | School                  | Enrolled<br>Grade | Last<br>Name | First<br>Name | Middle<br>Initial | FLEID          | Birth Date<br>(MMDDYYYY) | Gender | Username        | Test Mode            | E        |
|       |           |                  |                         |                   |              |               |                   |                |                          |        |                 |                      | ≑ L<br>( |
|       | /         | 99               | 99-9008                 | 10                | Bourne       | Jason         |                   | DM585585585585 | 08092004                 | Male   | 3CUWF           |                      | z        |
| 0     |           | 99               | 99-9009                 | 12                | Demo         | Demo          |                   | DM010203040506 | 09092001                 | Female | 3CUWN           |                      | 2        |

Figure 61. Options for Deleting Retrieved Records

5. In the confirmation dialog box, click **Yes**. TIDE deletes the student(s).

# **Change in Student Assessment**

If a student is no longer participating in one of the FSAA assessments (e.g., FSAA—Datafolio) and is now participating in the other FSAA assessment (e.g., FSAA—Performance Task), the AAC, APSA, or SLC would first determine whether the student has tested in the originally assigned assessment. If the teacher has at least started to submit data entry in the DEI for the initial assessment, the test would need to be invalidated under the <u>Invalidations and Requests</u> task. The AAC, APSA, or SLC will then have to delete the student from the TIDE administration in which the student is no longer participating (e.g., FSAA 2022–23 Datafolio) and add the student to the new TIDE administration (e.g., FSAA 2023 Spring Performance Task).

If a student is no longer participating in one of the FSAA assessments (e.g., FSAA—Performance Task) and is now participating in FAST, the AAC, APSA, or SLC would first determine whether the student has tested in the originally assigned assessment. If the teacher has at least started to submit data entry in the DEI for the initial assessment, the test would need to be invalidated under the <u>Invalidations and Requests</u> task. The AAC, APSA, or SLC will then have to delete the student from the TIDE administration in which the student is no longer participating (e.g., FSAA 2023 Spring Performance Task) and speak to the district assessment coordinator (DAC) to add the student to the 2022–23 FAST Progress Monitoring administration in TIDE.

# **Moving Students Between Schools**

This section details how to move students between schools. See <u>Table 2</u> for a list of users who can perform this task.

To move students from one school to another within your district:

- 1. Retrieve the student account(s) you want to move by following the procedure in the section <u>Searching For Students</u>.
- 2. In the list of retrieved records, do one of the following:
  - a. Mark the checkboxes for the students you want to move.
  - b. Mark the checkbox at the top of the table to move all displayed students.
- 3. Click Move to Another School above the search results.
- 4. A window appears for moving the student(s). From the **District** and **School** drop-down list, select the district, if applicable, and school to which you want to move the student(s).
- 5. Click **Yes**. After TIDE moves the student, a confirmation message appears.

To move students from one district to another district mid-year:

Students who move into a school district after the start of school can be moved by contacting the FSAA Service Center. The receiving teacher will contact their SLC or AAC, and the AAC will contact the FSAA Service Center, providing the student's transfer information. Once the transfer is complete, the receiving teacher can continue or begin the student's assessment.

# Printing On-Demand PreID Labels (Performance Task Only)

A PreID label (see <u>Figure 62</u>) is a label that you affix to a student's testing materials. PreID labels can be used to ensure that AATs are administering the correct grade level assessment and reduce the AATs' need to write the student's FLEID and name on student testing materials. PreID labels can also be used to easily identify the student's test booklet, if needed during an appeal, and to easily identify forms uploaded into the DEI.

Districts and schools may locally print On-Demand PreID Labels. See <u>Table 2</u> for a list of users who can perform this task.

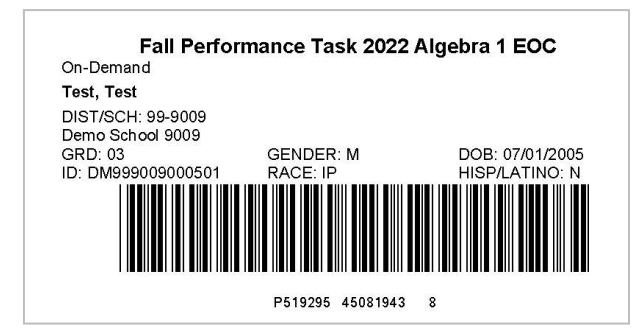

Figure 62. PreID Label

Printing PreID labels requires the 5"  $\times$  2" label stock provided in your test materials shipment. You can print on partially used label sheets. TIDE generates the labels as a PDF file that you download and print with your browser. To Print On-Demand PreID Labels:

- 1. From the Student Information task menu on the TIDE dashboard, select View/Edit/Export Students. The View/Edit/Export Students page appears.
- 2. Enter desired search criteria and click **Search**. Students are sorted by Last Name. Click a column heading to change the sort order, if desired.
- 3. Specify the students for whom labels need to be printed:
  - Mark the checkboxes for the students you want to print.
  - Mark the checkbox at the top of the table to print PreID labels for all displayed students.
- 4. Click the print icon [ 🖃 ] and then select **My Selected PreID Labels**.
- 5. The *Choose PreID Labels Position* page appears for selecting the start position for printing on the first page (see Figure 63).
  - a. Verify that PreID Labels is selected under Print Options on the left of your screen.
  - b. Choose the subject(s) for which you would like to print. The subject will appear at the top of the PreID label (see Figure 62)
    - For the Fall Makeup Performance Task, the available subjects are Grade 10 ELA 2 and Algebra 1 EOC.
    - For the Spring Performance Task, the available subjects are Grades 3–8, Grade 9 ELA 1, Grade 10 ELA 2, Algebra 1 EOC, Biology 1 EOC, Grade 7 Civics EOC, Geometry EOC, and U.S. History EOC.
  - c. Click the start position you require. The start position applies only to the first page of labels. For all subsequent pages, the printing starts in position 1, the upper-left corner.

| Print Cancel Print Options Print Database PreiD Labels | Select tr<br>printing<br>*Subject<br>Grav<br>Grav | Choose PreID I<br>the start position for printing labels. This start position applie<br>starts in the top left corner. Select at least one subject to e<br>is:<br>des 3–8 	Grade 9 ELA 1 	Grade 10 ELA 2 	A<br>metry EOC U.S. History EOC | Labels Position<br>es only to the first page of labels. For all subsequent pages,<br>nable printing.<br>Igebra 1 EOC D Biology 1 EOC Grade 7 Civics EC | , the<br>DC |
|--------------------------------------------------------|---------------------------------------------------|----------------------------------------------------------------------------------------------------|----------------------------------------------------------------------------------------------------|-------------|
|                                                        |                                                   |                                                                                                    | 2                                                                                                    |             |
|                                                        |                                                   | ß                                                                                                    | 4                                                                                                    |             |
|                                                        |                                                   | 5                                                                                                    | 6                                                                                                    |             |

#### Figure 63. Layout Model for PreID Labels

- 6. Select **Print**. When printing PreID labels, make sure Print to Fit is unchecked.
- 7. Your browser downloads the generated PDF with the created PreID labels.

**Note:** Ensuring high quality printing after PDF generation will vary based on the specifications of your printer. To enhance label quality, check that the printer is minimizing image compression and that the highest quality settings are applied. Contact your technology coordinator for assistance with adjusting printer settings.

# **Managing Rosters**

This section details how to search for, view, and edit existing rosters and how to create new rosters through the user interface or a file upload.

For a list of user roles who can print a roster, see <u>Table 2</u>. Coordinators will distribute rosters to teachers administering the FSAA in order for the teacher to have the necessary information to log a student into the DEI. They may either print hard copies of the roster (see <u>Printing a Roster</u>) or export the roster to teachers through the Secure Inbox (see <u>Sending Files from the Secure Inbox</u>).

## Searching for Rosters

This section explains how to use the search panel and navigate search results.

To search for rosters:

- 1. From the Rosters task menu on the TIDE dashboard, select View/Edit/Export Rosters. The View/Edit/Export Rosters page appears.
- 2. In the search panel, enter search terms and select values from the available search parameters, as required.

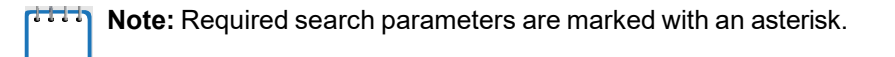

**Note:** Pre-ID rosters will be generated for all FSAA administrations. TIDE will automatically generate one per school and will include all students participating in the FSAA administration. These files will be generated nightly. To view the Pre-ID roster, select Pre-ID in the *Roster Type* field.

Figure 64. Sample Rosters Search Panel

| <ul> <li>Search for Rosters to Edit</li> </ul> |                        |
|------------------------------------------------|------------------------|
| *District: Demo Dist 99 - 99 🗸 🗸               | *Roster Type: Pre-ID 🖤 |
| *School: Demo School 9009 - 99-9 🗸             | Teacher Name: -Select- |
|                                                | Search                 |

3. Click Search. The list of retrieved records appears below the search panel (see Figure 65).

Figure 65. Sample Search Results

| + Search for Rosters to Edit                                                |           |                                                  |                       | ĺ |
|-----------------------------------------------------------------------------|-----------|--------------------------------------------------|-----------------------|---|
|                                                                             |           |                                                  |                       |   |
| Note: For multiple roster selection, you may print 1500 students at a time. |           |                                                  |                       |   |
| Number of rosters found: 89                                                 | FSAA      |                                                  | ٩                     | J |
| ✓ Edit Roster Name                                                          | Subject 🔶 | Grades In<br>Roster ∲                            | Number Of<br>Students |   |
| Student Testing Roster (99-9009)-FSAA                                       | FSAA      | 03, 04, 05, 06,<br>07, 08, 09, 10,<br>11, 12, 30 | 28028                 |   |

- To filter the retrieved records to FSAA administrations only, enter "FSAA" in the field above the search results (see <u>Figure 65</u>) and click [ <a>]. TIDE displays only those records containing the entered value.</a>
- 5. *Optional*: To sort the search results by a given column, click its column header. To sort the column in descending order, click the column header again.

## **Viewing Rosters**

You can view rosters associated with your district or school. For a list of user roles that can perform this task, see <u>Table 2</u>.

To view a roster:

- 1. From the Rosters task menu on the TIDE dashboard, select View/Edit/Export Rosters. The View/Edit/Export Rosters page appears.
- 2. Retrieve the roster record you want to view or edit by following the procedure in the section Searching for Rosters.
- 3. In the list of retrieved rosters, select [ ] for the roster containing details you want to view and/or edit. The *View/Edit/Export Rosters* window appears (see Figure 66).

| /iew/Edit/Export Rosters                                          |                                                          | ×        |  |  |
|-------------------------------------------------------------------|----------------------------------------------------------|----------|--|--|
| Use this form to modify the roster. more into -                   |                                                          | <b>^</b> |  |  |
| 6ava                                                              | Cancel                                                   |          |  |  |
| 3319                                                              | VallAat                                                  | - 1      |  |  |
| Search for Students to Add to the Roster                          |                                                          |          |  |  |
| Enrolled Grade: All selected (4)                                  | FLEID:                                                   | - 11     |  |  |
| Last Name:                                                        | Test Administration: None selected                       | - 11     |  |  |
| First Name:                                                       |                                                          |          |  |  |
| + Advanced Search                                                 | Advanced Search  Search                                  |          |  |  |
|                                                                   |                                                          | - 1      |  |  |
| Searc                                                             | ch                                                       | - 1      |  |  |
|                                                                   |                                                          | - 1      |  |  |
| - Add Students to the Roster                                      |                                                          |          |  |  |
| "Roster Name" Teacher Roster #1                                   |                                                          |          |  |  |
|                                                                   |                                                          | - 2      |  |  |
| Teacher Name: Glause, Santa                                       |                                                          |          |  |  |
| *Students to display:  Current Students Current and Past Students |                                                          |          |  |  |
| Select students from the "Available Stu                           | udents" list below to add to the roster:                 |          |  |  |
| Available Students (0)                                            | Selected Students (4)                                    |          |  |  |
| Add Student Name Enrolled Grade Reporting ID Username             | Remove Student Name Enrolled Grade Reporting ID Username |          |  |  |
|                                                                   | Castillo-Reyes,Bobby 03 FL192013010209 2RJ93             |          |  |  |
|                                                                   | DemoWinEOC2020-LN,BA 03     DM009910010231     32JQ3     |          |  |  |
|                                                                   |                                                          | -        |  |  |

Figure 66. View/Edit/Export Rosters Window

## Exporting a Roster to an Excel or CSV File

- 1. From the Rosters task menu on the TIDE dashboard, select View/Edit/Export Rosters. The View/Edit/Export Rosters page appears.
- 2. Retrieve the roster record you want to export by following the procedure in the section <u>Searching for Rosters</u>.
- 3. Select the roster(s) you wish to export.
- 4. In the list of retrieved rosters, mark the checkbox(es) for the rosters you wish to export, click

[ ], and select one of the following options.

- a. **Export All to Excel:** This option exports all the rosters listed to an Excel file.
- b. **Export My Selected to Excel:** This option exports only the selected rosters listed to an Excel file.
- c. **Export All to CSV:** This option exports all the rosters listed to a CSV file.
- d. **Export My Selected to CSV:** This option exports only the selected rosters listed to a CSV file.
- 5. The file will download onto your computer.

| + Sear                   | ch for Rosters to Edit                             |                       |                                                           |   |           |                                              |                       |    |
|--------------------------|----------------------------------------------------|-----------------------|-----------------------------------------------------------|---|-----------|----------------------------------------------|-----------------------|----|
| <b>⊖</b> ~               |                                                    |                       |                                                           |   |           |                                              |                       |    |
| Note: For I<br>Number of | Export All to Excel<br>Export My Selected to Excel | / print 1500 students | s at a time.                                              |   | Enter s   | earch terms to filter                        | search results        | ٩  |
| <ul> <li>Edit</li> </ul> | Export All to CSV                                  | ÷                     | Teacher                                                   | ٠ | Subject 🌲 | Grades In<br>Roster                          | Number Of<br>Students | \$ |
|                          | lest Roster #1                                     | 1                     | IIIIIASummer, IIIIA                                       |   |           | 08                                           | 1                     |    |
|                          | Datafolio UAT                                      |                       | IIIIIASummer, IIIIA                                       |   |           | 03, 04, 05, 06,<br>07, 08, 09, 10,<br>11, 12 | 916                   |    |
|                          | %%%%FSAA-SP-PT-Roster1                             |                       | %%%%%%%%%%%AVA<br>WinterEOC,<br>%%%%%%%%Winter EOC<br>AVA |   |           | 07                                           | 1                     |    |

#### Figure 67. Exporting a Roster

6. Open the file to see a list of all your students from the roster(s) you selected in TIDE.

#### Figure 68. Roster Excel File

|   | A         | В                | C               | D                | E              | F              | G         | н          | l I            | J        |
|---|-----------|------------------|-----------------|------------------|----------------|----------------|-----------|------------|----------------|----------|
| 1 | School ID | School Name      | TeacherLastName | TeacherFirstName | Roster Name    | Enrolled Grade | Last Name | First Name | Reporting ID   | Username |
| 2 | 99-9009   | Demo School 9009 | !!!!!!ASummer   | 1111A            | Test Roster #1 | 08             | FSAUAT    | PMUAT-A    | DM999009000552 | 31AMC    |
| 3 | 99-9009   | Demo School 9009 | !!!!!!ASummer   | IIIIA            | Datafolio UAT  | 03             | DataFolio | PMUAT      | DM444000444000 | 3E46R    |
| 4 | 99-9009   | Demo School 9009 | !!!!!!ASummer   | 1111A            | Datafolio UAT  | 03             | DataFolio | PMUAT      | DM444000444001 | 3E46S    |
| 5 | 99-9009   | Demo School 9009 | !!!!!!ASummer   | IIIIA            | Datafolio UAT  | 03             | DataFolio | PMUAT      | DM444000444002 | 3E46T    |
| 6 | 99-9009   | Demo School 9009 | !!!!!!ASummer   | 1111A            | Datafolio UAT  | 03             | DataFolio | PMUAT      | DM444000444003 | 3E46U    |
| 7 | 99-9009   | Demo School 9009 | !!!!!!ASummer   | 1111A            | Datafolio UAT  | 03             | DataFolio | PMUAT      | DM444000444004 | 3E46V    |

## **Printing a Roster**

For a list of user roles who can print a roster, see <u>Table 2</u>.

To print a roster:

- 1. From the Rosters task menu on the TIDE dashboard, select View/Edit/Export Rosters. The View/Edit/Export Rosters page appears.
- 2. Retrieve the roster record you want to print by following the procedure in the section <u>Searching for Rosters</u>.
- 3. In the list of retrieved rosters, mark the checkbox(es) for the rosters you wish to print, click [

], and select one of the following options.

- a. **Roster (Current Students)**: This roster will include students currently associated with the teacher and school.
- b. **Roster (All Students)**: This roster will include all current and past students associated with the teacher and school within the school year.
- c. **Student Settings and Tools:** This option does not apply to the FSAA since the FSAA is not an online assessment.
- 4. The *Roster Student List* page, as shown in <u>Figure 69</u>, appears.
- 5. Click Print.

|      |          |                     |                   | School ID: 77-9008  |
|------|----------|---------------------|-------------------|---------------------|
|      |          |                     | 1001 9008         | School Name: Demo   |
|      |          |                     | el, Angela        | Teacher Name: Natha |
|      |          | (77-9008)-FSAA      | esting Roster     | Roster Name: Studen |
|      | Username | Reporting ID        | Enrolled<br>Grade | Student Name        |
|      | 3DU43    | FL999999999999991   | 06                | Smith, John         |
|      | 3DU46    | FL9999999999999992  | 06                | Smith, Jane         |
|      |          |                     |                   |                     |
|      |          |                     |                   |                     |
| <br> | 3DU46    | FL99999999999999999 | 06                | Smith, Jane         |

#### Figure 69. Roster Student List

## Roster Student List Fields

The Roster Student List PDF includes the following fields:

- 1. School ID: The school identification number
- 2. *School Name*: The school name
- 3. Teacher Name: The teacher administering the FSAA
- 4. Roster Name: Student Testing Roster [School ID]-FSAA
  - a. Student Name: The name of the student(s) participating in the FSAA administration.
- b. *Enrolled Grade*: The enrolled grade of the student(s) participating in the FSAA administration.
- c. *Reporting ID*: The FLEID of the student(s) participating in the FSAA administration.
- d. *Username*: This field is not applicable to the FSAA. Other assessments use the Username rather than the Student ID to log students into the DEI.

#### Adding a New Roster

You can create rosters from students associated with your school or district. For a list of user roles that can perform this task, see <u>Table 2</u>.

#### To add a roster:

1. From the Rosters task menu on the TIDE dashboard, select **Add Roster**. The **Add Roster** page appears (see Figure 70).

| Search for Students to Add to | the Roster            |                                    |
|-------------------------------|-----------------------|------------------------------------|
| *District:                    | select a District 🗸 🗸 | First Name:                        |
| *School:                      | select a School 🗸     | FLEID:                             |
| Enrolled Grade:               | None selected 💌       | Test Administration: None selected |
| Last Name:                    | ŧ                     |                                    |
| - Advanced Search             |                       |                                    |
| Search Fields:                | Eligibility           | Additional Criteria Chosen:        |
| Eligibility                   |                       | Remove All Remove Selected         |
| Algebra 1:<br>ELA 2:          | Select V              |                                    |
|                               | Add Selected          |                                    |
|                               |                       | Search                             |

Figure 70. Add Roster Page

- In the Search for Students to Add to the Roster panel, search for students by selecting District and School and any additional search parameters as necessary. You may also choose additional criteria with which to search in the Advanced Search panel.
- 3. In the Add Students to the Roster panel (see Figure 60), do the following:
  - a. In the *Roster Name* field, enter the roster name. It is highly recommended that you include administration information in the Roster Name.
  - b. From the Teacher Name drop-down list, select a teacher.
  - c. From the *Students to display* field, select the students you wish to view in the *Available Students* list. The two options are:
    - i. Current Students: Displays students who match your search criteria and

are currently associated with the school.

ii. Current and Past Students: Displays all the students who match your search criteria from the current year even if they are no longer associated with the school. For example, if a Grade 7 student has left the school and you search for Grade 7 students with the *Students to display* field set to Current and Past Students, the student who has left the school will also be displayed.

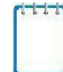

Note: When viewing current and past students from the selected year, students who are no longer associated with your school will display the date on which they left the school in TIDE. You can still add these students to your roster, if desired.

- d. To add students, from the list of available students, do one of the following:
  - i. To move one student to the roster, click [<sup>+</sup>] for that student.
  - ii. To move all the students in the *Available Students* list to the roster, click **Add All**.
  - iii. To move selected students to the roster, mark the checkboxes for the students you want to add and then click **Add Selected**.

|   |     | *Roster Name:<br>*Teacher Name: | RosterABC<br>Demo, Demo1a | <b>T</b>             |                |          |          |                      |                |                |   |
|---|-----|---------------------------------|---------------------------|----------------------|----------------|----------|----------|----------------------|----------------|----------------|---|
| _ |     | -Students to display.           | Sel                       | ect Students from "A | vailable Stude | ents" Li | st belov | v to add to the Rost | er             |                |   |
|   | Add | Student Name                    | Enrolled Grade            | Reporting ID         |                |          | Remove   | Student Name         | Enrolled Grade | Reporting ID   |   |
|   | +   | StudentLastname1                | . 09                      | FL952289095222       |                |          | ×        | StudentLastname1     | . 09           | FL956689095626 |   |
|   | +   | StudentLastname1                | . 09                      | FL953389095323       | -              |          | ×        | StudentLastname1     | . 09           | FL958889095828 | - |
|   | +   | StudentLastname1                | . 09                      | FL954489095424       |                |          | ×        | StudentLastname1     | . 09           | FL959989095929 |   |
|   | +   | StudentLastname1                | . 09                      | FL955589095525       | -              |          | ×        | StudentLastname1     | . 09           | FL961189096131 | - |
|   |     |                                 |                           |                      | -              |          |          |                      |                |                | • |
|   |     | Add A                           | Add Se                    | elected              |                |          |          | Remove Al            | Remove         | Selected       |   |

Figure 71. Add/Remove Students to Roster Panel

- e. To remove students, choose one of the following options from the list of students in the roster:
  - i. To remove one student from the roster, click [<sup>×</sup>] for the student.
  - ii. To remove all the students from the roster, click **Remove All**.
  - To remove selected students from the roster, mark the checkboxes for the students you want to remove, then click Remove Selected.
- 4. Click **Save**, and in the dialog box, click **Continue**.

## Modifying an Existing Roster

You can modify rosters, if required. However, the method in which a roster can be modified depends on the roster type. The different types of rosters are:

- User Defined Rosters: These are rosters that you create through the Add Roster page (see Adding a New Roster) or the Upload Rosters page (see Creating Rosters through File Uploads). You can modify a user-defined roster by changing its name, associated teacher, or by adding students or removing students. For a list of user roles who can modify rosters, see Table 2.
- **Pre-ID Rosters**: Each school will have one Pre-ID roster generated with all currently enrolled students in TIDE. Pre-ID rosters get updated nightly when new students are added or students are deleted from TIDE. Pre-ID rosters cannot be edited.

To modify a user-defined roster:

- 1. From the Rosters task menu on the TIDE dashboard, select View/Edit/Export Rosters. The View/Edit/Export Rosters page appears.
- 2. Retrieve the roster record you want to edit by following the procedure in the section <u>Searching for Rosters</u>.
- 3. In the list of retrieved rosters, click [ ] for the roster whose details you want to edit. The *View/Edit/Export Rosters* window appears. This window is similar to the window used to add rosters (Figure 71).
- 4. In the Search for Students to Add to the Roster panel, search for students by following the procedure in the section <u>Adding a New Roster</u>.
- 5. In the Add Students to the Roster panel, do the following:
  - a. In the *Roster Name* field, edit the roster name, as needed.

#### 2022–23 FSAA TIDE User Guide

- b. From the **Teacher Name** drop-down list, select a new teacher, if needed.
- c. From the *Students to display* field, select the students you wish to view in the *Available Students* and *Selected Students* lists. The two options are:
  - i. **Current Students:** Displays students who match your search criteria and are currently associated with the school and roster. The *Available Students* list displays students who are currently associated with your school, and the *Selected Students* list displays students who are currently associated with the roster.
  - ii. Current and Past Students: Displays all the students who match your search criteria from the current year even if they are no longer associated with the school or the roster. If a student has been removed from the roster, the date on which they were removed from the roster is displayed in the Selected Students list. If the student who has been removed from the roster is still associated with the school, they will be listed in the Available Students list as a regular student. However, if the student has left the school, then their record will appear in the Available Students list with the date on which they left the school.

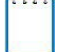

Note: You can add students to your roster even if they have left the school.

- d. To add students, from the list of available students, choose one of the following options:
  - i. To move one student to the roster, click [<sup>†</sup>] for that student.
  - ii. To move all the students in the *Available Students* list to the roster, click **Add All**.
  - iii. To move selected students to the roster, mark the checkboxes for the students you want to add, then click **Add Selected**.

| *Students to clipplay: O Current Students   Current and Past Students |     |                  |                |                 |                  |         |       |          |          |                      |                |                 |             |   |
|-----------------------------------------------------------------------|-----|------------------|----------------|-----------------|------------------|---------|-------|----------|----------|----------------------|----------------|-----------------|-------------|---|
|                                                                       |     |                  |                | Select St       | udents from "Ava | ailable | Stude | nts" Li: | st belov | v to add to the Rost | er             |                 |             |   |
|                                                                       |     |                  | Available Stud | lante (6)       |                  |         |       |          |          |                      | Selected Stud  | lents (3)       |             |   |
|                                                                       | Add | Student Name     | Enrolled Grade | Reporting ID    | Left School      | *       |       |          | Remov    | e Student Name       | Enrolled Grade | Reporting ID    | Left Roster | - |
|                                                                       | +   | StudeniLastname  | 09             | FL956689095526  |                  |         |       |          | ×        | StudentLastname1     | . 09           | FL952289095222  |             |   |
|                                                                       | +   | StudentLastname  | 09             | FL958889095828  |                  |         |       |          | ×        | StudentLastname1     | . 09           | FL953389095323  |             |   |
|                                                                       | +   | StudentLastname  | U9             | FL959989095929  |                  |         |       |          | ×        | StudentLastname1     | . 09           | FL954489095424  |             |   |
|                                                                       | +   | Studentl astname | 09             | FI 961189096131 |                  |         |       |          |          |                      |                |                 |             |   |
|                                                                       | +   | StudentLastname  | 09             | FL955589095525  |                  |         |       |          |          |                      |                |                 |             |   |
|                                                                       |     |                  |                |                 |                  |         |       |          |          |                      |                |                 |             |   |
|                                                                       |     |                  |                |                 |                  |         |       |          |          |                      |                |                 |             |   |
|                                                                       |     |                  |                |                 |                  |         |       |          |          |                      |                |                 |             |   |
|                                                                       |     |                  |                |                 |                  |         |       |          |          |                      |                |                 |             |   |
|                                                                       |     |                  |                |                 |                  |         |       |          |          |                      |                |                 |             |   |
|                                                                       |     |                  |                |                 |                  | ~       |       |          |          |                      |                |                 |             | - |
|                                                                       |     |                  | Add All        | Add Selected    |                  |         |       |          |          | Ren                  | nove All       | temove Selected |             |   |

#### Figure 72. Modifying a Roster: Current and Past Students

- e. To remove students, choose one of the following options from the list of students in the roster:
  - i. To remove one student from the roster, click  $[\times]$  for the student.
  - ii. To remove all the students from the roster, click **Remove All**.
  - iii. To remove selected students from the roster, mark the checkboxes for the students you want to remove, then click **Remove Selected**.
- 6. Click **Save**, and in the dialog box, click **Continue**.

## **Creating Rosters through File Uploads**

If you have several rosters to create, it may be easier to perform this task through file uploads. This task requires familiarity with composing comma-separated value (CSV) files or working with Microsoft Excel.

#### To upload rosters:

- 1. From the Rosters task menu on the TIDE dashboard, select **Upload Rosters**. The **Upload** *Rosters* page appears.
- 2. Click Download Templates and choose CSV or Excel file format.
- 3. Using <u>Table 9</u> as a reference, fill out the Roster template that you can download from the *Upload Rosters* page.
- 4. Upload the new file to TIDE.

| Column Name                 | Description                                                                                 | Valid Values                                                                                                    |  |  |  |
|-----------------------------|---------------------------------------------------------------------------------------------|----------------------------------------------------------------------------------------------------|--|--|--|
| District ID*                | District associated with the roster                                                         | District ID that exists in TIDE. Must be two characters.                                                         |  |  |  |
| School ID*                  | School associated with the roster                                                           | School ID that exists in TIDE. Must be<br>four characters. Must be associated<br>with the district ID.           |  |  |  |
| Test Administrator's Email* | Email address of the<br>Alternate Assessment<br>Teacher (AAT) associated<br>with the roster | Email address of an existing user in TIDE                                                                        |  |  |  |
| Roster Name*                | Name of the roster                                                                          | Up to 20 characters                                                                                              |  |  |  |
| FLEID*                      | Student's unique identifier within the state                                                | FL followed by 12 digits                                                                                         |  |  |  |
| Action                      | Indicates if this is an add or                                                              | One of the following:                                                                                            |  |  |  |
|                             | delete transaction                                                                          | Add—Add new user or modify an<br>existing user record.                                                           |  |  |  |
|                             |                                                                                             | Delete—Remove existing user record.                                                                              |  |  |  |
|                             |                                                                                             | Note: If the field is left blank, the user record will be added/modified as applicable similar to an Add action. |  |  |  |

#### Table 9. Columns on the Rosters Upload File

\*Required field

Figure 62 is an example of an upload file that creates three rosters with one student in each.

|        | 70   | C   |      |         |        |      |
|--------|------|-----|------|---------|--------|------|
| Flaure | 1.5. | Sam | лекс | oster t | JDIOAO | File |
|        |      | r   |      |         |        |      |

|          | Α           | В         | С                         | D           | E                | F      |
|----------|-------------|-----------|---------------------------|-------------|------------------|--------|
| 1        | District ID | School ID | Test Administrator's Emai | Roster Name | FLEID            | Action |
| 2        | 99          | 9006      | demo@email.com            | PTAlg1      | FL99999999999999 | Add    |
| 3        | 99          | 9006      | demo@email.com            | PTELA2      | FL9999999999998  | Delete |
| 4        | 99          | 9006      | demo@email.com            | Datafolio   | FL9999999999997  |        |
| <b>E</b> |             |           |                           |             |                  |        |

If the roster PTA1g1 does not exist in school 9006, TIDE will do the following:

- Create the roster PTAlg1 associated with demo@email.com and add FLEID FL999999999999.
- Delete the FLEID FL99999999998 from roster PTELA2.
- Add the FLEID FL999999999997 to the roster Datafolio.

## **Deleting a Roster**

You can delete rosters created in TIDE. (This feature is not available for Pre-ID rosters.) For a list of user roles who can perform this task, see <u>Table 2</u>.

- 1. From the Rosters task menu on the TIDE dashboard, select **View/Edit Rosters**. The **View/Edit/Export Rosters** page appears.
- 2. Retrieve the roster record you wish to delete by following the procedure in the section <u>Searching for Rosters</u>.
- In the list of retrieved rosters, mark the checkbox(es) for the rosters you want to delete and click [
- 4. A confirmation page appears. Click **Yes** to delete the roster(s).

| Note<br>Num | For m                                                                                                    | iultiple roster selection, you may printosters found: 56 | nt 1000 students at a time. | Ent     | ter sea  | rch terms to filter   | search results        | ٩ |
|-------------|----------------------------------------------------------------------------------------------------|----------------------------------------------------------|-----------------------------|---------|----------|-----------------------|-----------------------|---|
|             | Edit                                                                                                    | Roster Name 🌲                                            | Teacher 🜲                   | Subject | ¢ C<br>R | Crades In 🔶<br>Roster | Number Of<br>Students | ÷ |
|             |                                                                                                    | Ranga3-GEO                                               | Demo, Teacher               | GEO     | 0        | 5, 06, 08             | 3                     |   |
|             | and the second second s | Rarga1-ALG1                                              | Demc, Teacher               | ALG1    | 0        | 5, 06, 08             | 3                     |   |

Figure 74. Sample Delete Roster Action

# Working with Orders (Performance Task Only)

This section describes how to place additional orders, verify contact information, view the order history, and review order quantities.

## 2022 Fall Makeup FSAA—Performance Task

For the 2022 Fall Makeup FSAA—Performance Task, AACs or APSAs will place all orders for regular print, one-sided print, and braille materials for the 2022 Fall Makeup using the **Place Additional Orders** option under the Orders task menu.

The Order Window is from August 15, 2022, to October 5, 2022. To ensure that materials arrive in the district by September 19, 2022, AACs and APSAs must place orders by September 15, 2022. Orders for additional materials may be placed through October 5, 2022. It must be noted, however, that orders placed after September 15, 2022, will be processed on the next business day after the order is placed. Districts can also order return materials in TIDE through October 14, 2022.

## Spring 2023 FSAA—Performance Task Initial Orders

For the Spring 2023 FSAA—Performance Task, there will be no Preorder Window. TIDE will calculate initial orders based on the Pre-ID files that AACs will upload into TIDE. CAI will pull an extract for initial orders two weeks after the deadlines for AACs to upload these Pre-ID files. CAI expects to pull this Initial Order extract right before the winter break.

CAI and Pearson will calculate the following overage quantities based off initial orders: 25% for test booklets and 50% of the test booklet overage for auxiliary materials kits. There will not be any overage for one-sided auxiliary materials kits or for braille auxiliary materials kits.

Districts will be able to view the initial orders that were placed on their behalf using the **View Order History** task and the **View Order Summary** task.

AACs and APSAs will place additional orders using the **Place Additional Orders** option under the Orders task menu. They will be able to place orders for test booklets, auxiliary materials kits, one-sided auxiliary materials kits, and braille materials kits. For test booklets, auxiliary materials kits, and one-sided materials kits, AACs and APSAs will be able to order by form. All braille auxiliary materials kits will be shipped with a Form A test booklet. <u>Figure 64</u> includes a snapshot of the materials that will be available during the Additional Order Window for Grade 3.

| lace              | Additional Orders                                                                                                    |                      |                  |          |                   |
|-------------------|----------------------------------------------------------------------------------------------------|----------------------|------------------|----------|-------------------|
| +                 | Verify Contact Information                                                                                                    |                      |                  |          |                   |
| +                 | Search for Orders                                                                                                    |                      |                  |          |                   |
| -                 | Comments                                                                                                    |                      |                  |          |                   |
|                   | Save Orders Cancel                                                                                                    |                      |                  |          |                   |
| The fo            | ollowing table lists your additional orders for Demo District 99<br>Material Description                                                                                                    | Additional Quantity  | Quantity Pending | Quantity | Quantity You Will |
|                   | тисти создухот                                                                                                    | Additional additions | Approval         | Approved | Receive           |
| +                 | Return Material Supplies                                                                                                    |                      |                  |          |                   |
| -                 | Access Grade 3 Form A Test Booklet and Auxiliary Materials Kits (including braille)                                                                                                    |                      |                  |          |                   |
| For               | m A Grade 3 Test Booklet (ELA and Mathematics)<br>re Form A Grade 3 ELA and Mathematics test booklet.                                                                                                    | 1                    | 0                | 0        | 0                 |
| For               | rm A Grade 3 Auxiliary Materials Kit for ELA and Mathematics<br>re Form A Grade 3 auxiliary materials kit for ELA and Mathematics.                                                                                                | 1                    | 0                | 0        | 0                 |
| For               | rm A Grade 3 One-Sided Auxiliary Materials Kit for ELA and Mathematics<br>e Form A Grade 3 one-sided auxiliary materials kit for ELA and Mathematics.                                                                             | 0                    | 0                | 0        | 0                 |
| Bra<br>On<br>kit  | aille Grade 3 UEB with Nemeth Contracted Auxiliary Materials Kits<br>le braille Grade 3 UEB contracted auxiliary materials kit for ELA and one braille Grade 3 UEB contracted with Nemeth auxiliary materials<br>for Mathematics. | 0                    | 0                | 0        | 0                 |
| Bra<br>Bra<br>for | allie Grade 3 UEB with Nemeth Uncontracted Auxiliary Materials Kits<br>allie Grade 3 UEB uncontracted auxiliary materials kit for ELA and Braille Grade 3 UEB uncontracted with Nemeth auxiliary materials kit<br>Mathematics     | 0                    | 0                | 0        | 0                 |

Figure 75. Place Additional Orders Page

The Additional Order Windows for the Spring Performance Task are listed below:

- Elementary and Middle School (Grades 3–8) and Civics End-of-Course Materials: February 20–April 7, 2023
- ELA 1, ELA 2, Algebra 1, Geometry, Biology 1, and U.S. History EOC Materials: March 20– April 21, 2023
- Return Material Supplies: February 20–May 5, 2023

## **Placing Additional Orders**

To verify contact information:

Prior to placing the first additional order in TIDE, the AAC or APSA must confirm their contact information. Districts *will not* be able to access the **Additional Orders** tab without first

confirming the contact and shipping information of the AAC or APSA in TIDE.

| Verify Contact Information             |                                       |
|----------------------------------------|---------------------------------------|
| Verify your contact information below. |                                       |
| Test Coordinator Information           | Shipping Information (Materials)      |
| Name: Demo District 99                 | *Address Line1: 1000 Thomas Jefferson |
| *First Name: Demo First                | Address Line2:                        |
| Middle Name:                           | *City: Washington                     |
| *Last Name: Demo Last                  | *State: DC                            |
| *Email Address: first.last@gmail.com   | *Zip Code: 20007                      |
| Alternate Email Address:               | Zip+4:                                |
| *Phone Number: 999-999-9999            | Phone Number:                         |
| Phone Extension:                       | ]                                     |
|                                        | Verify                                |

Figure 76. Verify Contact Information Panel

- 1. From the Orders task menu on the TIDE dashboard, select **Place Additional Orders**. The *Place Additional Orders* page appears.
- 2. Review the Test Coordinator Information and the Shipping Information (Materials) information and make edits as necessary. Select **Verify.**

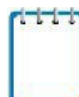

**Note:** If an alternate shipping address is needed for the Initial Order shipments only, please do not update TIDE with the alternate shipping address. Instead, please contact the FSAA Service Center at FSAAServiceCenter@cambiumassessment.com to update this information.

3. A confirmation page will appear. Select Continue.

#### To order additional materials:

Once the AAC or APSA has verified their contact information under the Verify Contact Information panel, they will be able to place additional orders.

1. From the Orders task menu on the TIDE dashboard, select **Place Additional Orders**. The **Place Additional Orders** page appears. The Verify Contact Information panel will be collapsed, and the Search for Orders panel will be open (see <u>Figure 77</u>).

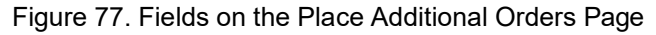

| Place<br>Ouse<br>option<br>addres | Additional Orders<br>• Additional Orders<br>• this page to place and view additional orders. You must verify contact information prior to placing your first additional order. Comments for orders are<br>al and for district use only. Do not use the <i>Comments</i> field to provide special shipping instructions or requests (e.g., specify an alternate shipping<br>ss). more info • |
|-----------------------------------|----------------------------------------------------------------------------------------------------|
| +                                 | Verify Contact Information                                                                                                    |
| -                                 | Search for Orders                                                                                                    |
|                                   | District                                                                                                    |
|                                   | O School                                                                                                    |
|                                   | Search                                                                                                    |

- 2. Click one of the following on the Search for Orders panel.
  - a. Select **District** to place an order at the district level.
  - b. Select **School** to place an order for an individual school. A drop-down menu will appear with a list of the schools in the district.
- 3. Click **Search**. A list of materials available for ordering, including specific forms, appears (see Figure 78).

| Place           | e Additional Orders                                                                                                    |                     |                              |                      |                              |
|-----------------|----------------------------------------------------------------------------------------------------|---------------------|------------------------------|----------------------|------------------------------|
| +               | Verify Contact Information                                                                                                    |                     |                              |                      |                              |
| +               | Search for Orders                                                                                                    |                     |                              |                      |                              |
| -               | Comments                                                                                                    |                     |                              |                      |                              |
|                 | Save Orders Cancel                                                                                                    |                     |                              |                      |                              |
| The f           | following table lists your additional orders for Demo District 99                                                                                                    |                     |                              |                      |                              |
|                 | Material Description                                                                                                    | Additional Quantity | Quantity Pending<br>Approval | Quantity<br>Approved | Quantity You Will<br>Receive |
| +               | Return Material Supplies                                                                                                    |                     |                              |                      |                              |
| -               | Access Grade 3 Form A Test Booklet and Auxiliary Materials Kits (including braille)                                                                                                    |                     |                              |                      |                              |
| Fo<br>Or        | m A Grade 3 Test Booklet (ELA and Mathematics)<br>ne Form A Grade 3 ELA and Mathematics test booklet.                                                                                                    | 1                   | 0                            | 0                    | 0                            |
| Fo              | orm A Grade 3 Auxiliary Materials Kit for ELA and Mathematics<br>ne Form A Grade 3 auxiliary materials kit for ELA and Mathematics.                                                                                               | 1                   | 0                            | 0                    | 0                            |
| Fo<br>Or        | orm A Grade 3 One-Sided Auxiliary Materials Kit for ELA and Mathematics<br>ne Form A Grade 3 one-sided auxiliary materials kit for ELA and Mathematics.                                                                           | 0                   | 0                            | 0                    | 0                            |
| Br<br>Or<br>kit | aille Grade 3 UEB with Nemeth Contracted Auxiliary Materials Kits<br>ne braille Grade 3 UEB contracted auxiliary materials kit for ELA and one braille Grade 3 UEB contracted with Nemeth auxiliary materials<br>for Mathematics. | 0                   | 0                            | 0                    | 0                            |
| Br<br>Br<br>for | aille Grade 3 UEB with Nemeth Uncontracted Auxiliary Materials Kits<br>saille Grade 3 UEB uncontracted auxiliary materials kit for ELA and Braille Grade 3 UEB uncontracted with Nemeth auxiliary materials kit<br>r Mathematics  | 0                   | 0                            | 0                    | 0                            |

Figure 78. Place Additional Orders Page

4. In the Additional Quantity column, enter the quantity of each material you wish to order. This field will remain populated with the material quantity you have entered until the order is pulled at 10:00 a.m. (ET) daily.

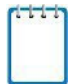

**Note:** You can modify quantities on your order up until 10:00 a.m. (ET) every day. Once an order is pulled from TIDE, a new order will need to be placed for any additional materials. This new order will be pulled from TIDE the next day and will have a different order number.

- 5. Select **Save Orders**. A text box appears allowing you to enter additional comments. Please note that comments for orders are optional and for district use only.
- 6. Select **Submit** to submit your order. The Order summary window appears to show you an overview of your order. Click **Close** to return to the Place Additional Orders page.
- 111

**Note:** Users will receive the following message if they try to place an order during the time **orders** are being sent to Pearson (at 10:00 a.m. [ET], every morning during the Additional Order Window): "Today's order have recently been updated, and your current order has not been saved. Please try to place your order again in 15 minutes."

Table 10 describes the columns on the Place Additional Orders page.

| Status                       | Description                                                                                                    |
|------------------------------|----------------------------------------------------------------------------------------------------|
| Material<br>Description      | Description of the materials available for a particular administration.                                                                                                    |
| Additional<br>Quantity       | Total quantity you wish to order. (After you enter an order quantity<br>and select <b>Save Orders</b> , this number will appear in the Quantity<br>Approved or Quantity Pending Approval column. The number in this<br>column resets to zero once the order has been sent to Pearson.) |
| Quantity Pending<br>Approval | Additional quantity you ordered that is pending approval. This number resets to zero once the order has been approved or denied.                                                                                                    |
| Quantity<br>Approved         | Quantity of the most recent order approved. This number resets to zero once the order has been sent to Pearson (around 10:00 a.m. [ET] every morning).                                                                                                    |
| Quantity You Will<br>Receive | Total order quantity to be shipped from the vendor.                                                                                                    |

Table 10. Columns on the Place Additional Orders Page

## Viewing Order History

You can review the order history of test materials for your school or district.

To view order history:

1. From the Orders task menu on the TIDE dashboard, select **View Order History**. The **View Order History** page appears (see Figure 79).

| der History for my Distric | t          |                       |                   |                           | Enter search terms to filter | search results |  |  |
|----------------------------|------------|-----------------------|-------------------|---------------------------|------------------------------|----------------|--|--|
| Order Number               | Order Type | Submitted By          | Order Status      | Submitted Date            | Tracking                     | Reports        |  |  |
| District: Demo Dist 99     |            |                       |                   |                           |                              |                |  |  |
| 100160                     | Initial    | Last Name1, State-FN1 | Open              | 07/26/2017 12:35 PM (EST) |                              | Ę              |  |  |
| 100161                     | Additional | Last Name1, State-FN1 | Awaiting Approval | 07/27/2017 07:49 AM (EST) | <b>MP</b>                    | Ę              |  |  |
| - School: Demo School 9000 |            |                       |                   |                           |                              |                |  |  |
| 100150                     | Initial    | Last Name1, State-FN1 | Open              | 07/26/2017 12:35 PM (EST) |                              | E.             |  |  |
| 100173                     | Additional | Last Name1, State-FN1 | Approved          | 07/27/2017 07:51 AM (EST) |                              |                |  |  |
| School: Domo School 9      | 0001       |                       |                   |                           |                              |                |  |  |
| 100174                     | Additional | Last Name1, State-FN1 | Approved          | 07/27/2017 07:52 AM (EST) |                              | Ę              |  |  |
| 100151                     | Initial    | Last Name1, State-FN1 | Open              | 07/26/2017 12:35 PM (EST) |                              | Ę              |  |  |
| - School: Demo School 9002 |            |                       |                   |                           |                              |                |  |  |
| 100152                     | Initial    | Last Name1, State-FN1 | Open              | 07/26/2017 12:35 PM (EST) |                              | p.             |  |  |
| 100175                     | Additional | Last Name1, State-FN1 | Awaiting Approval | 07/27/2017 07:52 AM (EST) | <b>9</b>                     | ā              |  |  |

Figure 79. Fields on the View Order History Page

- 2. To view the order details, click the order number in the left column. The *Order Details* window appears.
- 3. To view the order's tracking report, click the tracking icon [  $\Re$  ].
- 4. To view the order's packing lists and security checklists, click the reports icon [22]. <u>Table 11</u> describes the columns on the *View Order History* page.

| Column         | Description                                   |  |  |  |
|----------------|-----------------------------------------------|--|--|--|
| Order Number   | Materials order number                        |  |  |  |
| Order Type     | Type of order: initial or additional          |  |  |  |
| Submitted By   | User who generated the order                  |  |  |  |
| Order Status   | Order's current status                        |  |  |  |
| Submitted Date | Date order was generated                      |  |  |  |
| Tracking       | Order's tracking report                       |  |  |  |
| Reports        | Order's packing lists and security checklists |  |  |  |

Table 11. Columns on the View Order History Page

## Viewing Order Summary

You can view reports summarizing test material orders for your school or district.

To view order quantities by test material:

1. From the Orders task menu on the TIDE dashboard, select **View Order Summary** and the Search for Order panel on the **View Order Summary** page appears (see Figure 80).

| - Search For Orde  | er       |                                   |
|--------------------|----------|-----------------------------------|
| *Search Order For: | District | *Search Order By: None selected 🔹 |
| 0                  | School   |                                   |
| -                  | - Select | •                                 |
|                    |          | Search                            |

Figure 80. Fields on the Search for Order Panel

- 2. From the Search For Order panel, select **District** or **School**.
- 3. From the **Search Order By** drop-down list, select *Initial*, *Additional*, or *Select all* to include those types of orders in the report. For all administrations except spring, you will be searching for additional orders only.
- 4. Click Search. The Order Summary panel appears (see Figure 81).

| Number of orders found: 4                               | Enter search terms to filter search results |                               |                             |                             |                            |                            |  |
|---------------------------------------------------------|---------------------------------------------|-------------------------------|-----------------------------|-----------------------------|----------------------------|----------------------------|--|
|                                                         | District C                                  | luantity                      | School (                    | ⊇uantity                    | Total Quantity             |                            |  |
| Material Type                                           | District Expected<br>Shipment               | District Awaiting<br>Approval | School Expected<br>Shipment | School Awaiting<br>Approval | Total Expected<br>Shipment | Total Awaiting<br>Approval |  |
| Administration Document - Procedural Manual             | 4                                           | 0                             | 0                           | 0                           | 4                          | 0                          |  |
| Administration Document - Test Administration<br>Manual | 1                                           | 0                             | 0                           | 0                           | 1                          | 0                          |  |
| Inbound Colored Labels                                  | 1                                           | 0                             | 0                           | 0                           | 1                          | 0                          |  |
| ELA 2 Auxiliary Materials Kit                           | 4                                           | 0                             | 0                           | 0                           | 4                          | 0                          |  |

Figure 81. Order Summary Panel

Table 12 describes the columns on the Order Summary panel.

Table 12. Columns on the Order Summary Panel

| Column                     | Description                                                            |  |  |  |
|----------------------------|------------------------------------------------------------------------|--|--|--|
| Material Type              | Description of the materials available for a particular administration |  |  |  |
| District Expected Shipment | Approved district-level order quantities                               |  |  |  |
| District Awaiting Approval | District-level order quantities pending approval                       |  |  |  |
| School Expected Shipment   | Approved school-level order quantities                                 |  |  |  |
| School Awaiting Approval   | School-level order quantities pending approval                         |  |  |  |
| Total Expected Shipment    | Sum of approved order quantity for districts and schools               |  |  |  |
| Total Awaiting Approval    | Sum of pending order quantity for districts and schools                |  |  |  |

# **Section V. Administering Tests**

This section provides instructions for performing the tasks in the Administering Tests category. These tasks are typically performed immediately before or while teachers are recording student responses or uploading student evidence in the Data Entry Interface (DEI).

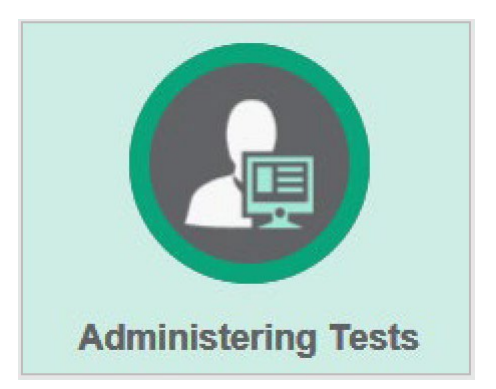

This section covers the following topics:

Monitoring Test Progress

Managing Requests

Reason Not Assessed

## **Monitoring Test Progress**

The tasks available in the Monitoring Test Progress task menu allow you to generate various reports that provide information about a test administration's progress. Access to reports depends on your user role. See <u>Table 2</u> for more information.

The following reports are available in TIDE:

- Participation Report: Details all of a student's test opportunities and the status of those test opportunities.
- Search by FLEID: Details the student's test participation results.
- Test Status Report: Details the status of all tests for the subjects selected.

Note: This report is limited to AACs, APSAs, SLCs, and BSLCs.

## **Generating a Participation Report**

TIDE includes a Participation Report that provides details about student test statuses within a school. It allows users to sort student information by school, teacher, or student and provides information at a granular level. During times of heavy testing volume, Participation Reports may be delayed up to four hours.

To generate a Participation Report:

1. From the Monitoring Test Progress task menu on the TIDE dashboard, select **Participation Reports**. The **Participation Reports** page appears.

| Participation Reports                                                                                                    |                               |
|----------------------------------------------------------------------------------------------------|-------------------------------|
| O Use this page to view participation reports. more into *                                                                                        |                               |
| Search for Students                                                                                                    |                               |
| 💿 *District 🗸                                                                                                    | First Name:                   |
| School: None selected 💌                                                                                                    | FLEID                         |
| Last Name [                                                                                                    | Enrolled Grade: None selected |
| Advanced Search                                                                                                    |                               |
| Search Fields - Select -                                                                                                    | Additional Criteria Chosen:   |
| Aat                                                                                                    | Remove All Remove Selected    |
|                                                                                                    |                               |
| - Choose What                                                                                                    |                               |
| Test: FAST PM 1                                                                                                    | *Test Name: All selected (14) |
| Administration: 2022 🗸                                                                                                    |                               |
| - Get Specific                                                                                                    |                               |
| Students who [nave v] [completed v] the test in the selected administration Note: The report for unterless aluders is limited to 100,000 records. |                               |
| Students who have the status of None selected v in the selected administration                                                                    |                               |
| Note: If completed is selected, the search results will include students with a status of completed, submitted, or reported.                      |                               |
| Students whose most recent Session(D v) was Session(D (optional) between 07/25/2022 m) and 07/25/2022 m)                                          |                               |
| O Search student(s) by FLEID v . Enter up to 20 FLEID(s) separated by commas                                                                      |                               |

Figure 81. Sample Participation Reports Page

 In the Search for Students panel, select the district and school(s) to include in your report. You also have the option to enter teacher name, enrolled grade, first name, last name, and/or FLEID. Advanced Search is also available to allow you to search by other student demographic information.

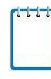

**Note:** For districts that have more than 20 schools, the **Select all** option will not be available. Furthermore, the checkboxes for the schools will be disabled once 20 schools have been selected.

- 3. In the Choose What panel, select the parameters for which tests to include in your report:
  - a. From the **Test** drop-down list, select a test administration.

**Note:** FAST PM 1 is the default test in the drop-down list. Use the drop-down list to select the appropriate FSAA administration.

- b. From the **Test Name** drop-down list, select the test or tests for which you want to generate the report.
- 4. In the Get Specific panel, select the radio button for one of the options and then set the parameters for that option. The following options are available (parameters for each option are listed in **{brackets}**):
  - a. Students who **{have/have not} {completed/started}** the test in the selected administration. This filter allows you to determine which students have or have not started or completed testing.
  - b. Students who have the status of **{student test status}** in the selected administration. This filter allows you to determine which students have a specified test status for the selected test. You can choose multiple statuses or select *Any* to search for students under any of the listed statuses.
  - c. Students whose most recent {Session ID/TA Name} was {Session ID (Optional)/Last Name, First Name (Optional)} between {start date} and {end date}. This filter allows you to search for students who were in a specific session and view their current test status. This report returns the most recent participation data for students who have taken the selected test. To view this report, perform the following steps:
    - i. *Optional*: Specify whether you wish to search by Session ID or TA Name and enter the AAT or Session ID or name as applicable. The Session ID is found in the DEI.
    - ii. Click the date fields to view the calendar and select the time frame. If the Session ID or AAT name is not specified, you will be limited to a date range search of 15 days.
  - d. Search student(s) by {FLEID/Name}: {FLEID/Enter Exact First Name} and /or

**{Enter Exact Last Name}**. You can enter up to 20 FLEIDs separated by commas to search for in this filter. To search for a student by name you must enter either the first name, last name, or both first and last names exactly as they would appear in TIDE.

- 5. Do one of the following:
  - a. To view the report on the page, click **Generate Report**.
  - b. To open the report in Microsoft Excel, click **Export Report**.

Figure 83 displays a sample Participation Report output, and <u>Table 13</u> provides descriptions of the columns in this report.

To hide column values from the table, click  $\begin{bmatrix} & \exists + & & \\ & & \end{bmatrix}$  in the upper right of the table. Then deselect or select the values you would like to remove or add. The table will update immediately.

#### Figure 83. Sample Participation Report

| Number of students found. 29<br>Erfer search hema to liter search hema a 4 |                |                  |                  |                |                                 |              |            |                |             | ≡₊ ∨         |                |               |               |
|----------------------------------------------------------------------------|----------------|------------------|------------------|----------------|---------------------------------|--------------|------------|----------------|-------------|--------------|----------------|---------------|---------------|
| Name                                                                       | + FLEID        | District Name    | School Name      | Enrolled Grade | Test :                          | † TA Name    | Session ID | ¢ Status       | ¢ Result ID | Date Started | Date Completed | Last Activity | Test Duration |
| PerformanceTask, PMUAT                                                     | DM444000453378 | Demo District 99 | Demo School 9009 | 09             | Grade 9 English Language Arts 1 | tester, test | UAT-DAF9-3 | reported 31/31 | 2221208     | 04/28/2022   | 04/28/2022     | 04/28/2022    | 00:01:52      |
| PerformanceTask, PMUAT                                                     | DM444000453380 | Demo District 99 | Demo School 9009 | 09             | Grade 9 English Language Arts 1 | tester, test | UAT-E046-3 | reported 31/31 | 2221211     | 04/29/2022   | 04/29/2022     | 04/29/2022    | 00:01:45      |
| PerformanceTask, PMUAT                                                     | DM444000453381 | Demo District 99 | Demo School 9009 | 09             | Grade 9 English Language Arts 1 | tester, test | UAT-09D5-3 | reported 46/46 | 2221212     | 04/29/2022   | 04/29/2022     | 04/29/2022    | 00.02.08      |
| PerformanceTask, PMUAT                                                     | DM444000453382 | Demo District 99 | Demo School 9009 | 09             | Grade 9 English Language Arts 1 | tester, test | UAT-8296-3 | reported 47/47 | 2221213     | 04/29/2022   | 04/29/2022     | 04/29/2022    | 00:02:28      |
| PerformanceTask, PMUAT                                                     | DM444000453383 | Demo District 99 | Demo School 9009 | 09             | Grade 9 English Language Arts 1 | tester, test | UAT-1854-4 | reported 47/47 | 2221216     | 04/29/2022   | 04/29/2022     | 04/29/2022    | 00:01:55      |

| Attribute      | Description                                                                           |
|----------------|---------------------------------------------------------------------------------------|
| Name           | Student's name (Last Name, First Name).                                               |
| FLEID          | Student's 14-character identification number.                                         |
| District Name  | Name of the district selected.                                                        |
| School Name    | Name of the school(s) selected.                                                       |
| Enrolled Grade | The grade in which a student is enrolled.                                             |
| Test           | Test name for this student record (e.g., Grade 7 Mathematics).                        |
| TA Name        | The AAT who is entering student responses or uploading student evidence into the DEI. |
| Session ID     | The Session ID to which the test is linked. This ID is found in the DEI.              |
| Status         | The status for that specific test.                                                    |
| Results ID     | The unique identifier linked to the student's results for that specific test.         |
| Date Started   | The date when the first test item was presented to the student for that test.         |
| Date Completed | The date when the student submitted the test for scoring.                             |

Table 13. Columns in the Participation Report

| Attribute     | Description                                                                                                    |
|---------------|----------------------------------------------------------------------------------------------------|
| Last Activity | The date of the last activity for that test. A completed test can still have activity as it goes through the quality assurance and reporting process. |
| Test Duration | Amount of time in minutes a student spent in one or more sessions of a test.<br>Displayed as HH:MM:SS.                                                |

## Search by FLEID

Users can search by one or more student FLEIDs to generate a Participation Report. If you have many FLEIDs you would like to search, it may be easier to perform this task through file uploads. This task requires familiarity with composing comma-separated value (CSV) files or working with Microsoft Excel.

#### To generate a Participation Report by FLEID:

1. From the Monitoring Test Progress task menu on the TIDE dashboard, select **Search by FLEID**. The **Search by FLEID** page appears.

| Enter El l |                                     |  |  |  |  |  |  |
|------------|-------------------------------------|--|--|--|--|--|--|
|            |                                     |  |  |  |  |  |  |
|            | Use a comma to<br>separate multiple |  |  |  |  |  |  |
|            | values.                             |  |  |  |  |  |  |
|            |                                     |  |  |  |  |  |  |
|            |                                     |  |  |  |  |  |  |
|            |                                     |  |  |  |  |  |  |
| Student ID | (s)                                 |  |  |  |  |  |  |

Figure 84. Sample Search by FLEID Page

- 2. To search for specific students, do one of the following:
  - a. Select the **Enter** radio button and enter one or more FLEIDs in the text box. The FLEIDs should be separated by a comma and a space.
  - b. Select the **Upload** radio button and upload an Excel or CSV file.

**Note:** Excel or CSV files are supported. Excel files should include only FLEIDs with **one** FLEID per row. The maximum number of FLEIDs that can be entered or uploaded is 1,000.

Click Generate Report. The results will populate below the search box.

<u>Figure 85</u> displays a sample Participation Report output, and <u>Table 13</u> provides descriptions of the columns in this report.

To hide column values from the table, click [\_\_\_\_\_] in the upper right of the table. Then deselect or select the values you would like to remove or add. The table will update

immediately.

#### Figure 85. Sample Search by FLEID Results

| Number of stu<br>Enter search term | idents found: 5<br>s to filter search results | ٩,               |                  |                |                  |               |            |          |            |              |                |               | ≡+ ♥          |
|------------------------------------|-----------------------------------------------|------------------|------------------|----------------|------------------|---------------|------------|----------|------------|--------------|----------------|---------------|---------------|
| Name 🔶                             | LEID •                                        | District Name    | School Name      | Enrolled Grade | Test             | TA Name       | Session ID | Status   | Results ID | Date Started | Date Completed | Last Activity | Test Duration |
| lest, Demo1                        | FL123456789012                                | Domo District 99 | Demo School 9009 | 10             | Algebra 1 EOC    | Lnamo, Fnamo  | UAI-1A/D-3 | reported | 2012/41    | 04/20/2020   | 04/20/2020     | 04/20/2020    | 00:00:51      |
| Test, Demo1                        | FI 123/156769012                              | Demo District 99 | Demo School 9009 | 10             | Geometry FOC     | I name, Fname | UAT 1A7D 3 | reported | 2012744    | 04/20/2020   | 04/20/2020     | 04/20/2020    | 00:02:39      |
| Test, Demo1                        | FL123456789012                                | Domo District 99 | Demo School 9009 | 10             | Biology 1 EOC    | Lname, Fname  | UAT-1A7D-3 | reported | 2012742    | 04/20/2020   | 04/20/2020     | 04/20/2020    | 00:02:03      |
| Test, Demo1                        | FL120456769012                                | Demo District 99 | Demo School 9009 | 10             | Civics EOC       | Lname, Fname  | UAT 1A7D 3 | reported | 2012743    | 01/20/2020   | 04/20/2020     | 04/20/2020    | 00:02:30      |
| Test, Demot                        | FL123456789012                                | Demo District 99 | Demo School 9009 | 10             | U.S. History EOC | Lname, I name | UAI-1A/D-3 | reported | 2012/45    | 04/20/2020   | 04/20/2020     | 04/20/2020    | 00.02.28      |

## **Reviewing Test Status Reports**

The Test Status Report provides a district-wide snapshot of test statuses for all tests in a district in the selected test administration.

To access the Test Status Report:

- 1. From the Monitoring Test Progress task menu on the TIDE dashboard, select **Test Status Report**. The **Test Status Report** page appears.
- 2. In the Report Criteria panel (see <u>Figure 86</u>), select search criteria for the test and administration.

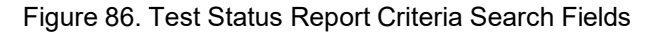

| Test Status Report                                                     |                        |
|------------------------------------------------------------------------|------------------------|
| • Use this page to view students' test statuses for your organization. | tore info ·            |
| - Report Criteria                                                      |                        |
| Test: FSAA Spring Performanc                                           | Administration: 2023 V |
| Generate Report                                                        | Export Report          |
|                                                                        |                        |

- 3. Do one of the following:
  - c. To view the report on the page, click **Generate Report**.
  - d. To open the report in Microsoft Excel, click **Export Report**.

TIDE displays the tests and associated statuses (<u>Figure 87</u>) while <u>Table 14</u> lists the columns in the Test Status Report.

|--|

| Number of students          | s found: 5109       |                                     |                    |                 |                 |                      |                  | =. ~                        |
|-----------------------------|---------------------|-------------------------------------|--------------------|-----------------|-----------------|----------------------|------------------|-----------------------------|
| Enter search terms to filte | er search results Q |                                     |                    |                 | 1-50 of 51      | 09 records   Page: 4 | 1 of 103 D       | -+ *                        |
| Name                        | ¢ FLEID ¢           | Test Name                           | Test Status        | Date<br>Started | Assigned School | Assigned School      | Session<br>ID \$ | Results<br>ID <del>\$</del> |
| Datafolio, PMUAT            | DM481679526890      | Grade 10 English Language<br>Arts 2 | invalidated        | 3/29/2022       | 99-9009         | Demo School 9009     | UAT-C20D-5       | 4561789                     |
| Datafolio, PMUAT            | DM481679526891      | Grade 10 English Language<br>Arts 2 | submitted<br>63/63 |                 | 99-9009         | Demo School 9009     | UAT-A48D-4       | 3012023                     |
| Datafolio, PMUAT            | DM481679526888      | Grade 6 English Language<br>Arts    | reported 25/30     | 04/04/2022      | 99-9009         | Demo School 9009     | UAT-C20E-3       | 2054172                     |

#### Table 14. Columns in the Test Status Report

| Column               | Description                                  |
|----------------------|----------------------------------------------|
| Student Name         | Student's name (Last Name, First Name)       |
| FLEID                | Student's 14-character identification number |
| Test Name            | Name of the test                             |
| Test Status          | Test's most recent status                    |
| Date Started         | Date student started the test                |
| Assigned School ID   | ID of school where student is enrolled       |
| Assigned School Name | Name of school where student is enrolled     |
| Session ID           | Unique ID for the test session               |
| Result ID            | Unique ID for the item result                |

To see descriptions of possible statuses in the Test Status Report, see <u>Table 15</u>.

#### Table 15. Test Opportunity Status Descriptions

| Status    | Definitions                                                                                                    |
|-----------|----------------------------------------------------------------------------------------------------|
| Started   | The teacher has started data entry.                                                                                                    |
| Paused    | The test is currently paused (as a result of one of the following):                                                                                                    |
|           | The teacher paused by clicking the <b>Pause</b> button.                                                                                                    |
|           | <ul> <li>The teacher completed Collection Period #1 (CP #1) or Collection<br/>Period #2 (CP #2) of the FSAA—Datafolio. When a teacher completes<br/>CP #1, the test will be paused at Item 3. When a teacher completes CP<br/>#2, the test will be paused at Item 6. Information about the item<br/>numbers and sections that correspond to the pages requiring data<br/>entry activities for the FSAA— Datafolio is found in <u>Appendix B.</u><br/><u>FSAA—Datafolio Item Number Description</u></li> </ul> |
|           | <ul> <li>The teacher idled for too long and the test was automatically paused.</li> </ul>                                                                                                    |
|           | The teacher's browser or computer shut down or crashed.                                                                                                    |
| Completed | The teacher has submitted the test for scoring. No additional action can be taken by the teacher.                                                                                                    |

| Invalidated | The test has been invalidated.                                                                                                    |
|-------------|----------------------------------------------------------------------------------------------------|
| Submitted   | <ul> <li>The teacher has submitted the test and is back on the <i>Login</i> page. The student's test has not passed CAI's quality assurance review and the test has not been submitted for scoring.</li> <li>Note: Test statuses may move from Submitted to Reported at varying times. Once a test is in Submitted status, there is nothing more that needs to be done.</li> </ul> |
| Reported    | The student's score for the completed test in the DEI has passed the quality assurance review and has been submitted for scoring.                                                                                                    |

# **Managing Requests**

This section identifies the various request types and the ways in which these requests can be created, viewed, processed, and approved within TIDE. <u>Table 16</u> provides descriptions of each request type. It is recommended that AACs, APSAs, and SLCs log in to TIDE daily during the test window to see whether teachers have created a request. AACs, APSAs, and SLCs will not receive an email notification every time a request has been submitted.

Users will see a red circle next to the Invalidations and Requests task on the TIDE dashboard when requests have been submitted for each administration (see <u>Figure 88</u>). There will be a number in white font inside the red circle that will inform the user of the number of requests that are in the queue to be processed.

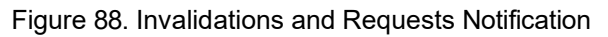

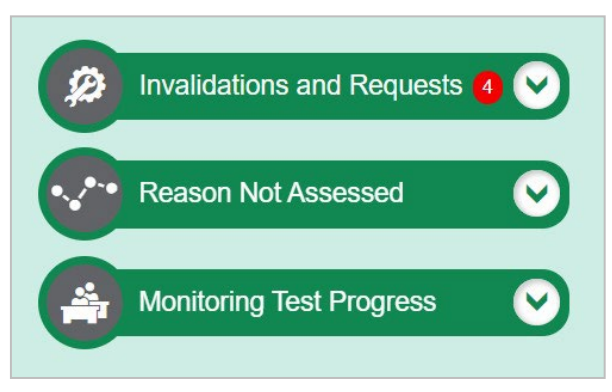

Table 16 provides descriptions of each request type that an AAT may submit for approval.

| Туре                          | Description                                                                                                    |
|-------------------------------|----------------------------------------------------------------------------------------------------|
| Invalidate a test             | Used when the validity of test scores has been compromised. Invalidated tests will not receive a score. You can only submit these invalidations until the end of the test window. |
| Reset a test                  | Used if the data entered is incorrect. This request deletes all responses currently entered.                                                                                      |
| Re-open a test                | Used if a test was submitted in error. The test must be in a Completed, Submitted, Reported, or Invalidated status.                                                               |
| Restore a test that was reset | Restores the responses from the original test before it was reset.                                                                                                    |
| Re-open a test section        | Re-opens a previous test section. This request should be used for Datafolio tests that require the AAT to enter information into previous sections.                               |

#### Table 16. Types of Requests

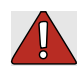

**Warning: Timing of resets and re-opens.** While resets and re-opens can technically be created in TIDE through the end of the test window, teachers should create resets and re-opens as soon as possible so that AACs and SLCs can process the request and teachers can finish entering student responses.

**Note:** To create a request, the student's test must be in **Paused** status. Requests cannot be created in TIDE for tests that are active in the DEI.

## **Creating Requests**

AACs, APSAs, SLCs, BSLCs, and AATs can create the following requests in TIDE: invalidate a test, re-open a test section (Datafolio only), reset a test, and restore a test that was reset.

To create requests:

- 1. Gather the Result ID, Session ID, or FLEID. Note, AATs do not have access to the Result ID.
  - a. Select Create Requests. The Create Requests page appears.

Figure 89. Selection Fields on the Create Requests Page

| *Request Type: 🔿 Invalidate a test 👔 | *Search Student By: - Select - 🗸 |
|--------------------------------------|----------------------------------|
| ○ Re-open a test ?                   |                                  |
| O Re-open a test section ?           |                                  |
| O Reset a test 😮                     |                                  |
| Restore a test that was reset ??     |                                  |

- b. In the Select Request Type and Search panel, select a request type by clicking on the button next to the request you want to create.
- c. From the drop-down list and in the text field, enter search criteria for the student for whom you need to create a request. You can search by Result ID, FLEID, or Session ID.

d. Click Search. TIDE displays the student at the bottom of the Create Requests page.

| +    | Select Requ            | iest Type a | and Search     | r.                  |                 |                |                  |                           |                               |              |                  |               |                  |                    |                   |    |
|------|------------------------|-------------|----------------|---------------------|-----------------|----------------|------------------|---------------------------|-------------------------------|--------------|------------------|---------------|------------------|--------------------|-------------------|----|
| ≡+   | Create                 |             |                |                     |                 |                |                  |                           |                               |              |                  |               |                  |                    |                   |    |
| Numt | per of records         | found: 1    |                |                     |                 |                |                  |                           |                               |              |                  |               | Enter search ten | ms to filter searc | h results         | ٩  |
|      | Request<br>Type      ≑ | School<br>¢ | Result<br>ID ≑ | Last<br>Name      ♦ | First<br>Name ≑ | FLEID \$       | Test<br>Status ≑ | Test Start<br>Date        | Date of<br>Last ¢<br>Activity | Test<br>¢    | Case<br>Number ≑ | Appeal Status |                  | Appeal<br>Reason   | Items<br>Answered | \$ |
|      | Re-open a test         | 99-9008     | 2050541        | DemoLast            | DemoFirst       | FL000020210648 | Completed        | 10/14/2021<br>10:50:13 AM | 10/14/2021<br>10:51:26 AM     | Algebra<br>1 |                  |               |                  |                    | 0                 |    |

Figure 90. Sample Retrieved Student Results

- 2. Mark the checkbox for the student for whom you want to create a request, and then click **Create**.
- 3. Select a reason for the request from the drop-down list in the window that pops up.
- 4. Optional: Enter additional comments, if needed.
- 5. Click **Submit**. TIDE will display a confirmation message.

Figure 91. Request Reason Dropdown List

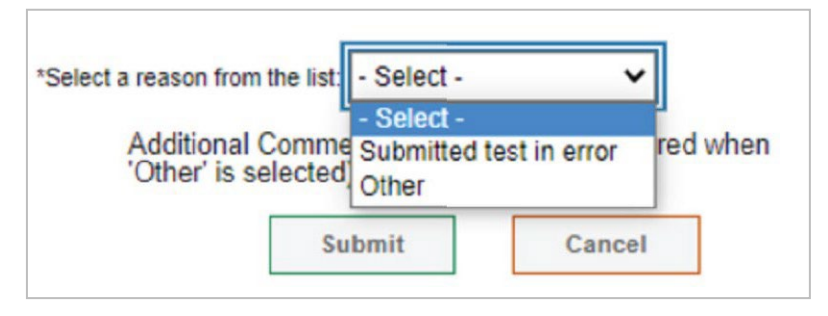

## **Viewing Requests**

*To view and export requests:* 

1. From the Invalidations and Requests task menu on the TIDE dashboard, select View/Export Requests. The View/Export Requests page appears.

| Choose a Request Type            | Choose a Request Status    | Additional Request Criteria |
|----------------------------------|----------------------------|-----------------------------|
| Request Type:                    | Request Status:            | Session ID:                 |
|                                  |                            |                             |
| Invalidate a test 2              | Submitted for Processing 3 | Filter By: All 🗸            |
| Re-open a test                   | Processed                  |                             |
| Re-open a test section ?         | Error Occurred             |                             |
| Reset a test 2                   | Rejected by System 2       |                             |
| Restore a test that was reset ?? | Requires Resubmission 2    |                             |
| Rescore a test ?                 | Pending Approval ?         |                             |
|                                  | Rejected                   |                             |
|                                  | Retracted                  |                             |

#### Figure 92. Selection Fields on the View/Export Requests Page

- 2. Retrieve the requests you want to view by selecting or entering information in the Invalidations and Requests Information panel.
- 3. Click **Search**. You will be prompted with the option to **View Results**, **Export to Inbox**, or **Modify Search**.
  - a. If you choose **View Results**, the list of retrieved records appears below the search panel. Figure 93 shows retrieved requests.
    - i. *Optional*: If you wish to expand the search panel to change your search parameters, click [+] in the upper-left corner of the panel.
  - b. If you choose Export to Inbox, you must select a file format (Excel or CSV). The search results in the selected file format will then begin downloading in the Secure Inbox. Once you receive confirmation that your file is ready, you may download it from the Secure Inbox (see Accessing Files from the Secure Inbox).
  - c. You can select **Modify Search** to return to the Invalidations and Requests Information panel and edit your selections.

| Case<br>Number ≑ | Request<br>Type     ≑ | School<br>¢ | Result<br>ID \$ | Last Name<br>\$  | First Name<br>≑ | Fleid 🗘        | Sessions<br>≑ | Request Status<br>≑      | Request<br>Date ≑      |
|------------------|-----------------------|-------------|-----------------|------------------|-----------------|----------------|---------------|--------------------------|------------------------|
| 13552            | Invalidate<br>a test  | 77-9004     | 40000076        | SuFaWi20Mock0214 | Alg20           | FL202004000214 |               | Submitted for Processing | 09/11/2020<br>11:38 AM |
| 14475            | Invalidate<br>a test  | 77-9004     | 40003964        | Spring21Mock0361 | Alg21           | FL202100000361 |               | Submitted for Processing | 04/06/2021<br>7:07 PM  |
| 14794            | Invalidate<br>a test  | 77-9004     | 40004955        | SuWi21Mock0130   | Geo21           | FL202107010130 |               | Submitted for Processing | 06/14/2021<br>1:27 PM  |
| 14797            | Invalidate<br>a test  | 77-9004     | 40004917        | SuWi21Mock0120   | Alg21           | FL202107000120 |               | Submitted for Processing | 06/14/2021<br>1:29 PM  |

#### Figure 93. Retrieved Requests

4. *Optional:* Review the initiator's comments about the request by clicking [22] in the Request Status column.

A request's status can change as it moves through the process. <u>Table 17</u> lists the available statuses.

| Request Status              | Description of Status                                                                                                    |
|-----------------------------|----------------------------------------------------------------------------------------------------|
| Error Occurred              | An error was encountered while the request was being processed.                                                                                                    |
| Pending Approval            | Request is pending approval.                                                                                                    |
| Processed                   | Request was successfully processed, and the test opportunity has been updated.                                                                                                    |
| Rejected                    | Request was rejected by another user.                                                                                                    |
| Rejected by<br>System       | The DEI was unable to process the request due to the teacher<br>still being logged into the test. In order for a request to be<br>successfully processed, teachers must be logged out of the DEI. |
| Requires<br>Resubmission    | Request must be resubmitted.                                                                                                    |
| Retracted                   | Original request was retracted.                                                                                                    |
| Submitted for<br>Processing | Request submitted to the Data Entry Interface (DEI) for processing.                                                                                                    |

| Table 17. Request Statuse | s |
|---------------------------|---|
|---------------------------|---|

## **Processing Requests**

After a request has been created, an AAC, APSA, or SLC will need to process the request in TIDE. Requests can be approved, rejected, or retracted.

Table 18 lists the requests that may be approved by the AAC, APSA, or SLC.

| Appeal Type                                   | AAC | APSA | SLC |
|-----------------------------------------------|-----|------|-----|
| Invalidate a test                             | ~   | ~    |     |
| Re-open a test                                | ✓   |      |     |
| Re-open a test<br>section (Datafolio<br>Only) | ~   |      | ✓   |
| Reset a test                                  | ✓   |      | ✓   |
| Restore a test that was reset                 | ~   |      |     |

Table 18. Request Approval Permission by User

#### To process requests:

- 1. From the Invalidations and Requests task menu on the TIDE dashboard, select **Process Requests**. The **Process Requests** page appears.
- 2. Retrieve the requests you want to process by choosing a Request Type and a Request

Status. Enter Additional Request Criteria, as applicable. Click **Search.** The results table appears underneath the search criteria.

| Proc | ess Req        | uests                 |             |                 |                |                  |                   |             |                           |                        |                                                                                  |                                        |                |                         |                         |                                |                      |
|------|----------------|-----------------------|-------------|-----------------|----------------|------------------|-------------------|-------------|---------------------------|------------------------|----------------------------------------------------------------------------------|----------------------------------------|----------------|-------------------------|-------------------------|--------------------------------|----------------------|
| 0 Th | is page all    | lows you to ex        | kport, appr | ove, reject     | , or retract i | invalidations    | and requests. mor | e info *    |                           |                        |                                                                                  |                                        |                |                         |                         |                                |                      |
| -    | Invalidat      | tions and Req         | uests Info  | mation          |                |                  |                   |             |                           |                        |                                                                                  |                                        |                |                         |                         |                                |                      |
| (    | Choose a l     | Request Type          |             |                 |                |                  | Choose            | a Request S | Status                    |                        |                                                                                  | Additional I                           | Request C      | riteria                 |                         |                                |                      |
|      |                | Request Ty            | rpe: 🗹 All  | 0               |                |                  |                   | Reques      | t Status: Pending Approva | 1                      |                                                                                  |                                        | Sess           | sion ID:                |                         | 5                              |                      |
|      |                |                       | 🗹 Inva      | ilidate a test  | 0              |                  |                   |             |                           |                        |                                                                                  |                                        | -              |                         |                         |                                |                      |
|      |                |                       | Re-         | open a test     | ?              |                  |                   |             |                           |                        |                                                                                  |                                        | FI             | Iter By: All            | •                       |                                |                      |
|      |                |                       | Re-         | open a test s   | section @      |                  |                   |             |                           |                        |                                                                                  |                                        |                |                         |                         |                                |                      |
|      |                |                       | Z Res       | et a test 🕜     |                |                  |                   |             |                           |                        |                                                                                  |                                        |                |                         |                         |                                |                      |
|      |                |                       | Res         | tore a test th  | nat was reset  | ?                |                   |             |                           |                        |                                                                                  |                                        |                |                         |                         |                                |                      |
|      |                |                       |             |                 |                |                  |                   |             | Search                    |                        |                                                                                  |                                        |                |                         |                         |                                |                      |
|      | <b>~</b>       | C Process             | *           |                 |                |                  |                   |             |                           |                        |                                                                                  |                                        |                |                         |                         |                                |                      |
| Numb | er of reco     | ords found: 5         |             |                 |                |                  |                   |             |                           |                        |                                                                                  |                                        |                |                         | Enter search ter        | rms to filter searc            | th results Q         |
|      | Case<br>Number | Request<br>\$ Type \$ | School      | Result<br>ID \$ | Last<br>Name ¢ | First<br>Name \$ | FLEID             | Sessions    | Request Status            | Request<br>♦ Date ♦    | Additional<br>Comments \$                                                        | Test<br>¢                              | Test<br>Status | Requested<br>By ¢       | Test<br>Start ¢<br>Date | Date of<br>Last \$<br>Activity | Requested B<br>Email |
|      | 32468          | Invalidate<br>a test  | 77-9005     | 2228485         | DemoLast       | DemoFirst        | FL101112101435    |             | Pending Approval 🗭        | 07/18/2022<br>12:02 PM | Student is no<br>longer<br>participating in<br>the FSAA<br>2022–23<br>Datafolio. | Grade 3<br>Mathematics                 | paused         | tester, test            | 07/05/2022<br>11:36 AM  | 07/05/2022<br>11:38 AM         | FL-<br>STATE1@dem    |
|      | 32449          | Reset a test          | 99-9009     | 2227093         | Datafolio      | PMUAT            | DM444999444910    |             | Pending Approval 🗭        | 07/05/2022<br>6:43 PM  | Error in administration.                                                         | Grade 3<br>English<br>Language<br>Arts | paused         | Demo-AAC1,<br>User-AAC1 | 06/17/2022<br>10:10 AM  | 06/17/2022<br>11:13 AM         | fl-aac1@demo.        |

Figure 94. Process Requests Page

**Note:** The successful processing of a request depends upon test status. <u>Table 19</u> lists the valid combinations of requests and test statuses. For example, you can invalidate a test that is in one of the following statuses: completed, paused, reported, or submitted. Similarly, you can only reopen a test section for a test that has the test status of paused.

n a tion

|             |                      | , ,               |                                     |                    |
|-------------|----------------------|-------------------|-------------------------------------|--------------------|
| Test Status | Invalidate<br>a test | Re-open a<br>test | Restore a<br>test that<br>was reset | Re-ope<br>test sec |
| Completed   | ✓                    | ✓                 | ✓                                   |                    |
| Paused      | ✓                    |                   | ✓                                   | ~                  |
|             |                      |                   |                                     |                    |

✓

✓

✓

√

✓

#### Table 19. Available Requests by Test Status

3. Do one of the following:

Reported

Submitted

Invalidated

Review

a. Mark the checkboxes for the requests you want to process.

 $\checkmark$ 

✓

- b. Mark the checkbox at the top of the table to process all the retrieved requests.
- 4. Click **Process** above the table and select an action:
  - a. To approve the selected requests, select **Approve**.

- b. To reject the selected requests, select **Reject**.
- c. To retract the selected requests, select **Retract**.
- 5. Enter a reason for the request action in the window that pops up.
- 6. Click **Submit**. TIDE displays a confirmation message.

TIDE removes the processed requests from the list of retrieved requests.

## **Reason Not Assessed**

If a student who is eligible to participate in the FSAA—Performance Task or FSAA—Datafolio was not assessed, AATs will indicate a Reason Not Assessed in TIDE. If, for example, the wrong test was administered to a student or a student received a medical exemption, the AAT would assign a Reason Not Assessed to the student's test. AACs, APSAs, SLCs, and BSLCs also have the ability to assign a Reason Not Assessed in TIDE.

## Assigning a Reason Not Assessed

To assign one of the Reasons Not Assessed to a student's test in TIDE:

- 1. In the Reason Not Assessed task menu on the TIDE dashboard, select **Reason Not Assessed**. The *Reason Not Assessed* page appears (see <u>Figure 95</u>).
- 2. Retrieve the student to whom you want to assign a Reason Not Assessed by filling out the search criteria and selecting **Search**.

| Reason Not Assessed<br>Use this page to select the Reason Not Asses | ssed. more info * |                               |
|---------------------------------------------------------------------|-------------------|-------------------------------|
| <ul> <li>Search for Students</li> </ul>                             |                   |                               |
| *District:                                                          | Select 🗸          | First Name:                   |
| *School:                                                            | None selected     | FLEID                         |
| Last Name:                                                          | 1                 | Enrolled Grade: None selected |
| - Advanced Search                                                   |                   |                               |
| Search Fields:                                                      | Select 🗸          | Additional Criteria Chosen:   |
|                                                                     | Add               | Remove All Remove Selected    |
|                                                                     |                   | Search                        |

Figure 95. Reason Not Assessed: Search for Students Panel

3. From the list of retrieved students, select *requiring a Reason Not Assessed assignment*. The Edit Reason Not Assessed page appears, listing the student's demographic information in the Student Information panel, and the student's available tests and Reasons Not Assessed in the Edit Reason Not Assessed panel (see Figure 96).

#### Figure 96. Edit Reason Not Assessed Panel

| Edit Reason Not Assessed                                                  |      | ×                                              |
|---------------------------------------------------------------------------|------|------------------------------------------------|
| Use this form to add or modify a student's Reason Not Assessed. more info |      |                                                |
|                                                                           | Save | Cancel                                         |
| - Reason Not Assessed                                                     |      |                                                |
| District: 77 - Demo Dist 77                                               |      | Reason Not Assessed                            |
| School: 77-9002 - Demo School 9002                                        |      | Algebra 1: - Select - 🗸                        |
|                                                                           |      | Grade 10 English Language Arts 2: - Select - 🗸 |
|                                                                           | Save | Cancel                                         |

4. From the drop-down lists in the Reason Not Assessed panel, select the Reason Not Assessed for each available test, as needed. The list of Reasons Not Assessed is included in Figure 97 below.

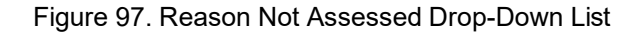

| - Reason Not Assessed              |                                                                      |
|------------------------------------|----------------------------------------------------------------------|
| District: 99 - Demo Dist 99        | Reason Not Assessed                                                  |
| School: 99-9009 - Demo School 9009 | Grade 10 English Language Arts 2                                     |
|                                    | Learner Characteristics Inventory (LCI): Absent<br>Deceased          |
|                                    | U.S. History: EOC Deferred<br>Extraordinary Exemption                |
|                                    | Geometry: Hospitalized<br>LY<1 yr - ELA ONLY                         |
|                                    | Algebra 1: McKay Scholarship<br>Medical Complexity                   |
|                                    | Biology 1: Not In Tested Grade<br>Not Tested Unspecified<br>Withdrew |
| Save                               | Cancel                                                               |

#### 5. Select Save.

#### Generating a Reason Not Assessed Report

TIDE includes a Reason Not Assessed Report that provides details about student test statuses within a school. It is recommended to review the Reason Not Assessed Report in conjunction with a Participation Report, as outlined in <u>Generating a Participation Report</u>, with the *Get Specific* fields indicating students who **{have not} {started}** eligible tests, as shown in <u>Figure 98</u>. By comparing the two reports, AACs can identify students who are eligible for the test but were not assessed and ensure that an appropriate Reason Not Assessed is assigned to all applicable test(s).

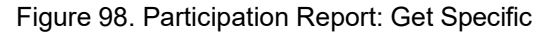

| - | Get Specific   |                  |            |        |                                         |
|---|----------------|------------------|------------|--------|-----------------------------------------|
|   | Students who   | have not 🗸       | started    | ~      | the test in the selected administration |
|   | Note: The repo | ort for untested | l students | is lim | ted to 100,000 records.                 |

To generate a Reason Not Assessed Report:

- 1. From the Reason Not Assessed task menu on the TIDE dashboard, select **Reason Not** Assessed. The *Reason Not Assessed* page appears (see <u>Figure 95</u>).
- 2. In the Search for Students panel, select the parameters for which tests to include in your report:
  - a. From the **District** drop-down list, select the district.
  - b. From the **School** drop-down list, select the school(s).
- 3. In the Search for Students panel, you also have the option to enter the enrolled grade(s), first name, last name, and/or FLEID.

**Note:** For districts that have more than 20 schools, the **Select all** option will not be **available**. Furthermore, the checkboxes for the schools will be disabled once 20 schools have been selected.

4. Once you have verified all information is correct, select **Search**.

To export the reports to an Excel or CSV file, click the export icon [[]]. The file generated will display each category selected as a separate tab in the spreadsheet. Figure 99 displays a sample Reason Not Assessed Report, and Table 20 provides descriptions of the columns in this report. To identify students who have one or more Reason Not Assessed, filter by selecting the Reason Not Assessed column header.

| FIGURE 99. Sample Reason Not Assessed Report | Figure 99. | Sample | Reason | Not Assess | ed Report |
|----------------------------------------------|------------|--------|--------|------------|-----------|
|----------------------------------------------|------------|--------|--------|------------|-----------|

| Α        | В       | С          | D         | E         | G              | н          | L.     | R           | Т          | U        | v     | W          | Х     | Y         | Z                                                        |
|----------|---------|------------|-----------|-----------|----------------|------------|--------|-------------|------------|----------|-------|------------|-------|-----------|----------------------------------------------------------|
| District | School  | Enrolled G | Last Name | First Nam | FLEID          | Birth Date | Gender | Eligibility | Hispanic o | American | Asian | Black or A | White | Native Ha | Reason Not Assessed                                      |
| 77       | 77-9002 | 11         | DemoLast  | DemoFirst | FL121565898757 | 10012006   | Female | ELA 2:Yes   | Yes        | No       | No    | No         | Yes   | No        | Grade 10 English Language Arts 2:EOC Deferred            |
| 77       | 77-9002 | 11         | DemoLast  | DemoFirst | FL121565898761 | 10012010   | Male   | ELA 2:Yes   | Yes        | No       | No    | No         | No    | No        | Grade 10 English Language Arts 2:Not in Tested Grade     |
| 77       | 77-9002 | 11         | DemoLast  | DemoFirst | FL121565898762 | 10012011   | Male   | Algebra 1:  | No         | No       | No    | No         | Yes   | No        | Grade 10 English Language Arts 2:Absent;Algebra 1:Absent |

| Attribute      | Description                                  |
|----------------|----------------------------------------------|
| District Name  | Name of the district selected                |
| School         | Name of the school(s) selected               |
| Enrolled Grade | The grade in which a student is enrolled     |
| Last Name      | Student's last name                          |
| First Name     | Student's first name                         |
| Middle Initial | Student's middle initial                     |
| FLEID          | Student's 14-character identification number |
| Birth Date     | Student's date of birth                      |
| Gender         | Student's gender                             |

#### 2022–23 FSAA TIDE User Guide

| Attribute              | Description                                                   |
|------------------------|---------------------------------------------------------------|
| Eligibility            | Indicates whether a student is eligible for a particular test |
| Reason Not<br>Assessed | The reason a student did not participate in an assessment     |

# **Section VI. After Testing**

This section provides instructions for performing the tasks in the After Testing category. These tasks are typically performed after testing concludes.

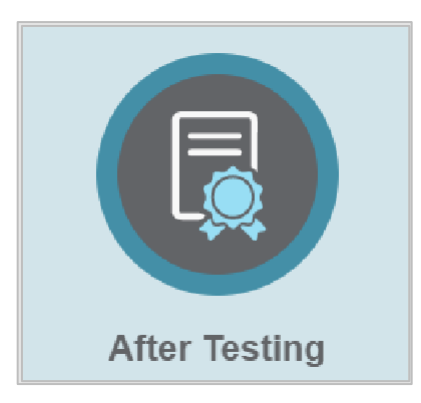

This section covers the following topics:

**Reviewing Secure Material Tracking Reports** 

Test Completion Rates

# Reviewing Secure Material Tracking Reports (*Performance Task Only*)

The Secure Material Tracking Report (SMTR) is available to assist school and district assessment coordinators with tracking the return of materials. The SMTR tracks all FSAA—Performance Task materials returned to Pearson. The purpose of this report is to identify—before student score reports are received—any discrepancies that may exist between a district's records of what was returned and the contractor's records of what was received. The SMTR files will be posted as districts start to return their materials.

SMTR files can be found in the *After Testing* section in TIDE and are available to AACs, APSAs, SLCs, and BSLCs. Reports can be found in the Track Documents panel of the *Secure Material Tracking Reports* page.

New and updated reports will be posted daily in TIDE until the administration closes. For spring administrations, please allow several weeks for Pearson to receive and check in materials. If the reports are not updated after several weeks with the anticipated number of materials returned, districts can request more information by calling the FSAA Service Center at 1-877-655-3001 or by emailing <u>FSAAServiceCenter@cambiumassessment.com</u>.

To review the SMTR:

1. From the Secure Material Tracking Reports task menu on the TIDE dashboard, select Secure

Material Tracking Reports. The Secure Material Tracking Reports page appears.

2. In the Track Documents panel, select the report you would like to view. The report opens in Excel and contains detailed and summary information about the status of secure materials received by Pearson.

The SMTR contains the summarized return status of the secure materials by school/district, subject, and grade.

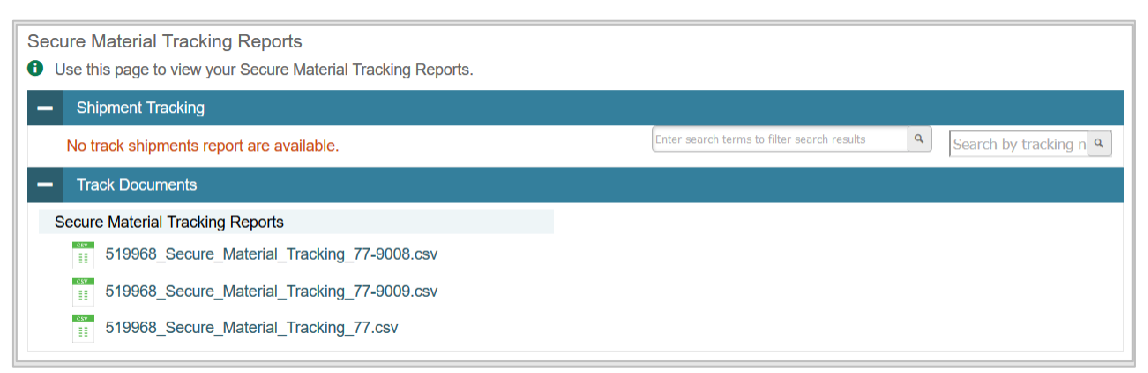

#### Figure 100. Secure Material Tracking Reports Options

## **Types of Reports**

Two versions of the SMTR, one at the district level and one at the school level, are provided.

District-level reports display summary information for all FSAA secure materials and list detailed information for secure materials received at the district and at each school. District users can also download reports for individual schools.

School-level reports display summary information for all FSAA secure materials received and list detailed information for secure materials at the school.

SMTR files are generated as CSV files.

## **Materials Tracked**

Regular print, braille, and one-sided materials can be tracked via the SMTR.

## **Test Completion Rates**

District- and school-level users can export an Excel spreadsheet showing the number of students who have completed each test.

District-level users can create a file either for a specific school or for the whole district. Schoollevel users can generate a report for the schools with which they are associated. You can also generate this report for all tests or for one specific test.

To review test completion rates:

1. From the Test Completion Rates task menu on the TIDE dashboard, select Test Completion

Rates. The *Test Completion Rates* page appears.

2. In the Report Criteria panel (see <u>Figure 101</u>), select the parameters for which tests to include in your report.

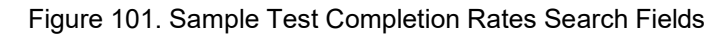

| Test Completion Rates                                                                                                    |                             |  |
|----------------------------------------------------------------------------------------------------|-----------------------------|--|
| Use this page to run a Test Completion Rates report. Please note: Test Completion Rates are updated overnight. The reports contain cumulative counts for the administration window through the day before the report is generated. The test this school year more into + |                             |  |
| - Report Criteria                                                                                                    |                             |  |
| Report Type: District Test Completion F                                                                                                    | Test: FSAA DataFolio 🗸      |  |
| *District Demo District 99 - 99 🗸                                                                                                    | Administration: 2021-2022 V |  |
| *Test Name: Grade 5 Science 👻                                                                                                    |                             |  |
| Export                                                                                                    | Report                      |  |
|                                                                                                    |                             |  |

3. To open the report in Microsoft Excel, click **Export Report**. <u>Table 21</u> lists the columns in this report.

| Column                      | Description                                                                |
|-----------------------------|----------------------------------------------------------------------------|
| Date                        | Date and time that the file was generated                                  |
| Test Name                   | Grade, test, and subject selected                                          |
| District Name               | Name of the district selected                                              |
| District ID                 | ID of the district selected                                                |
| Total Students<br>Started   | Number of students who have started the test                               |
| Total Students<br>Completed | Number of students who have finished the test and submitted it for scoring |
| School Name*                | The name of the reported school                                            |
| School ID*                  | The ID of the reported school                                              |

#### Table 21. Columns in the District Test Completion Rates Report

\*This column is only included in the school-level report.

# **Appendix A. Processing File Uploads**

# **How TIDE Processes Large Files**

If your file contains a large number of records, TIDE displays the validation results for a portion of those records and then completes the processing offline. It could take up to 24 hours for these files to be processed. As part of the processing, TIDE displays a page with your name and default email address and prompts you to provide a phone number and optional alternate email. TIDE sends you an email when it completes the validation and a second email after it commits the records to its databases.

Figure 101 describes the entire processing flow for file uploads.

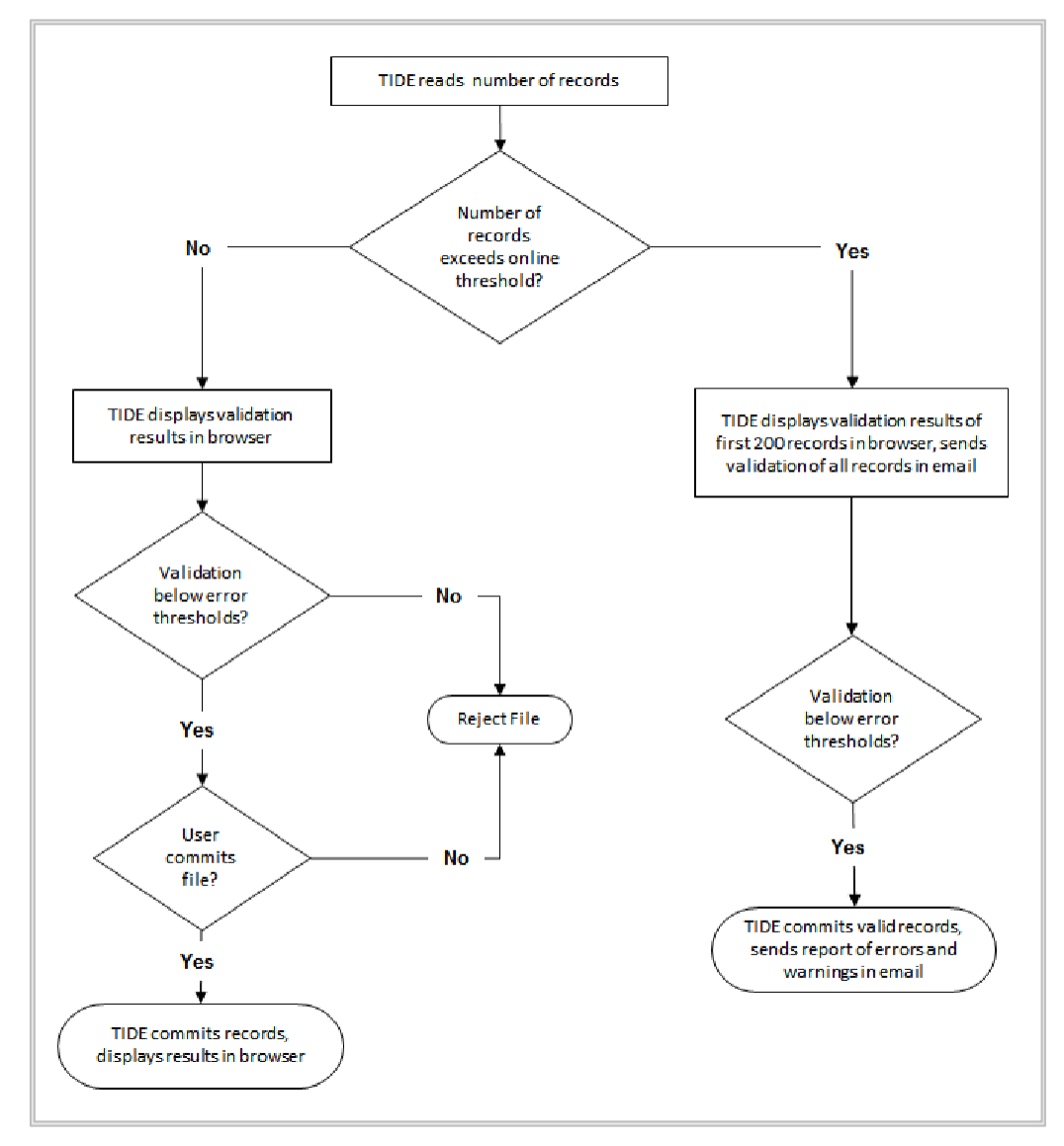

Figure 102. Upload Processing Flow

Files that contain more than 2,000 records are processed offline. For example, if your user upload file contains 2,000 records or more:

- TIDE displays the validation results for the first 200 records.
- If you commit the file:
  - TIDE validates the remaining records offline and sends a validation report via email.
  - TIDE then commits the error-free records and sends a report listing all errors and warnings via email. If 20% of a file contains errors, that file will not be uploaded (for larger files, 500 errors will prevent the file from being uploaded).

# **How TIDE Validates File Uploads**

After you submit an upload file, TIDE applies two validations: layout and data.

*Layout validation* determines if the records have the proper format. This includes checks for alphanumeric values and record length.

*Data validation* determines if the fields contain valid data. Depending on whether the field is required, errors or warnings will be displayed.

# Appendix B. FSAA—Datafolio Item Number Description

In the DEI, every activity that requires a teacher to input data is assigned an item number. These items are located on specific pages in the DEI and grouped into sections. A teacher can navigate from page to page to access items or go directly to a specific item. Information about the item numbers and sections that correspond to the pages requiring data entry activities for each assessed standard is included in the table below.

| Item Number                     | Web Page Description                                                                             |  |  |
|---------------------------------|--------------------------------------------------------------------------------------------------|--|--|
| Section 1: Collection Period #1 |                                                                                                  |  |  |
| 1                               | Collection Period #1 – First Assessed Standard, Activity Choice, LOA Goal                        |  |  |
| 2                               | Collection Period #1 – Second Assessed Standard, Activity Choice, LOA Goal                       |  |  |
| 3                               | Collection Period #1 – Third Assessed Standard, Activity Choice, LOA Goal                        |  |  |
|                                 | Section 2: Collection Period #2                                                                  |  |  |
| 4                               | Collection Period #2 – First Assessed Standard                                                   |  |  |
| 5                               | Collection Period #2 – Second Assessed Standard                                                  |  |  |
| 6                               | Collection Period #2 – Third Assessed Standard                                                   |  |  |
| Section 3: Collection Period #3 |                                                                                                  |  |  |
| 7                               | Collection Period #3 – First Assessed Standard and Ethics in Data Collection and Submission Form |  |  |
| 8                               | Collection Period #3 – Second Assessed Standard                                                  |  |  |
| 9                               | Collection Period #3 – Third Assessed Standard                                                   |  |  |

Table 22. Page Navigation
## **Appendix C. User Support**

If this user guide does not answer your questions, please contact the FSAA Service Center.

The FSAA Service Center is open Monday–Friday from 7:00 a.m. to 8:30 p.m. eastern time (except holidays or as otherwise indicated on the FSAA Portal).

## FSAA Service Center

Toll-Free Phone Support: 1-877-655-3001

Email Support: <u>FSAAServiceCenter@cambiumassessment.com</u>

Chat: https://fsaa.fsassessments.org/contact.html

To help us effectively assist you with your issue or question, please be ready to provide the FSAA Service Center with detailed information that may include the following:

- 1. If the issue pertains to a student, provide the FLEID, associated district, and associated school for that student.
- 2. If the issue pertains to a TIDE user, provide the user's full name and email address.
- 3. Any error messages that appeared.
- 4. Device, operating system, and browser information, including version numbers.

© Florida Department of Education, 2022

Descriptions of the operation of the Test Information Distribution Engine, Data Entry Interface, and related systems are property of the Cambium Assessment, Inc. (CAI) and are used with the permission of CAI.

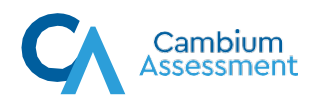